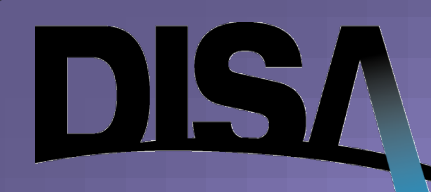

Last updated: 08/29/24

### How to Purchase the DoD Mobility Unclassified Capability (DMUC) (v2.2)

The mission of DISA is to provide command and control capabilities and enterprise infrastructure to continuously operate and assure a global net-centric enterprise in direct support to joint warfighters, National level leaders, and other mission and coalition partners across the full spectrum of operations.

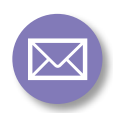

disa.gsd.infrastructure@mail.mil

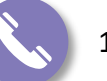

1-844-DISA-HLP (347-2457), Option 2

### Table of Contents

### DoD Mobility Unclassified Capability (DMUC)

| DMUC in DISA Storefront Ordering Portal                                            | 03 |
|------------------------------------------------------------------------------------|----|
| <u>Creating a New DoD Mobility Unclassified Capability</u><br>(DMUC) Service Order | 04 |
| Service Delivery Point Page                                                        | 06 |
| Mission Partner Requirements                                                       | 08 |
| Subscription Information                                                           | 10 |
| <u>Review Page</u>                                                                 | 30 |
| <u>Checkout</u>                                                                    | 32 |
| Order Tracking                                                                     | 49 |
| Mobility Subscription Search                                                       | 58 |
| <u>When to Transmit or NOT Transmit Changes to</u><br><u>the MDM Server</u>        | 72 |
| Subscriber Management                                                              | 74 |
| Submitting Order Change Action                                                     | 77 |
| If Change Action Already Initiated                                                 | 84 |
| Discontinuing an Order                                                             | 88 |

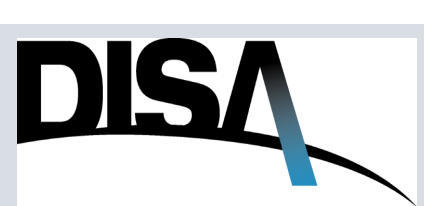

# How to Purchase DoD Mobility Unclassified Capability (DMUC)

#### When you need to purchase the DMUC service...

#### Step 1: On the DISA Storefront Administrative Landing Page, click on the Ordering Portal.

|   |                  |                                |              | CUI            |
|---|------------------|--------------------------------|--------------|----------------|
|   | DISA             | DEFENSE INFORMATION SYSTEMS AG | ENCY         | Search D       |
| 1 | Ordering Portal  | Manage Account                 | Manage Roles | Manage Routing |
|   | Manage Account   |                                |              |                |
|   | ACCOUNT INFORMAT | ΓΙΟΝ                           | i            | Same           |

**Step 2:** The user can use either option 2a or 2b to find the DoD Mobility Capability Service.

Step 2a: Type "DoD Mobility" or "Mobility" into the search box and click Search.

Step 2b: On the left-hand navigation pane, hover over the Wireless Services and select DoD Mobility Capability.

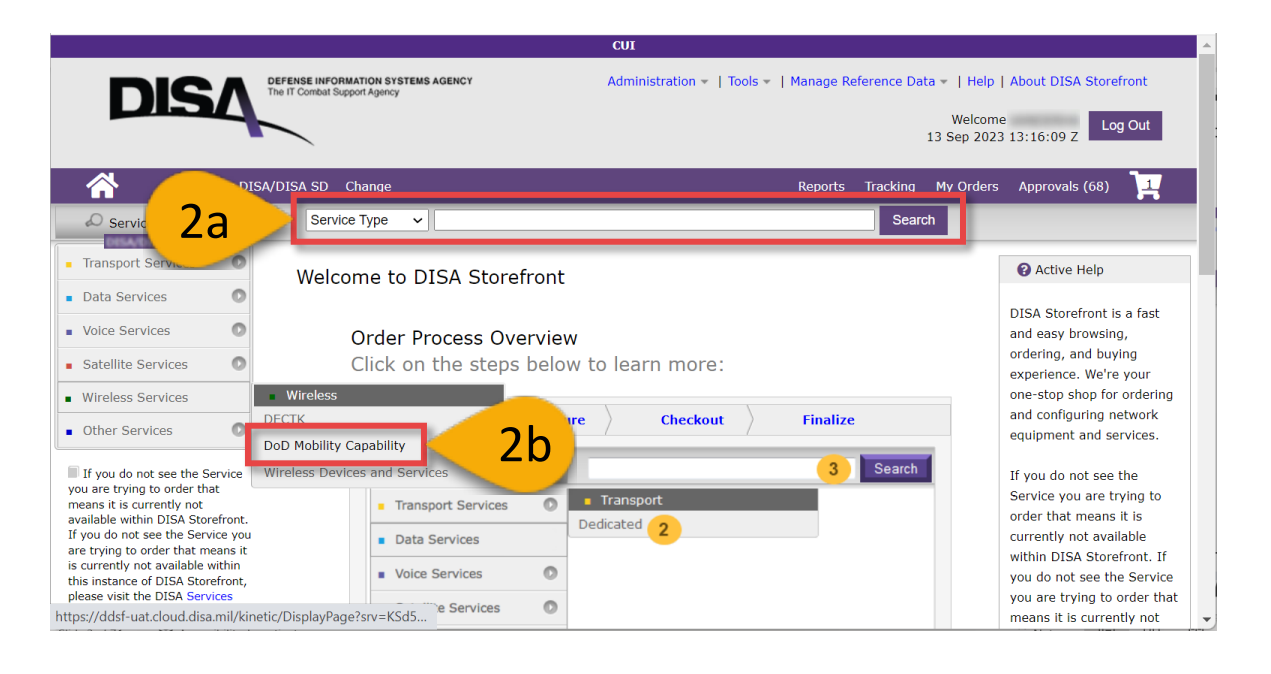

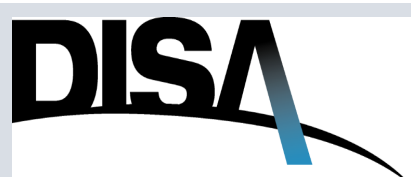

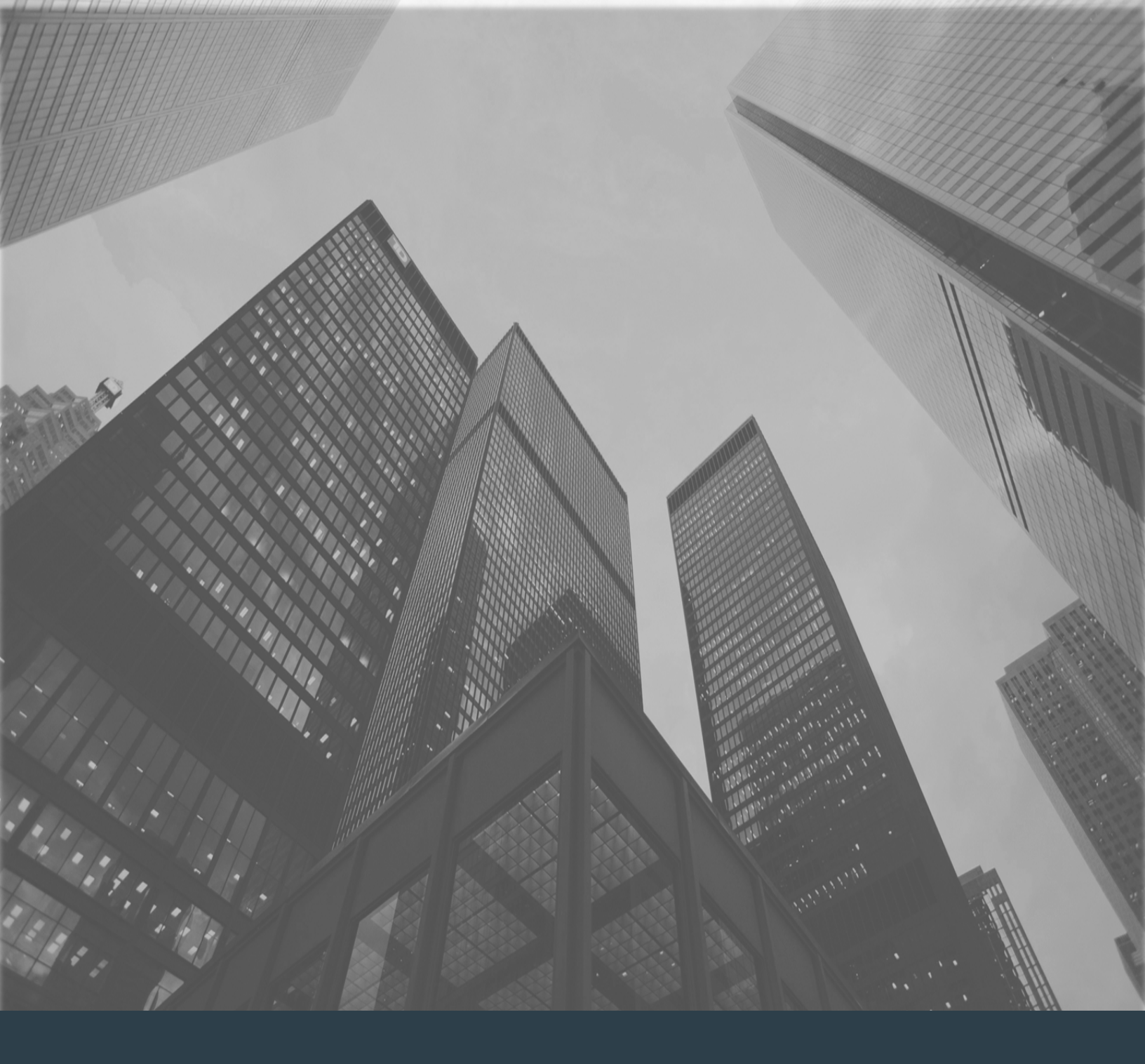

Creating a New DoD Mobility Unclassified Capability (DMUC) Service Order

### How to Purchase DMUC

When you need to purchase DoD Mobility Unclassified Capability...

Step 1: Click on the drop-down menu and select DMUC – DoD Mobility Unclassified Capability.

#### Step 2: Click Order Now.

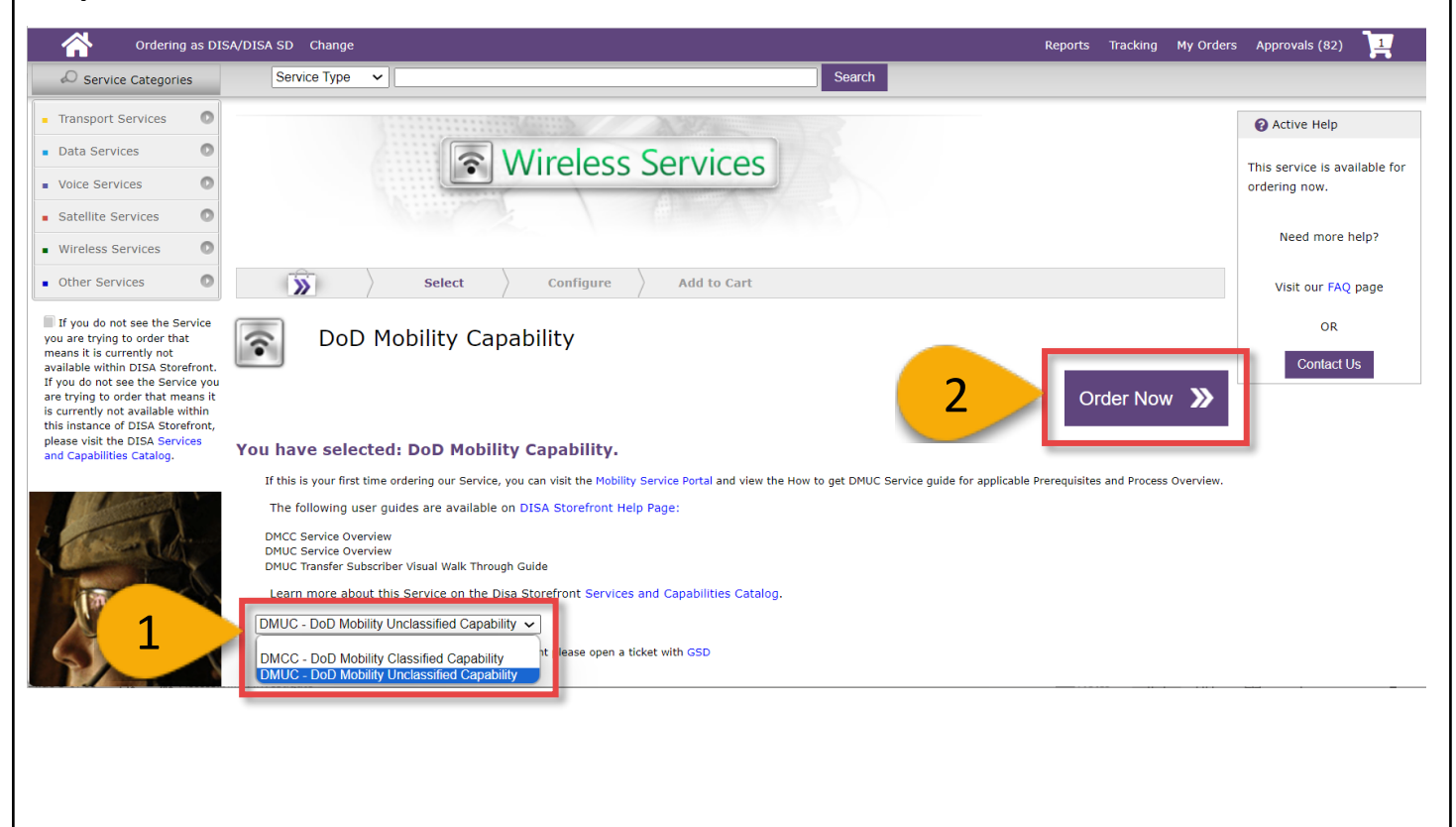

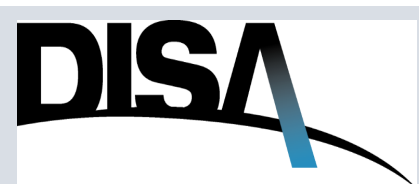

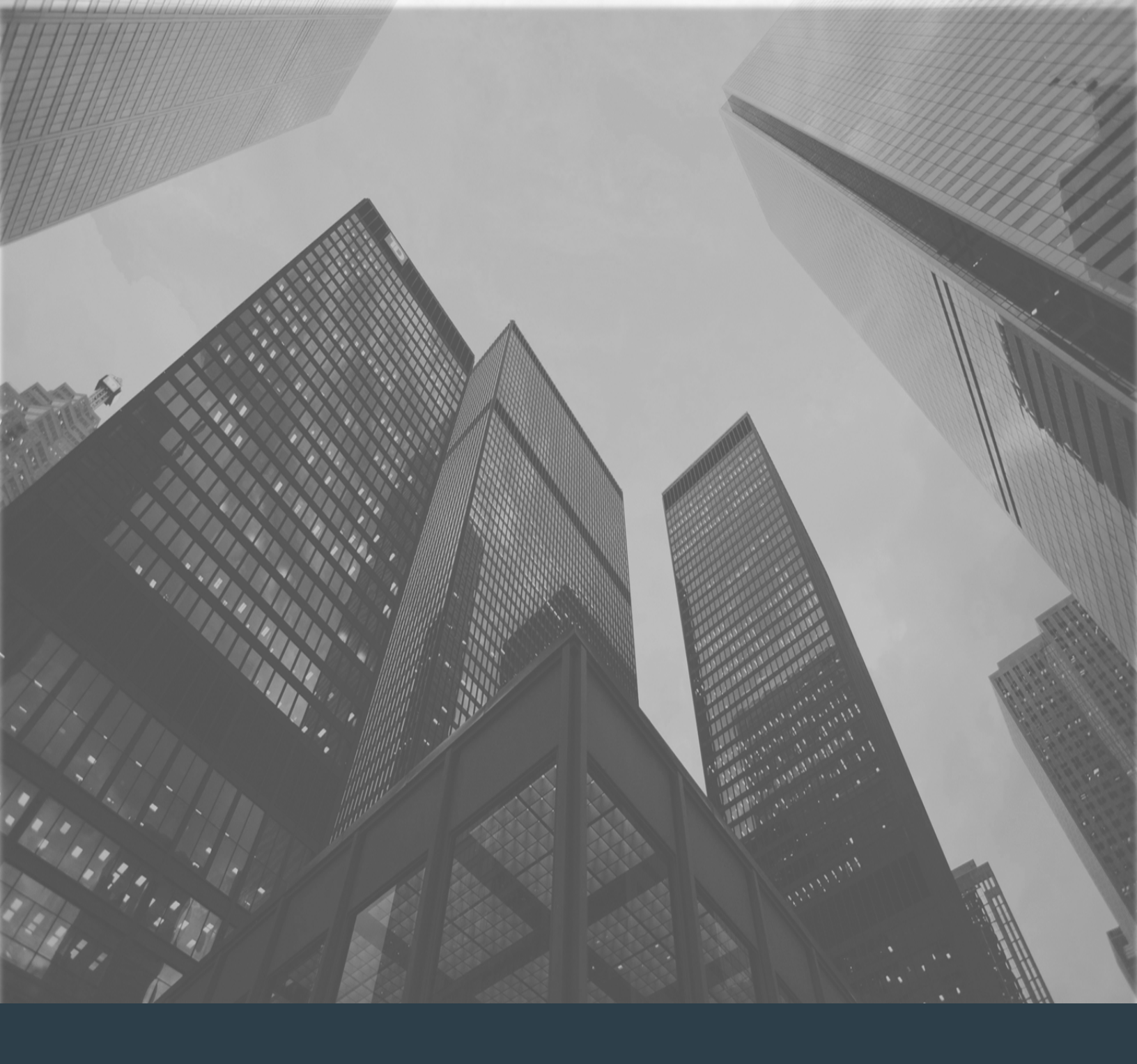

### Service Delivery Point Page

### How to Purchase DMUC – Service Delivery Point A

**Step 1:** No changes need to be made to the Service Delivery Point A. Leave the page as it shows below (default). Click **Continue.** 

| Service Request                                       | Select Configure Checkout                                                                                                    |                                 |
|-------------------------------------------------------|----------------------------------------------------------------------------------------------------|---------------------------------|
| Item: DoD Mobility Capability<br>- Unclassified       | Service Delivery Point A                                                                                                    | Continue 🕨                      |
| CJON:                                                 |                                                                                                    |                                 |
| Type Action: START                                    | Do you want to specify a Service Delivery point? 🔿 Yes 🔍 No                                                                                          | Addressing and Routing          |
| Item Configuration                                    | Note: If no service delivery point is specified you will see the following service delivery point information on your order review page under the Se | rvice Delivery Point A section: |
| Service Delivery Point A<br>Not yet configured        | Address:     Building: / Floor: / Room:     Special POC: Help Desk                                                                                   |                                 |
| Mission Partner<br>Requirements<br>Not yet configured |                                                                                                    |                                 |
| Subscription Information<br>Not yet configured        |                                                                                                    |                                 |
|                                                       |                                                                                                    |                                 |
|                                                       |                                                                                                    |                                 |
|                                                       |                                                                                                    |                                 |
|                                                       |                                                                                                    |                                 |
|                                                       |                                                                                                    | Continue                        |
|                                                       |                                                                                                    |                                 |
|                                                       |                                                                                                    |                                 |
|                                                       |                                                                                                    |                                 |
|                                                       |                                                                                                    |                                 |

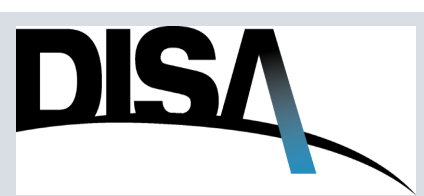

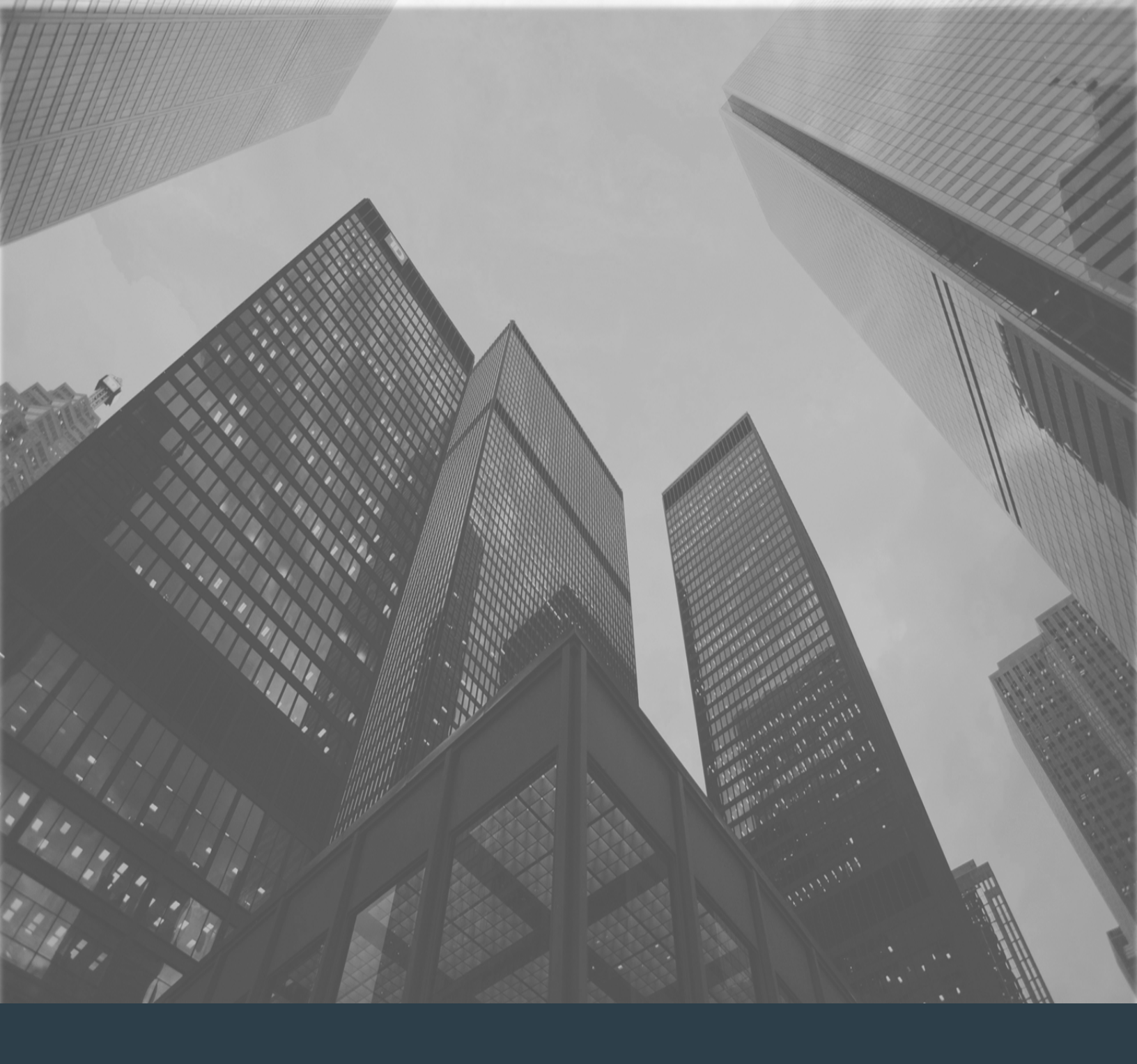

### **Mission Partner Requirements**

### How to Purchase DMUC – Mission Partner Requirements

**Step 1:** Review the statements associated with the check boxes. Click on each check-box to acknowledge that the associated conditions have been met.

**NOTE:** If the user does not know who their supporting Tier I is, refer to the DoD Mobility Service Portal's <u>Who's My Tier I page</u>. If the user's organization is not listed, contact the Global Service Desk (GSD) or the user's Mobility point of contact.

Step 2: Click Continue.

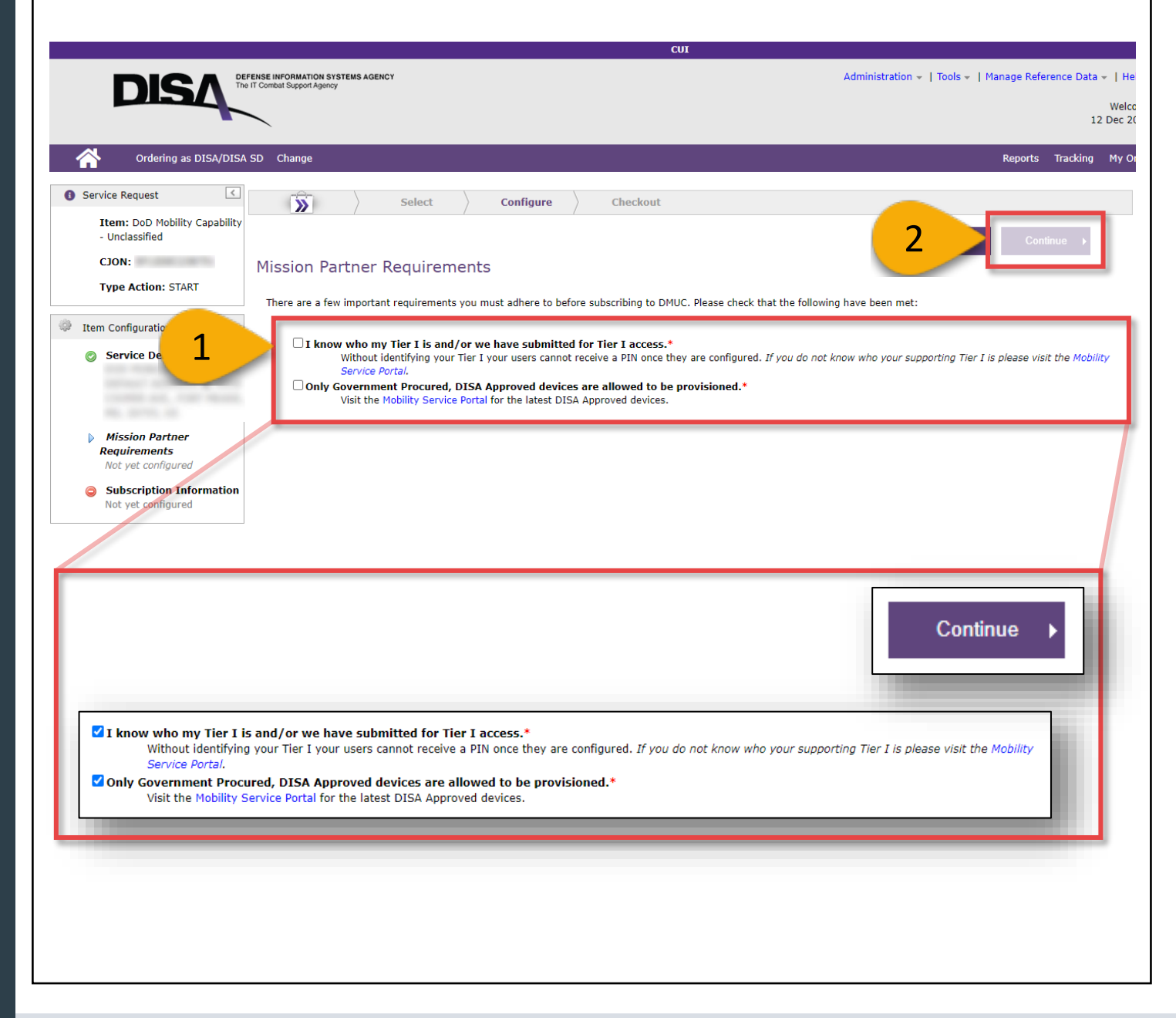

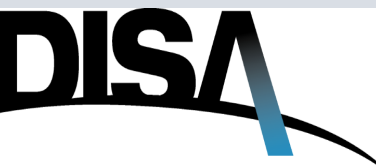

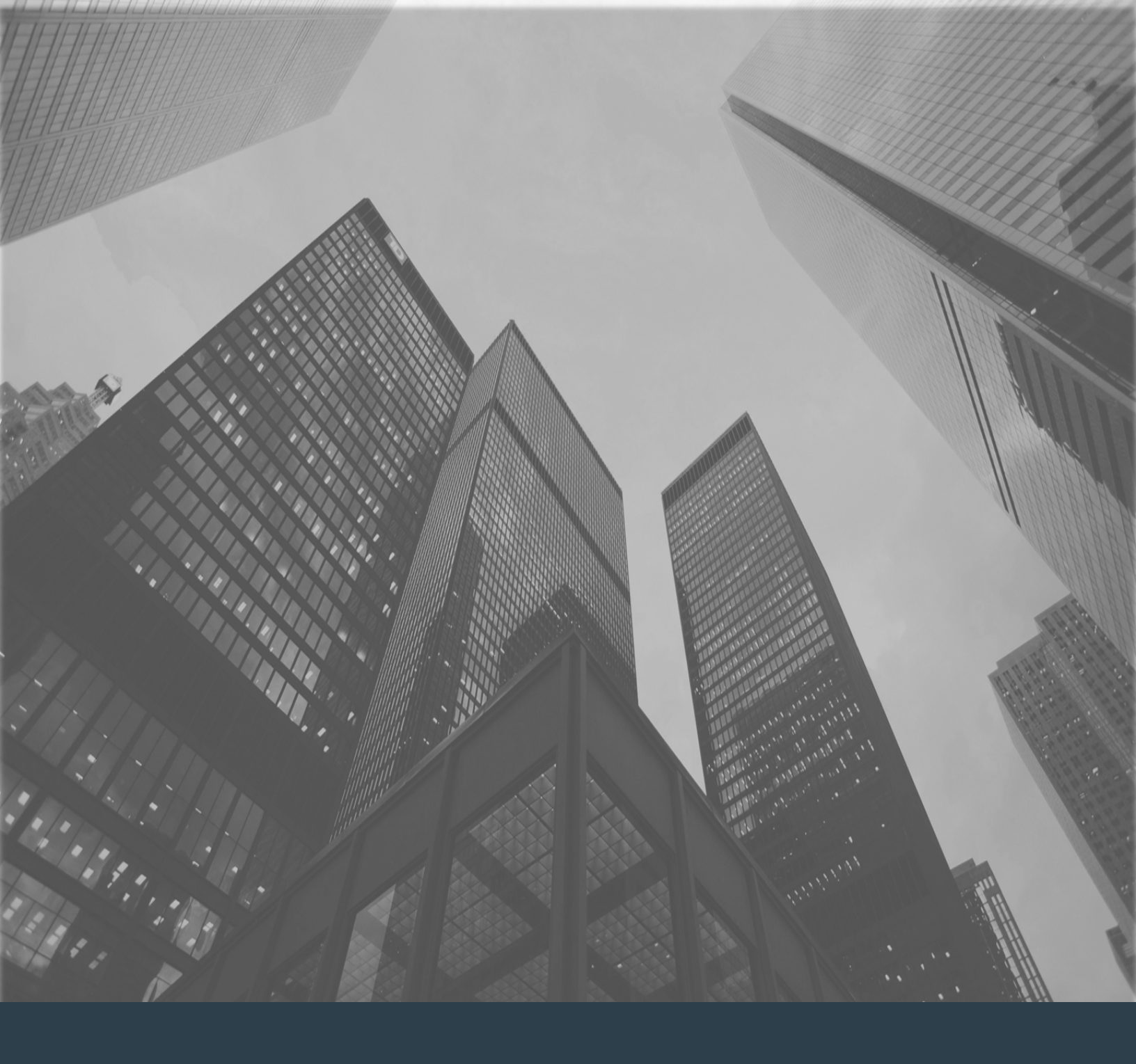

### Subscription Information

### How to Purchase DMUC – Subscription Information

When you need to complete the Subscription Information page...

**Step 1:** Enter the **Number of Subscriptions** that are needed for this order. Once the number of subscriptions is entered, the **Add Single Subscriber** and **Add Bulk Subscriber** buttons will be enabled.

**NOTE:** At least one (1) subscription AND at least one (1) subscriber MUST be added to the order before the **Continue** button will be enabled to move forward with the ordering process.

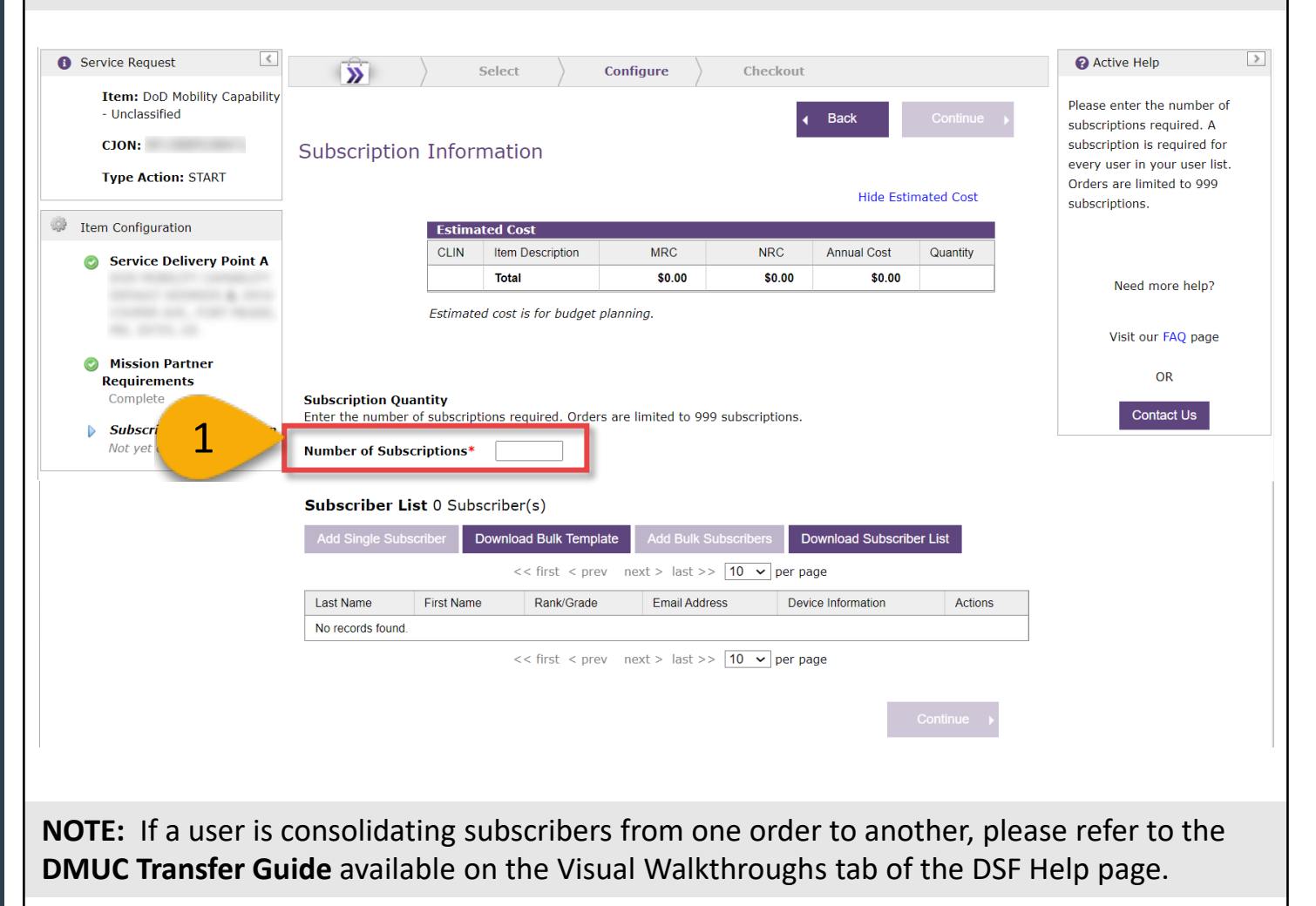

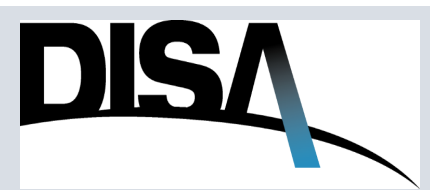

# How to Purchase DMUC – Subscription Information (Cont. 1)

**Step 2:** Once the number of subscriptions is entered, the red Warning message will appear letting the user know that they will be charged for unused subscriptions.

| Service Request                                                                                                    | $\rightarrow$              | Selec      | ct 🔶 Confi              | gure >           | Checkout      |             |              |
|----------------------------------------------------------------------------------------------------|----------------------------|------------|-------------------------|------------------|---------------|-------------|--------------|
| Item: DoD Mobility Capability<br>- Unclassified<br>CJON:                                                                                                    | Subscription I             | nformat    | tion                    | /                | 4             | Back        | Continue     |
| Type Action: START                                                                                                    |                            |            |                         |                  |               | Hide Estir  | nated Cost   |
| Item Configuration                                                                                                    |                            | Estima     | ited Cost               |                  |               |             |              |
| Service Delivery Point A                                                                                                    |                            | CLIN       | Item Description        | MRC              | NRC           | Annual Cost | Quantity     |
| <b>•</b>                                                                                                    |                            | N/A        | DMUC                    | 542.00           | 80.00         | \$514.85    |              |
|                                                                                                    |                            |            | Total                   | 842.00           | 80.00         | 8014.00     |              |
| 40.0010.00                                                                                                    |                            | Estimate   | ed cost is for budget p | lanning.         |               |             |              |
| Ø Mission Partner                                                                                                    |                            |            |                         |                  |               |             |              |
| Requirements       Subscription Quantity         Complete       Subscription Quantity         Subscription Information       Enter the number of subscriptions required. Orders are limited to 999 subscriptions.         Not yet configured       Number of Subscriptions* |                            |            |                         |                  |               |             |              |
| 2                                                                                                    | Warning: Based on slot(s). | the Number | of Subscriptions, th    | his order will t | pe charged \$ | per mont    | h for 🔛 empt |

**Step 3:** Review the statement and click the check-box to acknowledge that the user will be billed for unused subscriptions. The user will not be able to proceed to the next page until this box is checked.

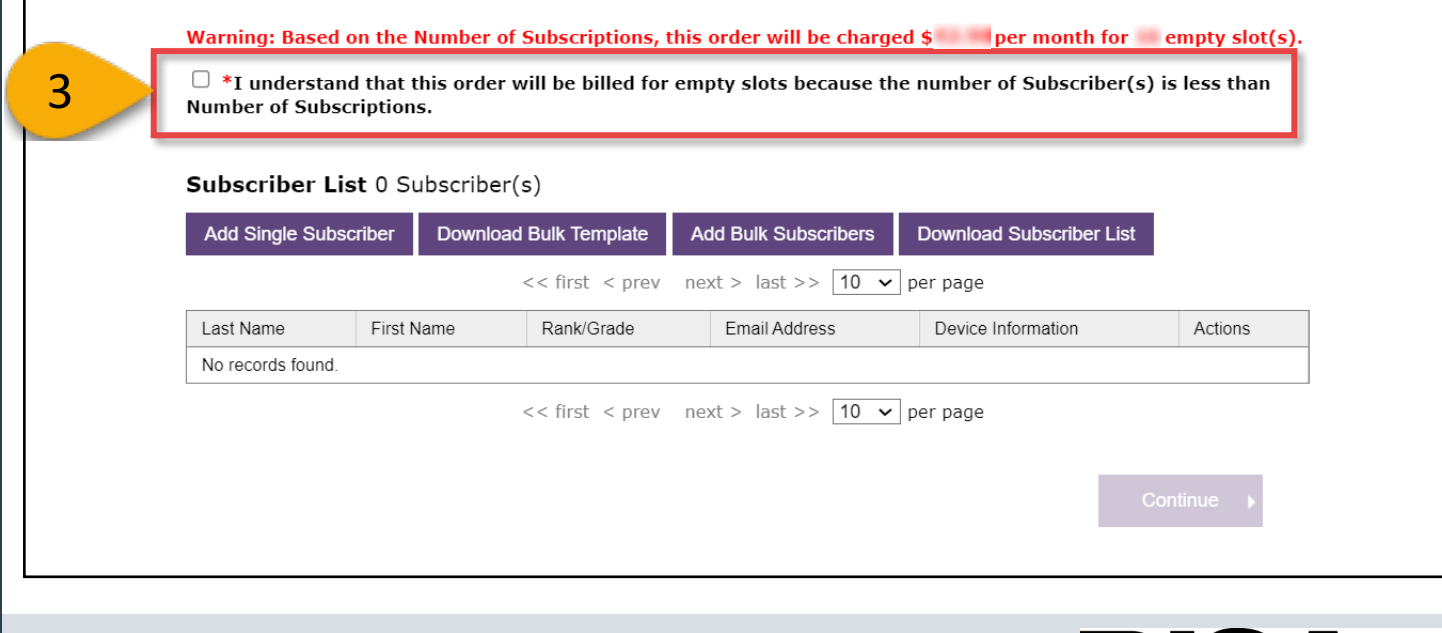

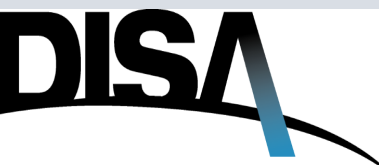

## How to Purchase DMUC – Subscription Information (Cont. 2)

**NOTE:** There are two ways to add subscribers: one by one using **Add Single Subscriber** OR **Add Bulk Subscribers.** In addition, once one subscriber is added, the user will be able to **Copy** a subscriber and update the information for a new subscriber. This guide will review Add Single Subscriber first, Copy subscriber second, followed by Add Bulk Subscribers.

Step 4: Click Add Single Subscriber.

**NOTE:** At least one (1) subscriber must be added to the order to enable the user to continue to the next page in the ordering process.

Warning: Based on the Number of Subscriptions, this order will be charged **\$** per month for **b** empty slot(s).

I understand that this order will be billed for empty slots because the number of Subscriber(s) is less than Number of Subscriptions.

#### 

#### Subscriber List 0 Subscriber(s)

# How to Purchase DMUC – Subscription Information (Cont. 3)

**Step 5:** There are two tabs for **Subscriber Entry**: Personnel Information and Device Information.

**Step 6:** Enter a valid **CAC Email\*** address for the subscriber being added. Use a valid .mil address. **IMPORTANT NOTE:** Use ONLY lower-case letters. Capital letters will not validate.

**Step 7:** Enter the **First Name** and **Last Name**<sup>\*</sup> of the subscriber. The Last Name field is mandatory.

**Step 8:** Select the appropriate **Organization\*** from the drop-down menu. **NOTE:** If the user's organization is not listed in the dropdown, a ticket will need to be opened with Global Service Desk to request addition of the organization.

| SUBSCRIBER EN  | ITRY                                                         | × |
|----------------|--------------------------------------------------------------|---|
| Personnel Info | rmation Device Information                                   |   |
| CAC Email*     |                                                              |   |
| First Name     | Last Name*                                                   |   |
|                | 57 Characters Remaining 56 Characters Remaining              | ] |
| Organization   | *                                                            |   |
|                |                                                              | ~ |
| Rank/Grade:    |                                                              | ~ |
| Previous L se  | r Email<br>Organization*                                     |   |
|                |                                                              | ~ |
| Notification I | 101 Airborne Div<br>1st Infantry Division                    |   |
|                | 4th Infantry Div. (4ID)<br>7 Air Support Operations Squadron |   |
| Transmit to I  | AF 1850G<br>AF 1ASOG                                         |   |
| take up to 24  | AF 3ASOG<br>AF 733RD MSG                                     |   |
| O No, this s   | AF 8441H CG<br>AF AMC AE (EFB)<br>AF AMC C130 (FFB)          |   |
|                | AF AMC C17 (EFB)<br>AF AMC C20 (EFB)                         |   |
|                | AF AMC C21 (EFB)<br>AF AMC C37 (EFB)                         |   |
|                | AF AMC C5 (EFB)                                              |   |

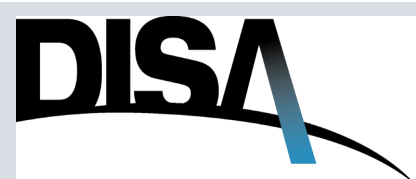

# How to Purchase DMUC – Subscription Information (Cont. 4)

Step 9 (Optional): Select the appropriate Rank/Grade from the drop-down menu.

**Step 10 (Optional):** Input the **Previous User Email**. This should be used for record-keeping purposes if a subscription changes from a previous to a new subscriber/user.

**Step 11:** Enter the Tier I Support email address that should be notified of the subscription request. If the user does not know who their supporting Tier I is, refer to the DoD Mobility Service Portal's <u>Who's My Tier I page</u>. If the user's organization is not listed, contact the Global Service Desk (GSD) or the user's Mobility point of contact. If more than one address is entered, separate with a semicolon (;).

Step 12: Click on the Yes or No Rank/Grade: radio button for the Transmit to  $\sim$ **Mobile Device Management** Admiral (Navy, Coast Guard) Airman Air Force (MDM) server?\* question. Airman Basic Air Force Airman First Class Air Force Brigadier General Air Force **NOTE:** Refer to page 73 for Brigadier General Army Brigadier General Marine examples / scenarios of when Captain (Air Force, Marine) Captain (Navy, Coast Guard) to Transmit to MDM. Captain Army Chief Master Sergeant Air Force Chief Master Sergeant Of The Air Force Chief Petty Officer (Navy, Coast Guard) Organization\*  $\sim$ 9 Rank/Grade: Previous User Email 10 300 Characters Remaining Notification Email (semicolon-separated)\* 11 2971 Characters Remaining Transmit to Mobile Device Management (MDM) server?\* 12 Yes, transmit these subscriber updates to MDM server (can take up to 24 hours to complete) O No, this subscriber update is for DSF record keeping only and does not need to be transmitted to the MDM server Add Subscriber

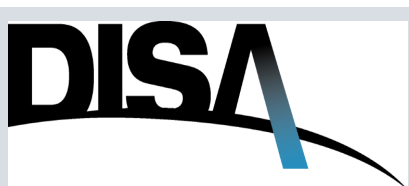

# How to Purchase DMUC – Subscription Information (Cont. 5)

Step 13 (Optional): Click on Device Information

Step 14 (Optional): Select the appropriate Operating System from the drop-down menu.

Step 15 (Optional): Enter the Device Make/Model.

Step 16: Enter the Device Info (Serial Number preferred, else IMEI or Wi-Fi MAC)\*

**Step 17:** Click on the **Yes** or **No** radio buttons for the **Camera Policy (Camera On)\*. NOTE:** The Camera Policy options are dictated by which Organization is selected in the Subscriber Information tab.

| SU  | BSCRIBER ENTRY ×                                                                                                    | ]        |
|-----|----------------------------------------------------------------------------------------------------|----------|
|     | Personnel II 13 Device Information                                                                                            | <u>,</u> |
| 14  | Operating System                                                                                                    | )        |
| 15  | Device Make/Model                                                                                                    |          |
| 16  | Device Info (Serial Number preferred, else IMEI or Wi-Fi MAC)*                                                                |          |
|     | Camera Policy (Camera On)*                                                                                                    |          |
| 17  | ○ Yes ● No                                                                                                    | c        |
| 1   | Transmit to Mobile Device Management (MDM) server?*                                                                           | 5        |
| € t | Yes, transmit these subscriber updates to MDM server (can<br>take up to 24 hours to complete)                                 |          |
| a   | $^{\bigcirc}$ No, this subscriber update is for DSF record keeping only and does not need to be transmitted to the MDM server |          |

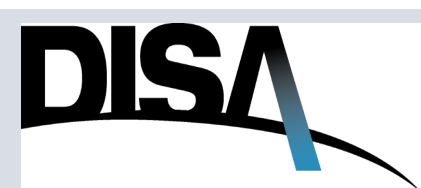

## How to Purchase DMUC – Subscription Information (Cont. 6)

**Step 18:** Select the appropriate radio button for **Transmit to Mobile Device Management** (MDM) server? IMPORTANT: For a NEW order, select Yes, transmit these subscriber updates to MDM server (can take up to 24 hours to complete).

**NOTE:** If a user is consolidating subscribers from one order to another, please refer to the **DMUC Transfer Guide** available on the Visual Walkthroughs tab of the DSF Help page.

| 100 Charact<br>Device Info (Serial Number preferred, else IMEI or Wi-Fi MAC)*                                                                          | ters Remaining                                                                    |
|----------------------------------------------------------------------------------------------------|-----------------------------------------------------------------------------------|
| 1000 Charact<br>Camera Policy (Camera On)*<br>O Yes  No                                                                                                | ers Remaining                                                                     |
| Transmit to Mobile Device Management (MDM) server?*<br>• Yes, transmit these subscriber updates to MDM server (can<br>take up to 24 hours to complete) | <b>NOTE:</b> Refer to page 73 for examples / scenarios of when to Transmit to MDM |
| $\odot$ No, this subscriber update is for DSF record keeping only and does not need to be transmitted to the MDM server                                |                                                                                   |

18

**Step 19:** Once all required information within the **Subscriber Entry** window (both Personnel Information and Device Information tabs) is entered, the **Add Subscriber** button will be enabled. Click **Add Subscriber**.

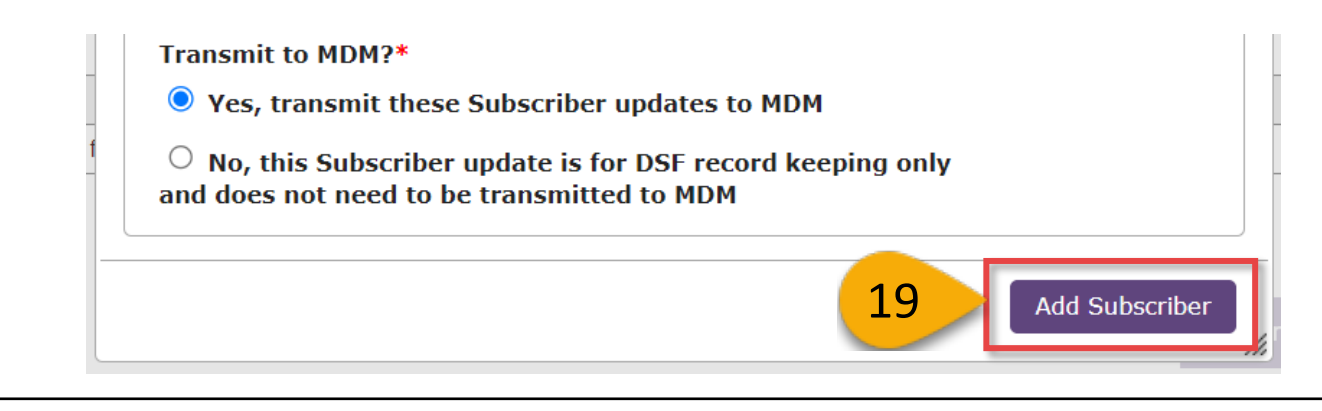

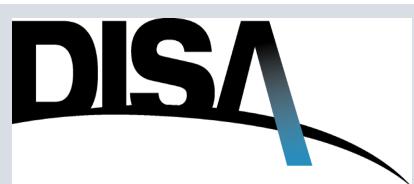

# How to Purchase DMUC – Subscription Information (Cont. 7)

**Step 20:** If the CAC email is unable to be validated against the Global Active Directory (ICAM GFUD), the Subscriber Entry window will display the error shown below. If this scenario occurs, double check that the CAC email was input correctly (*no capital letters; use all lower case*). If the CAC email is still not validated, proceed to Step 21.

**NOTE:** Agencies that are <u>NOT</u> listed/included in the GFUD directory will encounter this scenario and should be the <u>ONLY</u> users that use Bypass DMDC Validation.

**Step 21:** Click the **Bypass DMDC Validation\*** checkbox.

Step 22: Review the ICAM GFUD Validation Bypass pop-up window and click Confirm.

Step 23: Click Add Subscriber.

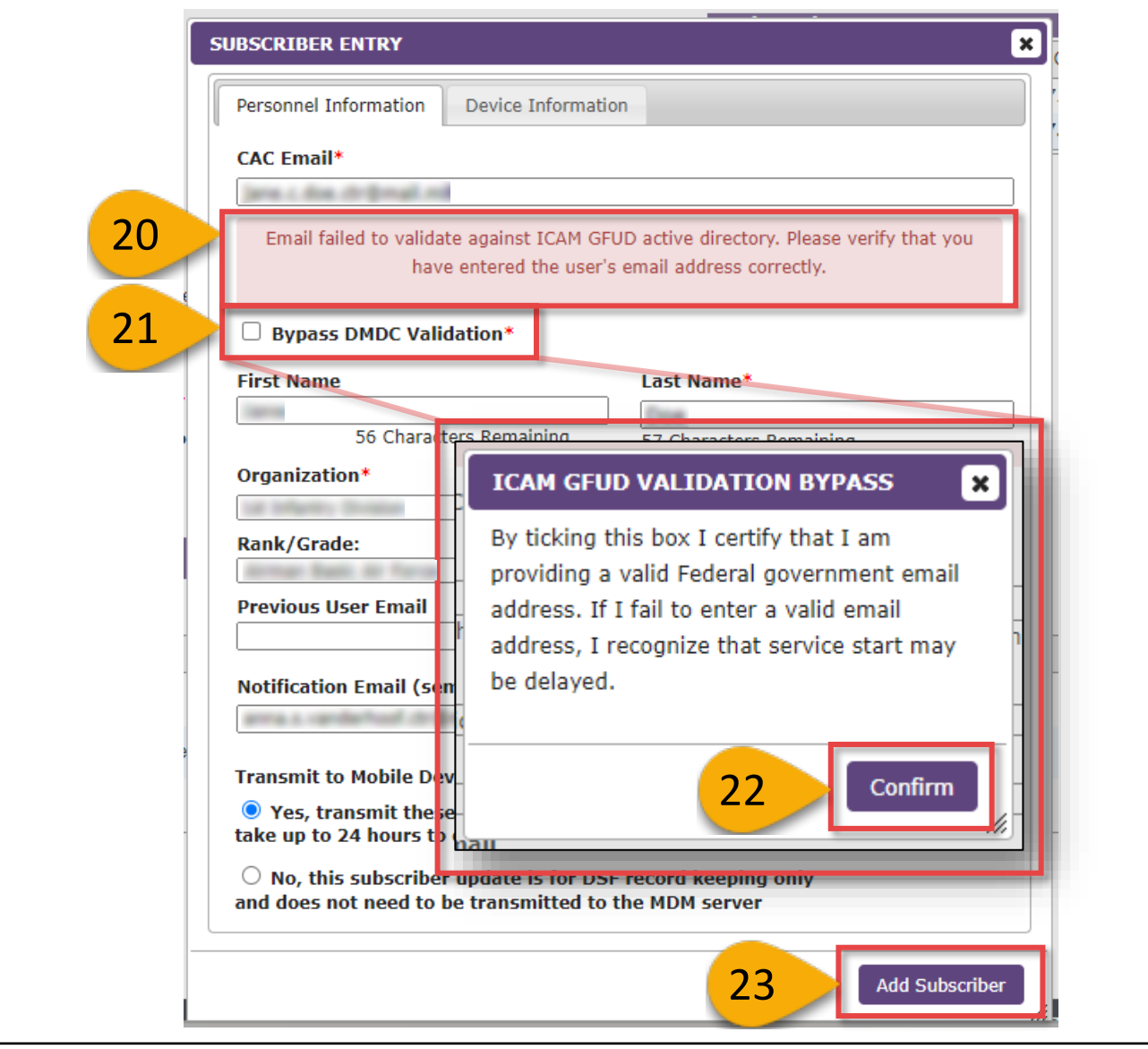

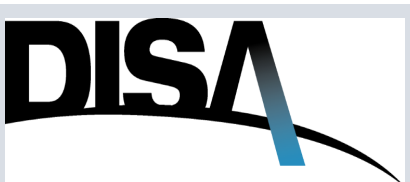

# How to Purchase DMUC – Subscription Information (Cont. 8)

**Step 24:** To add a second single subscriber, if some of the information is the same or similar, the user can click **Copy**.

Subscriber List 1 Subscriber(s)

| Add Single                                     | Subscriber | Download B | ulk Template  | Add Bulk S   | Subscribers        | Download Subscriber List |  |
|------------------------------------------------|------------|------------|---------------|--------------|--------------------|--------------------------|--|
| << first < prev 1 next > last >> 10 v per page |            |            |               |              |                    |                          |  |
| Last Name                                      | First Name | Rank/Grade | Email Address |              | Device Information | ation Actions            |  |
| Schmos                                         | ine .      | 100        | pa a schenos  | (ndjenal rel | 1234 367 886       | Copy Delete              |  |
|                                                |            | << firs    | st < prev 1   | next > la    | st >> 10 🗸         | per page                 |  |

**Step 25:** Edit the fields in both **Personnel Information** and **Device Information** that will apply to the new subscriber being added.

**Step 26:** Once the necessary information is updated in both tabs, click **Copy Subscriber.** The subscriber will appear as shown in Step 27 on page 20. If the subscriber CAC email fails validation, repeat Steps 20 through 23 on page 18.

| Trung I beau rindmail of          |                |                            |   |
|-----------------------------------|----------------|----------------------------|---|
| First Name                        |                | Last Name*                 | r |
| 51 Characters Re<br>Organization* | emaining       | 55 Characters Remaining    | 2 |
| Rank/Grade:                       |                | ×                          |   |
| Previous User Email               |                |                            |   |
| Notification Email (semicol       | on-separated)  | * 273 Characters Remaining |   |
| Transmit to MDM?*                 |                | 2976 Characters Remaining  |   |
| Yes, transmit these Sub           | scriber update | es to MDM                  |   |
| • No, this Subscriber upda        | ate is for DSF | record keeping only        |   |

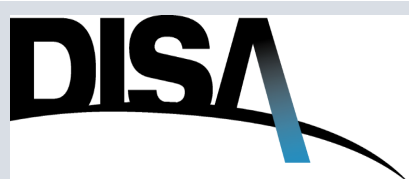

# How to Purchase DMUC – Subscription Information (Cont. 9)

**Step 27:** The second subscriber that was created by copying the first subscriber will appear in the table.

#### Subscriber List 2 Subscriber(s)

| Last Name | First Name | Rank/Grade | Email Addre | SS            | Device I | nformation | Actions |      |        |
|-----------|------------|------------|-------------|---------------|----------|------------|---------|------|--------|
| Tump      | Denati     | 180        | tury libra  | codenations   | 125.458  | 789123     | Edit    | Сору | Delete |
| Tung      | Donald J   | 08         | Fung 1 box  | 2 cuigeaí ní  | 123.498  |            | Edit    | Сору | Delete |
| L         |            | << firs    | t < prev 📑  | 1 next > last | >> 10    | ✓ per page | 9       |      |        |

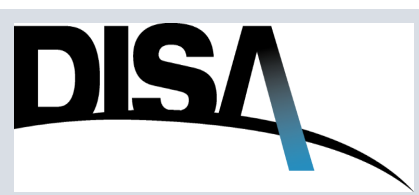

# How to Purchase DMUC – Subscription Information (Cont. 10)

**Step 28:** To begin the process to do a bulk upload of subscribers, click **Download Bulk Template.** 

**NOTE:** This Bulk Upload template can be found on the <u>Mobility Service Portal</u> using the "Search this site" function to search "Bulk upload template". This template is maintained by the Mobility Program Management Office.

Subscriber List 1 Subscriber(s)

| <pre>&lt;<fr></fr> <pre></pre> <pre></pre> <pre>Last Name First Name Rank/Grade Email Address Device Information Actions <pre>Edit Copy Delete </pre> <pre></pre> <pre><!--</th--><th></th><th>20</th><th>Download</th><th>Buik template</th><th>Auu Duik S</th><th>ubscribers</th><th>s Downloa</th><th></th><th>LIST</th><th></th></pre></pre></pre> |                                                                                                    | 20                                                                                                    | Download                                                                                                    | Buik template                                                                                                    | Auu Duik S                                                                                                    | ubscribers                                                                                                    | s Downloa                                                                                                    |                                                                                                    | LIST                                                                                                    |                                                                                                   |
|----------------------------------------------------------------------------------------------------|----------------------------------------------------------------------------------------------------|----------------------------------------------------------------------------------------------------|----------------------------------------------------------------------------------------------------|----------------------------------------------------------------------------------------------------|----------------------------------------------------------------------------------------------------|----------------------------------------------------------------------------------------------------|----------------------------------------------------------------------------------------------------|----------------------------------------------------------------------------------------------------|----------------------------------------------------------------------------------------------------|---------------------------------------------------------------------------------------------------|
| Last Name       First Name       Rank/Grade       Email Address       Device Information       Actions         Edit       Copy       Delete         < <fr></fr> Edit       Copy       Delete         < <fr></fr> Edit       Copy       Delete         <              Delete         <             Delete         Delete                Delete         Delete               Rever       Delete        Delete        Delete        Delete        Delete        Delete        Delete        Delete        Delete        Delete        Delete        Delete        Delete       Delete       Delete       Delete       Delete       Delete        Delete       Delete       Delete       Delete       Delete       Delete       Delete                                                                                                    |                                                                                                    |                                                                                                    | << f                                                                                                    | irst < prev 1                                                                                                    | next > las                                                                                                    | t >> 10                                                                                                    | 🗸 🗸 🗸 🗸                                                                                                    | e                                                                                                    |                                                                                                    |                                                                                                   |
| Edit       Copy       Delete         < <fr>         Inext &gt; last &gt;&gt; 10 per page     Contract: Save As or Download a copy of the spreadsheet before editing/adding scriber information. DO NOT CHANGE the spreadsheet instructions, column names, unn order, or formatting! p 29: A new tab in the web browser will open with the Bulk Subscriber Upload template. p 29: A new tab in the web browser will open with the Bulk Subscriber Upload template. p 29: A new tab in the web browser will open with the Bulk Subscriber Upload template. p 29: A new tab in the web browser will open with the Bulk Subscriber Upload template. p 29: A new tab in the web browser will open with the Bulk Subscriber Upload template. p 29: A new tab in the web browser will open with the Bulk Subscriber Upload template. p 29: A new tab in the web browser will open with the Bulk Subscriber Upload template. p 29: A new tab in the web browser will open with the Bulk Subscriber Upload template. p 29: A new tab in the web browser will open with the Bulk Subscriber Upload template. p 29: A new tab in the web browser will open with the Bulk Subscriber Upload template. p 29: A new tab in the web browser will open with the Bulk Subscriber Upload template. p 20: Detemplate Subscriber Upload template. p 20: Detemplate Subscriber Upload template. p 20: Detemplate Subscriber Upload template. p 20: Detemplate Subscriber Upload template. p 20: Detemplate Subscriber Upload template. p 20: Detemplate Subscriber Upload template. p 20: Detemplate Subscriber Upload template. p 20: Detemplate Subscriber Upload template. p 20: Detemplate Subscriber Upload template. p 20: Detemplate Subscriber Upload template. p 20: Detemplate Subscritemplate Subscritemplate. p 20: Dete</fr>                                                                                                    | Last Name                                                                                                    | First Name                                                                                                    | Rank/Grade                                                                                                    | e Email Address                                                                                                    | ;                                                                                                    | Device In                                                                                                    | formation                                                                                                    | Actions                                                                                                    |                                                                                                    |                                                                                                   |
| <pre>&lt;</pre> <pre></pre> <pre></pre>                                                                                                    | Schrose                                                                                                    | 200                                                                                                    | 1470                                                                                                    | pa a schmon                                                                                                    | indexed and                                                                                                    | 1214-307                                                                                                    | 1001123-0007                                                                                                    | Edit                                                                                                    | Сору                                                                                                    | Delete                                                                                            |
| <pre>rew tab in the web browser will open with the Bulk Subscriber Upload template. PORTANT: Save As or Download a copy of the spreadsheet before editing/adding scriber information. DO NOT CHANGE the spreadsheet instructions, column names, um order, or formatting! p 29: A new tab in the web browser will open with the Bulk Subscriber Upload template c File.</pre>                                                                                                    |                                                                                                    | 1                                                                                                    | << f                                                                                                    | irst < prev 1                                                                                                    | next > las                                                                                                    | t >> <b>10</b>                                                                                                    | 🗸 🗸 🗸 🗸                                                                                                    | e                                                                                                    |                                                                                                    |                                                                                                   |
| <pre>ewe tab in the web browser will open with the Bulk Subscriber Upload template. PORTANT: Save As or Download a copy of the spreadsheet before editing/adding pscriber information. DO NOT CHANGE the spreadsheet instructions, column names, umn order, or formatting!  pg 29: A new tab in the web browser will open with the Bulk Subscriber Upload template k File.  pg 29: A new tab in the web browser will open with the Bulk Subscriber Upload template k File.  pg 29: A new tab in the web browser will open with the Bulk Subscriber Upload template k File.  pg 29: A new tab in the web browser will open with the Bulk Subscriber Upload template k File.  pg 29: A new tab in the web browser will open with the Bulk Subscriber Upload template k File.  pg 29: A new tab in the web browser will open with the Bulk Subscriber Upload template k File.  pg 29: A new tab in the web browser will open with the Bulk Subscriber Upload template k File.  pg 29: A new tab in the web browser will open with the Bulk Subscriber Upload template k File.  pg 29: A new tab in the web browser will open with the Bulk Subscriber Upload template k File.  pg 29: A new tab in the web browser will open with the Bulk Subscriber Upload template k File.  pg 29: A new tab in the web the the table to the the table the table</pre>                                                                                                    |                                                                                                    |                                                                                                    |                                                                                                    |                                                                                                    |                                                                                                    |                                                                                                    |                                                                                                    |                                                                                                    |                                                                                                    |                                                                                                   |
| PORTANT: Save As or Download a copy of the spreadsheet before editing/adding pscriber information. DO NOT CHANGE the spreadsheet instructions, column names, umn order, or formatting!                                                                                                    | ew tab i                                                                                                    | n the web                                                                                                    | browser                                                                                                    | <sup>.</sup> will open v                                                                                                    | vith the B                                                                                                    | ulk Sub                                                                                                    | oscriber U                                                                                                    | pload ter                                                                                                    | nplate                                                                                                    |                                                                                                   |
| Scriber information. DO NOT CHANGE the spreadsheet instructions, column names, umn order, or formatting! p 29: A new tab in the web browser will open with the Bulk Subscriber Upload templation is the set of the spreadsheet instructions. p 29: A new tab in the web browser will open with the Bulk Subscriber Upload templation is the set of the spread sharepoint. p 29: A new tab in the web browser will open with the Bulk Subscriber Upload templation is the set of the spread sharepoint. p 29: A new tab in the web browser will open with the Bulk Subscriber Upload templation is the set of the spread sharepoint. p 29: A new tab in the web browser will open with the Bulk Subscriber Upload templation is the spread sharepoint. p 29: A new tab in the web browser will open with the Bulk Subscriber Upload templation is the spread sharepoint. p 29: A new tab in the web browser will open with the Bulk Subscriber Upload templation. p 29: A new tab in the web browser will open with the Bulk Subscriber Upload templation. p 29: A new tab in the web browser will open with the Bulk Subscriber Upload templation. p 29: A new tab in the web browser will open with the Bulk Subscriber Upload templation. p 20: Dis Pre-Production i Dist PRODUCTION is preserve with the p table with the p table with the spread with the spread with the                                                                                                    | ρορτανι                                                                                                    |                                                                                                    | s or Dow                                                                                                    | nload a con                                                                                                    | w of the s                                                                                                    | nreads                                                                                                    | heet hefe                                                                                                    | ore editin                                                                                                    | a/addi                                                                                                    | nσ                                                                                                |
| Schuber Information: DO NOT CHANGE the Spreadsheet instructions, column names, umn order, or formatting! Spectra and the spectra and the spectra an                                                                                                    |                                                                                                    | informatic                                                                                                    |                                                                                                    |                                                                                                    | the core                                                                                                    | predus                                                                                                    | t instruct                                                                                                    |                                                                                                    |                                                                                                    | moc                                                                                               |
| <pre>umm order, or formatting!  p 29: A new tab in the web browser will open with the Bulk Subscriber Upload templates k File.</pre>                                                                                                    | scriber                                                                                                    | mormatic                                                                                                    |                                                                                                    |                                                                                                    | the sprea                                                                                                    | ausnee                                                                                                    |                                                                                                    |                                                                                                    | Imn na                                                                                                    | mes,                                                                                              |
| Exp 29: A new tab in the web browser will open with the Bulk Subscriber Upload templates the File.          Image: Sign in to your account       Image: Sign in to your account account account                                                                                                    | umn ord                                                                                                    | er, or forr                                                                                                    | natting!                                                                                                    |                                                                                                    |                                                                                                    |                                                                                                    |                                                                                                    |                                                                                                    |                                                                                                    |                                                                                                   |
| DSF PRE-PROD Ord. □ DSF PRE-PROD Ord. □ DSF PRODUCTION PHE Search for tools, help, and more (Alt + Q) File Home Insert Share Page Layout Formulas Data Review View Help Draw File Home Insert Share Page Layout Formulas Data Review View Help Draw Format As Table To Formating To Formating                                                                                                    | k File.                                                                                                    |                                                                                                    | X DISA Direct Sto                                                                                                    |                                                                                                    |                                                                                                    | X Z DA                                                                                                    | MUC DSE Bulk Subceriber 1                                                                                                    |                                                                                                    |                                                                                                    |                                                                                                   |
| Image: State of the column order or validation rules.     Image: State of the column order or validation rules.     Image: State of the column orule of the column orule of the column orule of the c                                                                                                    | $\begin{array}{c} \mathbf{P} \ 29. \ \mathbf{A} \\ \mathbf{C} \\ \mathbf{K} \ \mathbf{File.} \\ \mathbf{V} \ \mathbf{File.} \\ \mathbf{V} \ \mathbf{File.} \\ \mathbf{V} \ \mathbf{File.} \\ \mathbf{V} \ \mathbf{File.} \\ \mathbf{V} \ \mathbf{V} \ \mathbf{V} \\ \mathbf{V} \ \mathbf{V} \ \mathbf{V} \\ \mathbf{V} \ \mathbf{V} \\ \mathbf{V} \ \mathbf{V} \ \mathbf{V} \\ \mathbf{V} \ \mathbf{V} \ \mathbf{V} \\ \mathbf{V} \ \mathbf{V} \ \mathbf{V} \\ \mathbf{V} \ \mathbf{V} \ \mathbf{V} \\ \mathbf{V} \ \mathbf{V} \ \mathbf{V} \ \mathbf{V} \\ \mathbf{V} \ \mathbf{V} \ \mathbf$ | to your account                                                                                                    | ×   🕤 DISA Direct Sto<br>harepoint-mil.us/:x:/r/s                                                                                                    | orefront - Loggec ×   💿 D<br>sites/DISA-DOD-Mobility/_la                                                                                                    | ISA-DOD-MOBILITY<br>ayouts/15/Doc.aspx?soi                                                                                                    | × K DN                                                                                                    | MUC DSF Bulk Subscriber (<br>182868-48D6-4422-84                                                                                                    | Upl: × +<br>40F-C0529D4 ☆                                                                                                    | £ ₹                                                                                                    |                                                                                                   |
| File       Home       Insert       Share       Page Layout       Formulas       Data       Review       View       Help       Draw         Image: Plaste       Image: Plaste                                                                                                    | <pre>P 29. A  </pre>                                                                                                    | to your account                                                                                                    | X DISA Direct Sto<br>harepoint-mil.us/:x:/r/s<br>D Ord DSF PRODU                                                                                                    | orefront - Loggec X 🛛 🚳 D<br>sites/DISA-DOD-Mobility/_la<br>UCTION 😝 PIEE                                                                                                    | ISA-DOD-MOBILITY<br>ayouts/15/Doc.aspx?soi                                                                                                    | × 🖪 DM                                                                                                    | MUC DSF Bulk Subscriber (<br>182868-48D6-4422-84                                                                                                    | Upl × +<br>40F-C0529D4 🛧                                                                                                    | २ ४                                                                                                    |                                                                                                   |
| Image: Sensitivity Parte       Image: Sensitivity Parte       Image: Sensitiv                                                                                                    | Ck File.<br>Sign in<br>← → C<br>DSF Pre-Produ<br>                                                                                                    | to your account                                                                                                    | X OISA Direct Sto<br>harepoint-mil.us/xc/r/s<br>O Ord OSF PRODU<br>er Upload Template -                                                                                                    | orefront - Loggec X & D<br>sites/DISA-DOD-Mobility/_la<br>UCTION & PIEE<br>Saved V PIEE                                                                                                    | ISA-DOD-MOBILITY<br>ayouts/15/Doc.aspx?soi<br>for tools, help, and mor                                                                                                    | × I DN<br>arcedoc=%7B28<br>e (Alt + Q)                                                                                                    | MUC DSF Bulk Subscriber (<br>182B6B-4BD6-4422-B4                                                                                                    | Upl × +<br>40F-C0529D4 ☆                                                                                                    | -<br>-<br>-                                                                                                    |                                                                                                   |
| Image: Sensitivity       Image: Sensitivity       Image: Se                                                                                                    | Ck File.<br>Sign in<br>← → C<br>DSF Pre-Produ<br>File Home                                                                                                    | to your account<br>C C O CONT<br>C C C CONT<br>C C C C C C C C C C C C C C C C C C C                                                                                                     | X S DISA Direct Sto<br>harepoint-mil.us/xc/r/s<br>D Ord D DSF PRODL<br>er Upload Template -<br>age Layout Formula                                                                                                    | orefront - Loggec X 💽 D<br>sites/DISA-DOD-Mobility/_Ia<br>UCTION 🔑 PIEE<br>Saved V 🖉 Search 1<br>as Data Review Vie                                                                                                    | ISA-DOD-MOBILITY<br>ayouts/15/Doc.aspx?sor<br>for tools, help, and mor<br>w Help Draw                                                                                                 | × • DN                                                                                                    | MUC DSF Bulk Subscriber U<br>182B6B-4BD6-4422-B4                                                                                                    | upl × +<br>40F-C0529D4 ☆                                                                                                    | Comments                                                                                                    | A                                                                                                 |
| B       C       D       E       F       G       H       I       J       K       L         Instructions:                                                                                                    | Ck File.<br>Sign in<br>← → C<br>DSF Pre-Produ<br>File Home<br>Paste                                                                                                    | to your account                                                                                                    | × OISA Direct Sto<br>harepoint-mil.us/:x/r/s<br>D Ord □ DSF PRODU<br>er Upload Template -<br>age Layout Formula                                                                                                    | orefront - Loggec × 0 D<br>sites/DISA-DOD-Mobility/_Ia<br>UCTION                                                                                                    | ISA-DOD-MOBILITY<br>ayouts/15/Doc.aspx?sol<br>for tools, help, and mor<br>w Help Draw                                                                                                 | × I DN<br>urcedoc=%7B28<br>e (Alt + Q)<br>E Conditi<br>Format                                                                                                    | MUC DSF Bulk Subscriber (<br>182B6B-4BD6-4422-B4                                                                                                    | Upl × +<br>40F-C0529D4 $\bigstar$<br>wing $\lor$ $R^{Q}$ Share $\lor$<br>  Insert $\lor$ $\sum \circ \frac{2}{2} \Im$<br>  Delete $\lor$ $\diamondsuit \circ \wp$                                                                                                    | Comments                                                                                                    |                                                                                                   |
| A       B       C       D       E       F       G       H       I       J       K       L         Instructions:<br>                                                                                                    | Ck File.<br>Ck File.<br>Sign in<br>← → C<br>DSF Pre-Produ<br>File Home<br>Paste<br>Undo Cipboa                                                                                                    | to your account                                                                                                    | X S DISA Direct Sto<br>harepoint-mil.us/xc/r/s D Ord 	☐ DSF PRODU<br>er Upload Template -<br>age Layout Formula<br>12 	√ A^ A^<br>⊕ 	☐ ×                                                                                                    | orefront - Loggec × $\bigcirc$ D<br>sites/DISA-DOD-Mobility/_Ia<br>UCTION → PIEE<br>Saved × $\bigcirc$ Search 1<br>as Data Review Vie<br>$\downarrow$ $\equiv$ $\equiv$ $\equiv$ $\bigcirc$ $\bigcirc$ $\bigcirc$<br>$\downarrow$ $\equiv$ $\equiv$ $\equiv$ $\bigcirc$ $\bigcirc$ $\bigcirc$ $\bigcirc$ $\bigcirc$ $\bigcirc$ $\bigcirc$ $\bigcirc$ $\bigcirc$ $\bigcirc$                                                                                                    | ISA-DOD-MOBILITY<br>ayouts/15/Doc.aspx?sor<br>for tools, help, and mor<br>w Help Draw<br>General ~<br>\$ ~ % 9 5% -<br>Number                                                         | × C DM<br>Ircedoc=%7B28<br>e (Alt + Q)<br>e (Alt + Q)<br>Format<br>Conditi<br>Condition<br>Condition<br>Condittion<br>Condition<br>Condition<br>Condition<br>Condition<br>Condition                                       | MUC DSF Bulk Subscriber U<br>182B6B-4BD6-4422-B4                                                                                                    | Up  $\times$ +<br>40F-C0529D4 $\bigstar$<br>wing $\checkmark$ $\bigstar^{0}$ Share $\checkmark$<br>  Insert $\sim$ $\sum \sim \frac{2}{2} \heartsuit$<br>  Format $\sim$ Editing                                                                                                    | Comments<br>Comments<br>Sensitivity<br>Sensitivity                                                                                                    | s ~ Catch u<br>Add-ins<br>Add-ins                                                                 |
|                                                                                                    | Ck File.<br>Sign in<br>← → C<br>DSF Pre-Produ<br>File Home<br>Paste<br>Undo Clipboal<br>B6                                                                                                    | to your account<br>C v CdD II<br>C v CdD II<br>C v CdD II<br>count<br>count | X S DISA Direct Sto<br>harepoint-mil.us/xx/r/s O Ord □ DSF PRODU<br>er Upload Template - age Layout Formula<br>12 → A* A*<br>⊕ ⊞ ∨ ▲ ∨ ▲ Font                                                                                                    | orefront - Loggec X ♀ D<br>sites/DISA-DOD-Mobility/_la<br>UCTION ♀ PIEE<br>Saved ∨ ♀ Search 1<br>as Data Review Vie<br>= = = =  E = = Alignment ♀ ↓                                                                                                    | ISA-DOD-MOBILITY<br>ayouts/15/Doc.aspx?sol<br>for tools, help, and mor<br>w Help Draw<br>General ~<br>\$ ~ % 9 5% -<br>Number                                                         | × I DA<br>arcedoc=%7B28<br>e (Alt + Q)<br>e (Alt + Q)<br>i Conditi<br>i Conditi<br>i Cond                                      | MUC DSF Bulk Subscriber U<br>182B6B-4BD6-4422-B4                                                                                                    | Upl × +<br>40F-C0529D4 $\Rightarrow$<br>wing $\checkmark$ $a^{Q}$ Share $\checkmark$<br>Insert $\searrow$ $a^{Q} \sim 2$<br>Delete $\lor$<br>Delete $\lor$<br>Cells Ealting                                                                                                    | Comments<br>Comments<br>Sensitivity<br>Sensitivity                                                                                                    | s) - Catch u<br>Add-ins<br>Add-ins                                                                |
| <ul> <li>When copying into bulk upload window, do not include headers.</li> <li>Neequired fields are noted with (*)         <ul> <li>If your Organization is not listed in the Organization dropdown, please submit a help ticket to the GSD to have the organization added to Storefront reference data tables.</li> </ul> </li> <li>2 1 2 3 4 5 6 7 8 9 10 11 12         <ul> <li>If your Organization is not listed in the Organization dropdown, please submit a help ticket to the GSD to have the organization added to Storefront reference data tables.</li> </ul> </li> <li>2 1 2 3 4 5 6 7 8 9 10 11 12         <ul> <li>If Organization is not listed in the Organization dropdown, please submit a help ticket to the GSD to have the organization added to Storefront reference data tables.</li> </ul> </li> <li>2 (*) Organization         <ul> <li>(*) Organization</li> <li>(*) End User Enail Address</li> <li>(*) End User Enail Address</li> <li>(*) End User Enail Address</li> <li>(*) End User Enail Address</li> <li>(*) End User Enail Address</li> <li>(*) End User Enail Address</li> <li>(*) End User A address</li> <li>(*) End User Enail Address</li> <li>(*) End User Enail Address</li> <li>(*) End User A address</li> <li>(*) End User Enail Address</li> <li>(*) End User A address</li> <li>(*) End User A address</li> <li>(*) End User A address</li> <li>(*) End User A address</li> <li>(*) End User A address</li> <li>(*) End User A address</li> <li>(*) End User A address</li> <li>(*) End User A address</li> <li>(*) End User A address</li> <li>(*) End User A address</li> <li>(*) End User A address</li> <li>(*) End User A address</li> <li>(*) End User A addres</li></ul></li></ul>                                                                                                    | Ck File.<br>Sign in<br>← → C<br>DSF Pre-Produ<br>File Home<br>Paste<br>Cipboa<br>B6<br>Instructions:                                                                                                    | to your account                                                                                                    | X S DISA Direct Sto<br>harepoint-mil.us/:c/r/s     O Ord □ DSF PRODL<br>er Upload Template -<br>age Layout Formula<br>12 A A A<br>⊕ □ × ↔ × ▲<br>Font     B C                                                                                                    | orefront - Loggec × S D<br>sites/DISA-DOD-Mobility/ Id<br>UCTION                                                                                                    | ISA-DOD-MOBILITY<br>ayouts/15/Doc.aspx?sou<br>for tools, help, and mor<br>w Help Draw<br>General<br>\$ ~ % 9 % -<br>Number<br>F                                                       | × I DA<br>rrcedoc=%7828<br>e (Alt + Q)<br>e (Alt + Q)<br>Format<br>G G                                                                                                    | MUC DSF Bulk Subscriber I<br>182B6B-4BD6-4422-B4<br>182B6B-4BD6-4422-B4<br>Isolaria<br>International<br>International<br>Internation | Up        ×       +         40F-C0529D4 $\bigstar$ wing ∨ $𝔅Q$ Share ∨         Insert ∨ $\sum \lor 𝔅Q$ Delete ∨ $𝔅 \lor 𝔅$ Format ∨       Ealting         I       J                                                                                                    | Comments                                                                                                    | Catch u<br>Add-ins<br>Add-ins                                                                     |
| -if your Organization is not listed in the Organization dropdown, please submit a help ticket to the GSD to have the organization added to Storefront reference data tables.                                                                                                    | Ck File.<br>Sign in<br>← → C<br>DSF Pre-Produ<br>File Home<br>Paste<br>Undo Clipboa<br>B6<br>Instructions:<br>Leave format                                                                                                    | to your account                                                                                                    | X S DISA Direct Sto<br>harepoint-mil.us/xc/r/s O Ord □ DSF PRODU<br>er Upload Template -<br>age Layout Formula<br>12 A A A<br>B □ A A<br>Font B C I                                                                                                    | prefront - Loggec × $\bigcirc$ D<br>sites/DISA-DOD-Mobility/_Ia<br>UCTION $\bigcirc$ PIEE<br>Saved × $\bigcirc$ Search 1<br>as Data Review Vie<br>$\begin{bmatrix} = = = \\ = = \\ = = \\ = \\ = \\ = \\ = \\ = $                                                                                                    | ISA-DOD-MOBILITY<br>ayouts/15/Doc.aspx?sor<br>for tools, help, and mor<br>w Help Draw<br>General ~<br>\$ ~ % 9 5% -<br>Number                                                         | × C DA<br>rrcedoc=%7B28<br>e (Alt + Q)<br>e (Alt + Q)<br>Format<br>Condition<br>Format<br>Condition<br>Condition<br>C                                    | MUC DSF Bulk Subscriber U<br>182B6B-4BD6-4422-B4<br>Kasabale v<br>As Table v<br>Aes v<br>Styles<br>H                                                                                                    | up        ×       +         40F-C0529D4       ★         wing $\checkmark$ $\mathfrak{A}^{\Omega}$ Share $\checkmark$         Insert $\sim$ $\sum \sim \frac{2}{2} \Im$         Insert $\sim$ $\sum \sim \mathcal{D}$         Pormat $\sim$ Editing                 I       J                                                                                                    | Comments<br>Comments<br>Sensitivity<br>Sensitivity                                                                                                    | <ul> <li>Add-ins</li> <li>Add-ins</li> <li>L</li> </ul>                                           |
| 2         1         2         3         4         5         6         7         8         9         10         11         12           3         (*) Organization         (*) End User<br>Last Name         (*) End User<br>Name         (*) End User<br>Rank/Grade         (*) End User First<br>Rank/Grade         (*) End User First<br>System         (*) Camera<br>Policy         Apple VPP Final Address<br>Apple VPP Enal Address         Device Make<br>and Model         Device (*) Device info: IMEL<br>OS         (*) Device info: IMEL<br>OS         (*) Device info: IMEL<br>OS         (*) Device info: IMEL<br>OS         (*) Organization         Device Make<br>and Model         (*) Version         only devices)         out           4                                                                                                    | Ck File.<br>Sign in<br>← → C<br>DSF Pre-Produ<br>File Home<br>Paste<br>Undo Clipboa<br>B6<br>Instructions:<br>-Leave format<br>-Leave format<br>-Leave format                                                                                                    | to your account                                                                                                    | DISA Direct Sto<br>harepoint-mil.us/xx/r/s  O Ord     DISF PRODU<br>er Upload Template - age Layout     Formula     J12     A*     A*     ae     T     C     J2     A*     A*     G     C     J2     A*     A*     G     G                                                                                                    | orefront - Loggec ×<br>Sites/DISA-DOD-Mobility/_Ia<br>UCTION                                                                                                    | ISA-DOD-MOBILITY<br>ayouts/15/Doc.aspx?sou<br>for tools, help, and mor<br>w Help Draw<br>General<br>\$ ~ % 9 fst -<br>Number                                                          | × I DA<br>arcedoc=%7B28<br>e (Alt + Q)<br>e (Alt + Q)<br>Format<br>G G                                                                                                    | MUC DSF Bulk Subscriber I<br>182B6B-4BD6-4422-B4<br>(<br>Vie<br>tonal Formatting *<br>As Table *<br>H<br>H                                                                                                    | Upl × +<br>40F-C0529D4 $\Rightarrow$<br>wing $\checkmark$ $a^{Q}$ Share $\checkmark$<br>Insert $\sim$ $\sum \circ \frac{a}{2}\nabla$<br>Delete $\sim$<br>Cells Ealting<br>I J                                                                                                    | Comments                                                                                                    | C C C ACH U<br>C C C ACH U<br>Add-ins<br>Add-ins<br>L                                             |
| 3     (*) Organization     (*) End User First     End User First                                                                                                    | File Home File Home File Home File Home Capacity of the second second                                                                                                    | to your account                                                                                                    | DISA Direct Sto<br>harepoint-mil.us/:x/r/s Ord DSF PRODU<br>DSF PRODU<br>DSF PRODU<br>DSF PRODU<br>Promula<br>DSF PRODU<br>DSF PRODU<br>DSF | orefront - Loggec ×<br>sites/DISA-DOD-Mobility/_Ia<br>UCTION → PIEE<br>Saved ×<br>Saved ×<br>Saved ×<br>Search 1<br>Alignment →<br>D E<br>n rules.<br>Saved ×<br>Please submit a help ticket to t                                                                                                    | ISA-DOD-MOBILITY<br>ayouts/15/Doc.aspx?sor<br>for tools, help, and mor<br>w Help Draw<br>General<br>\$ ~ % 9 % -<br>Number<br>F<br>he GSD to have the organi                          | × C DA<br>ircedoc=%7828<br>e (Alt + Q)<br>e (Alt + Q)<br>Format<br>G G<br>exation added to St                                                                                                    | MUC DSF Bulk Subscriber I<br>182B6B-4BD6-4422-B4<br>182B6B-4BD6-4422-B4<br>String View<br>ional Formatting View<br>ional Formatting View<br>ional For                                                                                                    | up        ×       +         40F-C0529D4 $\bigstar$ wing ∨ $𝔅$ <sup>Q</sup> Share ∨         Insert ∨ $\sum \lor 𝔅$ <sup>Q</sup> Delete ∨ $\checkmark \lor 𝔅$ Format ∨       Editing         I or i       J         rables.       i                                                                                                    | Comments                                                                                                    | Add-ins<br>L                                                                                      |
| 4         Bylinawe;         Version         Only devices;         Other           5                                                                                                    | Ck File.<br>Sign in<br>← → C<br>DSF Pre-Produ<br>File Home<br>Paste<br>Undo Clipboa<br>B6<br>Instructions:<br>-Leave format<br>1 -When copyin<br>-Required fiel<br>-I your Organ<br>2                                                                                                    | to your account                                                                                                    | X     X    X                                                                                                    | prefront - Loggec × $\bigcirc$ D<br>sites/DISA-DOD-Mobility/_Ia<br>UCTION $\bigcirc$ PIEE<br>Saved × $\bigcirc$ Search 1<br>as Data Review Vie<br>$\bigcirc$ $\equiv$ $\equiv$ $\equiv$ $\bigcirc$ $\bigotimes$ $\bigcirc$<br>$\downarrow$ $\equiv$ $\equiv$ $\equiv$ $\bigotimes$ $\bigotimes$ $\bigcirc$<br>$\downarrow$ $\square$ $\square$ $\square$ $\square$ $\square$ $\square$ $\square$<br>$\square$ $\square$ $\square$ $\square$ $\square$ $\square$ $\square$ $\square$ $\square$ $\square$ | ISA-DOD-MOBILITY<br>ayouts/15/Doc.aspx?sor<br>for tools, help, and mor<br>w Help Draw<br>General<br>\$ % % 9 % 9<br>Number<br>F<br>he GSD to have the organi                          | × t ≥ DA<br>Irrcedoc=%7B28<br>e (Alt + Q)<br>e (Alt + Q)<br>Format<br>G ≤ Cell Sty<br>cell Sty<br>cell Sty<br>G ≤ Cell Sty                                                                                                    | MUC DSF Bulk Subscriber I<br>182B6B-4BD6-4422-B4                                                                                                    | up        ×       +         40F-C0529D4       ★         wing $\checkmark$ $\pounds^{\Omega}$ Share $\checkmark$ insert $\sim$ $\sum \circ \frac{2}{2} \nabla$   Insert $\sim$ $\sum \circ \frac{2}{2} \nabla$   Pormat $\sim$ Editing           Format $\sim$ Editing           I       J         ables.       9       10                                                                                | Comments<br>Comments<br>Sensitivity<br>Sensitivity<br>K                                                                                                    |                                                                                                   |
|                                                                                                    | Sign in Sign in Control of Control of Con                                                                                                    | to your account                                                                                                    | × ♥ DISA Direct Sto<br>harepoint-mil.us/:x:/r/s<br>D Ord                                                                                                    | orefront - Loggec × ♀ D<br>sites/DISA-DOD-Mobility/_Ia<br>UCTION ♀ PIEE<br>Saved × ♀ Search 1<br>as Data Review Vie<br>= = = = ↓ ♀<br>= = = ↓ ♀<br>= = = ↓ ♀<br>Algoment<br>D E<br>n rules.<br>s.<br>please submit a help ticket to t<br>4 5<br>nd User<br>ank/Grade (*) End User E-mail/<br>ank/Grade                                                                                                    | ISA-DOD-MOBILITY<br>ayouts/15/Doc.aspx?sor<br>for tools, help, and mor<br>w Help Draw<br>General<br>\$ ~ % 9 5% -<br>Number<br>F<br>he GSD to have the organi                         | × I I DA<br>arcedoc=%7B28<br>e (Alt + Q)<br>e (Alt + Q)<br>Format<br>Format<br>Cell Sty<br>G<br>arcedoc Strong<br>G<br>Cell Sty<br>Cell Sty<br>Cell S | MUC DSF Bulk Subscriber U<br>182B6B-4BD6-4422-B4<br>Weither the second second s                                                                                                    | up        ×       +         40F-C0529D4       ★         wing $\checkmark$ $\mathcal{R}^{Q}$ Share $\checkmark$ insert $\sim$ $\sum \circ \frac{2}{2} \nabla$ insert $\sim$ $\sum \circ \frac{2}{2} \nabla$ Polete $\sim$ $\sim$ Format $\sim$ Editing         Insert $\sim$ Imit $\Delta$ Polete $\sim$ $\sim$ Cells       Editing         ables.       1         Device Make<br>and Model       Carrier | C Comments<br>C Comments<br>Sensitivity<br>Sensitivity<br>Sensitivity<br>K<br>Device<br>OS<br>or MAX<br>Version<br>or anti-da                                                                                                    | L<br>12<br>12<br>12<br>12<br>12<br>12<br>14<br>14<br>14<br>14<br>14<br>14<br>14<br>14<br>14<br>14 |
|                                                                                                    | File         Sign in         ← → C         DSF Pre-Produ         File         Home         File         Home         Clipboa         B6         Instructions:         -Leave format         -When copying         2         3       (*) Organization         4                                                                                                    | to your account                                                                                                    | DISA Direct Sto<br>harepoint-mil.us/xc/r/s     Dord     Dord     Dord     Dord     Dord     Dord     Dord     Dord     Dord     Dord     Dord     Dord     Dord     Dord     Dord     Dord     Dord     Dord     C     dord     C     dord     dord     C     dord     dord                                                                                                    | orefront - Loggec × P D<br>sites/DISA-DOD-Mobility/_Ia<br>UCTION  PIEE<br>Saved ×  Search 1<br>as Data Review Vie                                                                                                    | ISA-DOD-MOBILITY<br>ayouts/15/Doc.aspx?sor<br>for tools, help, and mor<br>w Help Draw<br>General ~<br>\$ ~ % 9 % 8<br>Number<br>F<br>he GSD to have the organi<br>General ~<br>Number | × I ► DA<br>arcedoc=%7B28<br>e (Alt + Q)<br>e (Alt + Q)<br>Format<br>G Cell Sty<br>Cell Sty<br>Cell   | MUC DSF Bulk Subscriber I<br>182B6B-4BD6-4422-B4<br>I Vie<br>I Vie<br>I Vie<br>Vie<br>Vie<br>Vie<br>Styles<br>H<br>torefront reference data t<br>R<br>Apple VPP Email Address<br>(Leave Blank if not<br>applicable)                                                                                                    | up        ×       +         40F-C0529D4       ★         40F-C0529D4       ★         insert ~ $\sum \circ \frac{2}{2}\nabla$ Delete ~ $\sum \circ \frac{2}{2}\nabla$ Format ~ $\sum \circ \frac{2}{2}\nabla$ Cells ~       Editing         ables.       9       10         Device Make       Carrier         and Model       Carrier                                                                      | Comments<br>Comments<br>Comments | L<br>12<br>12<br>12<br>12<br>12<br>12<br>12<br>12<br>12<br>12                                     |

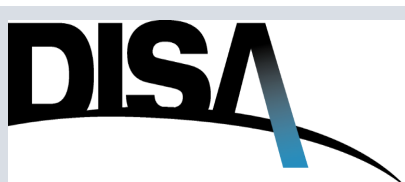

# How to Purchase DMUC – Subscription Information (Cont. 11)

Step 30: Click on the three dots. Step 31: Click on Save As. Home  $\langle \in \rangle$ ... 合 New Info 30 31 Save As Print Share Export Open Options Open files from this device  $\langle \rangle$ Your file will be uploaded to 'My Files' in One Drive About Recent

#### Step 32: Click on Download a Copy. Save As $\bigotimes$ 合 Share Þ Share with People -A 0 ... Invite other people to view or edit this workbook. Copy Link to This Workbook Create a link to view or edit this workbook. Download 32 Download a Copy Download a copy to your computer. X Download as ODS xo Download a copy of this document to your computer as an ODS file.

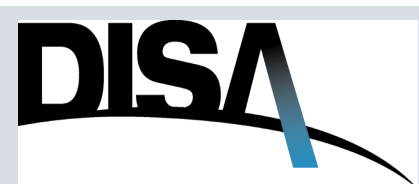

## How to Purchase DMUC – Subscription Information (Cont. 12)

Step 33: IMPORTANT: DO NOT CHANGE the spreadsheet instructions, column names,

**column order, or formatting!** Changes to the spreadsheet column names, column order, or formatting will cause issues upon attempting bulk upload. Input the subscriber information into the spreadsheet and click **Save**.

**Step 34:** Select only the cells with the inputted subscriber information; do NOT select headers.

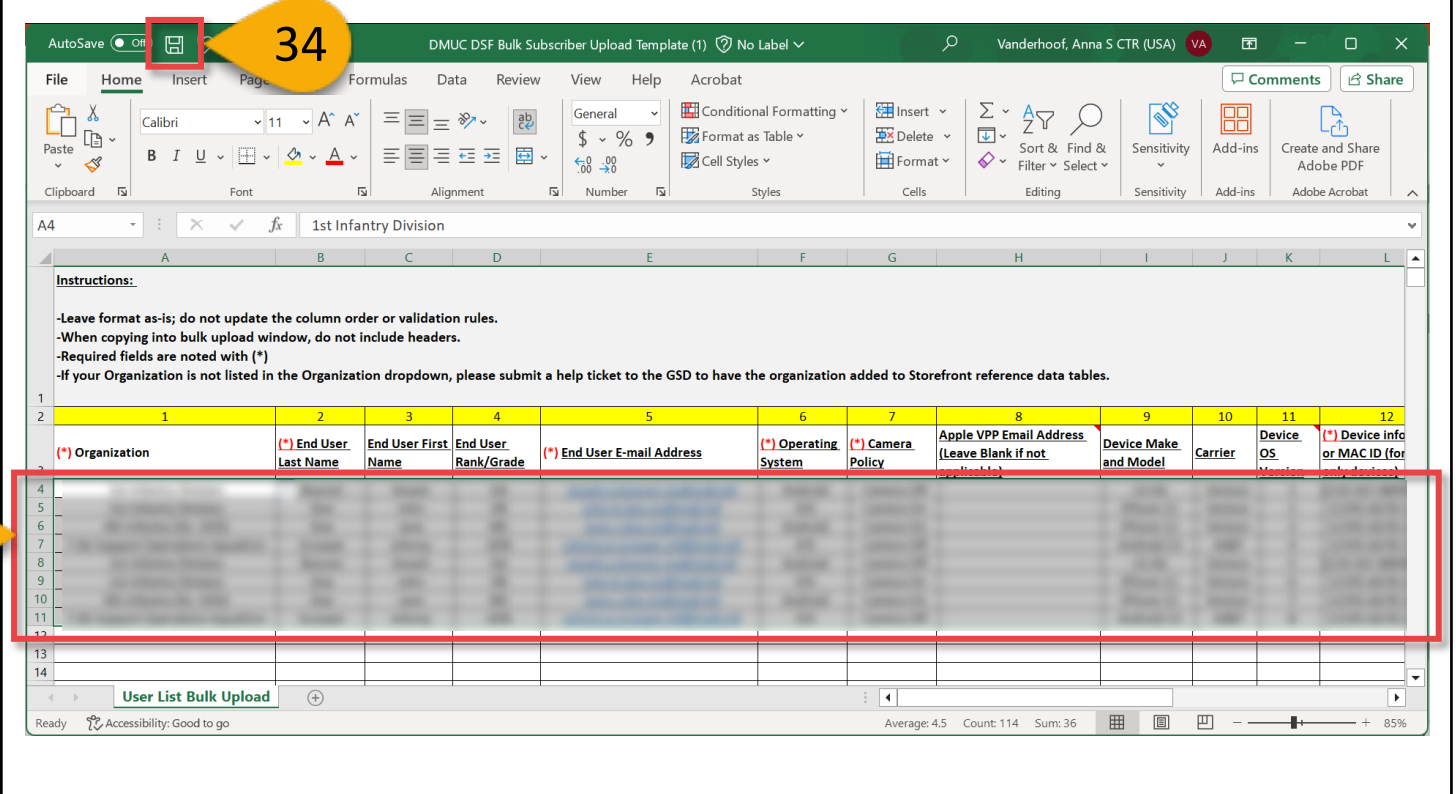

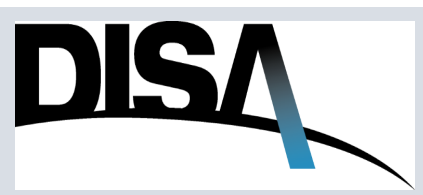

## How to Purchase DMUC – Subscription Information (Cont. 13)

**Step 35:** Paste the copied information into the field. **IMPORTANT:** ONLY 200 subscriber line items can be added to the Bulk Subscriber Entry window at once.

**Step 36:** Click **Save Subscriber Data.** The progress bar will show the estimated percent complete.

|                 | BULK SUBSCRIBER ENTRY                                                                                                    |
|-----------------|----------------------------------------------------------------------------------------------------|
|                 | Bulk Subscriber Input Text (note: cut and pasted spreadsheet contents will appear as tab separated fields). Limited to 200 users per upload.* |
| 35              |                                                                                                    |
| Progress<br>25% |                                                                                                    |
|                 |                                                                                                    |
|                 | Progress<br>0%                                                                                                    |
|                 | 36 Save Subscriber Data                                                                                                    |

Step 37: When the Progress bar reaches 100%, the Done button will enable. Click Done.

**NOTE:** See Step 38 on page 25 for example error messages where bulk upload was not fully successful.

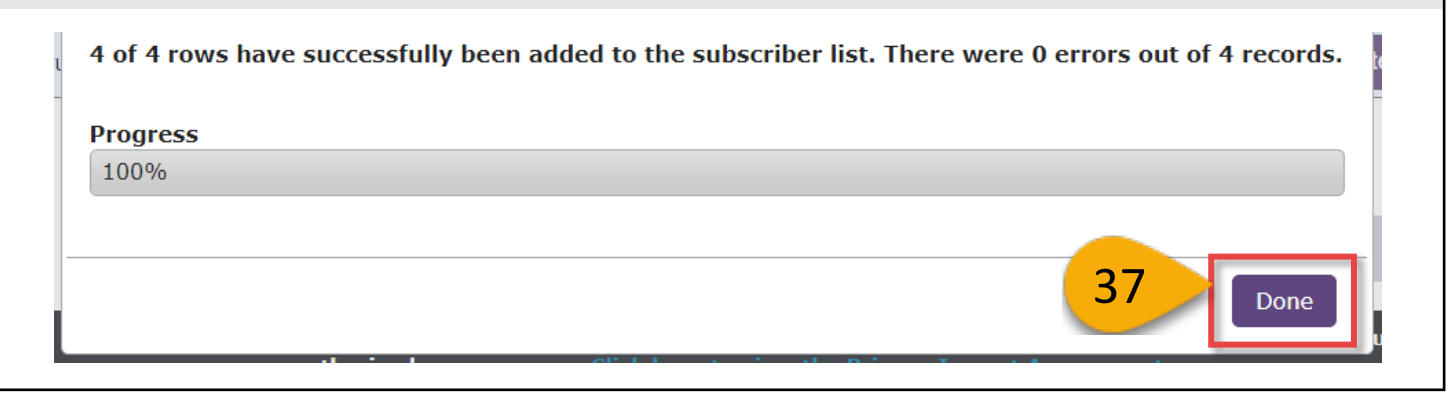

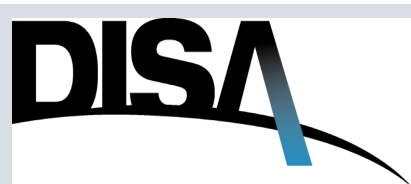

## How to Purchase DMUC – Subscription Information (Cont. 14)

**Step 38:** Screenshots A and B below provide examples of error messages that could occur during bulk subscriber upload.

The error below indicates that there are more subscribers in the bulk upload template than the number of subscriptions on the order. For example, you cannot upload five (5) subscribers to an order that only has four (4) subscriptions.

| ARNING: You cannot assign more subscriptions than you are requesting! |        |                    |
|-----------------------------------------------------------------------|--------|--------------------|
| rogress                                                               |        |                    |
| 1%                                                                    |        |                    |
|                                                                       |        |                    |
|                                                                       | Cancol | ave Subscriber Dat |

The error messages below indicate that different fields for different subscribers in the bulk upload failed to validate. If this occurs, the user should review the associated line items in the bulk upload spreadsheet to verify that the information is correct.

| Last name field validation failed for '<br>Organization field validation failed for '<br>CAC email field validation failed for ' (Su | (Subscriber 1).<br>(Subscriber 2).<br>bscriber 3). |    |
|----------------------------------------------------------------------------------------------------|----------------------------------------------------|----|
| Progress                                                                                                    |                                                    |    |
| 100%                                                                                                    |                                                    |    |
|                                                                                                    |                                                    |    |
|                                                                                                    |                                                    | Do |

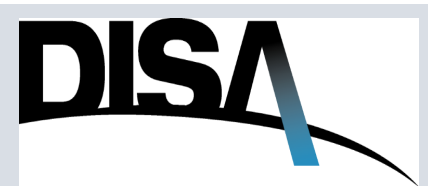

## How to Purchase DMUC – Subscription Information (Cont. 15)

**Step 39:** If the user wants to download the list of all the subscribers that have been added to the order via the different methods addressed in these instructions, click **Download Subscriber List.** 

Number of Subscriptions\*

Warning: Based on the Number of Subscriptions, this order will be charged \$ per month for empty slot(s).

I understand that this order will be billed for empty slots because the number of Subscriber(s) is less than Number of Subscriptions.

#### **Subscriber List** Subscriber(s)

| Add Single | Subscriber | Download B | ulk Template Add Bull        | 9 Download S              | Subscriber Lis | st       |        |
|------------|------------|------------|------------------------------|---------------------------|----------------|----------|--------|
|            |            | << f       | irst < prev 1 next > las     | t >> 10 🗸 per page        |                |          |        |
| Last Name  | First Name | Rank/Grade | Email Address                | Device Information        | Actions        |          |        |
| Tunp       | Donald     | 180        | tury thes degrad rel         | 123 498 799123            | Edit           | Copy I   | Delete |
| Tung       | Donald A   | -          | turp ( loss) colgrativel     | 123-456-789125            | Edit           | Сору     | Delete |
| Boscar     | Smath      | GR.        | smath a breater codimation.  | 1234.367.8888.1234.45     | Edit           | Copy     | Delete |
| Date       | 100        | -          | pholo dos co@matind          | 12345-8078-1234588        | Edit           | Сору     | Delete |
| Dee        | 1000       | -          | procedure confirmations      | 12345-8676 1234577        | Edit           | Copy I   | Delete |
| longer     | Adverg     | 008        | phony processor middread and | 12345-8078 1234588        | Edit           | Сору     | Delete |
|            |            | << f       | irst < prev 1 next > las     | t >> <b>10 ∨</b> per page |                |          |        |
|            |            |            |                              |                           |                |          |        |
|            |            |            |                              |                           |                | Continue | ►      |

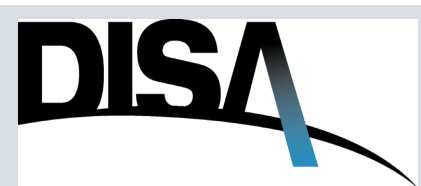

# How to Purchase DMUC – Subscription Information (Cont. 16)

| 💽 Save As                                                                         |                             |                   |                   |          |
|-----------------------------------------------------------------------------------|-----------------------------|-------------------|-------------------|----------|
| $\leftarrow$ $\rightarrow$ $\checkmark$ $\uparrow$ $\checkmark$ $\checkmark$ This | PC > Downloads              | $\sim$            | C $\sim$ Search D | ownloads |
| Organize   New folder                                                             |                             |                   |                   | ≣• (     |
| ✓ 📮 This PC                                                                       | Name                        |                   | Date modified     | Туре     |
| > 📒 Desktop                                                                       |                             | No items match yo | ur search.        |          |
| > 📑 Documents                                                                     |                             |                   |                   |          |
| > 🛓 Downloads                                                                     |                             |                   |                   |          |
| > 🕞 Music                                                                         |                             |                   |                   |          |
| > 🔀 Pictures                                                                      | 1                           |                   |                   |          |
| > 🔰 Videos                                                                        | l —                         |                   |                   |          |
| File name: subscriberList                                                         |                             |                   |                   |          |
| Save as type: Microsoft Excel                                                     | Comma Separated Values File |                   |                   |          |
|                                                                                   |                             | 10                |                   |          |
| <ul> <li>Hide Folders</li> </ul>                                                  |                             | 40                | Save              | Cancel   |

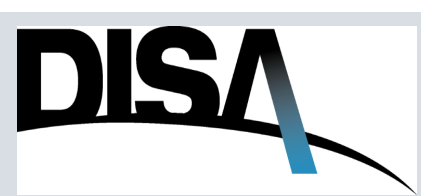

# How to Purchase DMUC – Subscription Information (Cont. 17)

**Step 41:** If the user added an incorrect subscriber, the user can delete the incorrectly-added subscriber by clicking **Delete** for the appropriate line item.

**Step 42:** For an order that is being drafted (in "Ordering" status), the user could select either answer for **Transmit to Mobile Device Management (MDM) server** as the order has not been submitted, approved, and therefore nothing transmitted to the MDM server. If the user wants to cancel the subscriber deletion, click the **X** in the top-right corner of the DMUC Subscriber Deletion window. **NOTE:** Refer to page 73 for examples/ scenarios of when to Transmit to MDM.

Step 43: To move forward with deleting the subscriber, click Confirm Delete.

I understand that this order will be billed for empty slots because the number of Subscriber(s) is less than Number of Subscriptions.

|          | Subscriber            | Download B                                                                          | ulk Template Add Bulk Su                                                                                                    | bscribers Down                                                      | load Subscriber List                                       |                |
|----------|-----------------------|-------------------------------------------------------------------------------------|----------------------------------------------------------------------------------------------------|---------------------------------------------------------------------|------------------------------------------------------------|----------------|
|          |                       | << fi                                                                               | irst < prev 1 next > la                                                                                                    | st >> 10 🗸 per                                                      | page                                                       |                |
| ast Name | First Name            | Rank/Grade                                                                          | Email Address                                                                                                    | Device Information                                                  | Actio                                                      |                |
| lung.    | Donatt                | 1800                                                                                | hang them codenations                                                                                                    | 123-458-788123                                                      | Е 41 ру                                                    | Delete         |
| lung     | Donald #              | -                                                                                   | Kang Lines? codenation!                                                                                                    | 123 498 798-15                                                      | Edit Copy                                                  | Delete         |
| low core | Smach                 | -                                                                                   | want a lower coderal of                                                                                                    | 1234.367 8888 123                                                   | Edit Copy                                                  | Delete         |
|          | i DMUC                | SUBSCRIBER                                                                          | DELETION                                                                                                    |                                                                     | ×                                                          | Delete         |
|          | n Are yo<br>service   | u sure you wan<br>es from                                                           | t to delete this subscription? E                                                                                                    | ooing so will result in                                             | removal of DMUC 5                                          | Delete         |
| 42       | Tra<br>taka<br>and    | nsmit to Mobil<br>Yes, transmit<br>e up to 24 hou<br>No, this Subse<br>does not nee | e Device Management (MDI<br>these subscriber updates to<br>rs to complete)<br>criber update is for DSF reco<br>d to be transmitted to the M | 4) server?*<br>9 MDM server (can<br>9 DM server only<br>10 M server |                                                            | Delete<br>Je ▶ |
|          | War<br>curr<br>- Acti | rning: Deleting<br>rently being b<br>ion is made. (1<br>p billing, For a            | g this subscriber will not re<br>illed. If this subscription is<br>If deleting all subscribers, I<br>dditional information visit            | duce the funded su<br>not going to be use<br>Discontinue Action     | ubscriptions<br>ed, ensure a Change<br>will be required to |                |

#### Subscriber List 6 Subscriber(s)

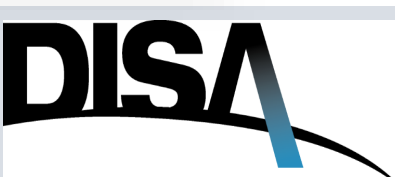

## How to Purchase DMUC – Subscription Information (Cont. 18)

This EXAMPLE order now has six subscribers added. The Warning message now indicates that the user will be billed for the remaining four subscriptions that are pending the addition of subscribers.

**Step 44:** Ensure that the **I understand that this order will be billed for empty slots...** statement is checked.

**Step 45:** Once all required fields and at least one subscribers is added to the order, the user can click **Continue** at the top or bottom of the screen.

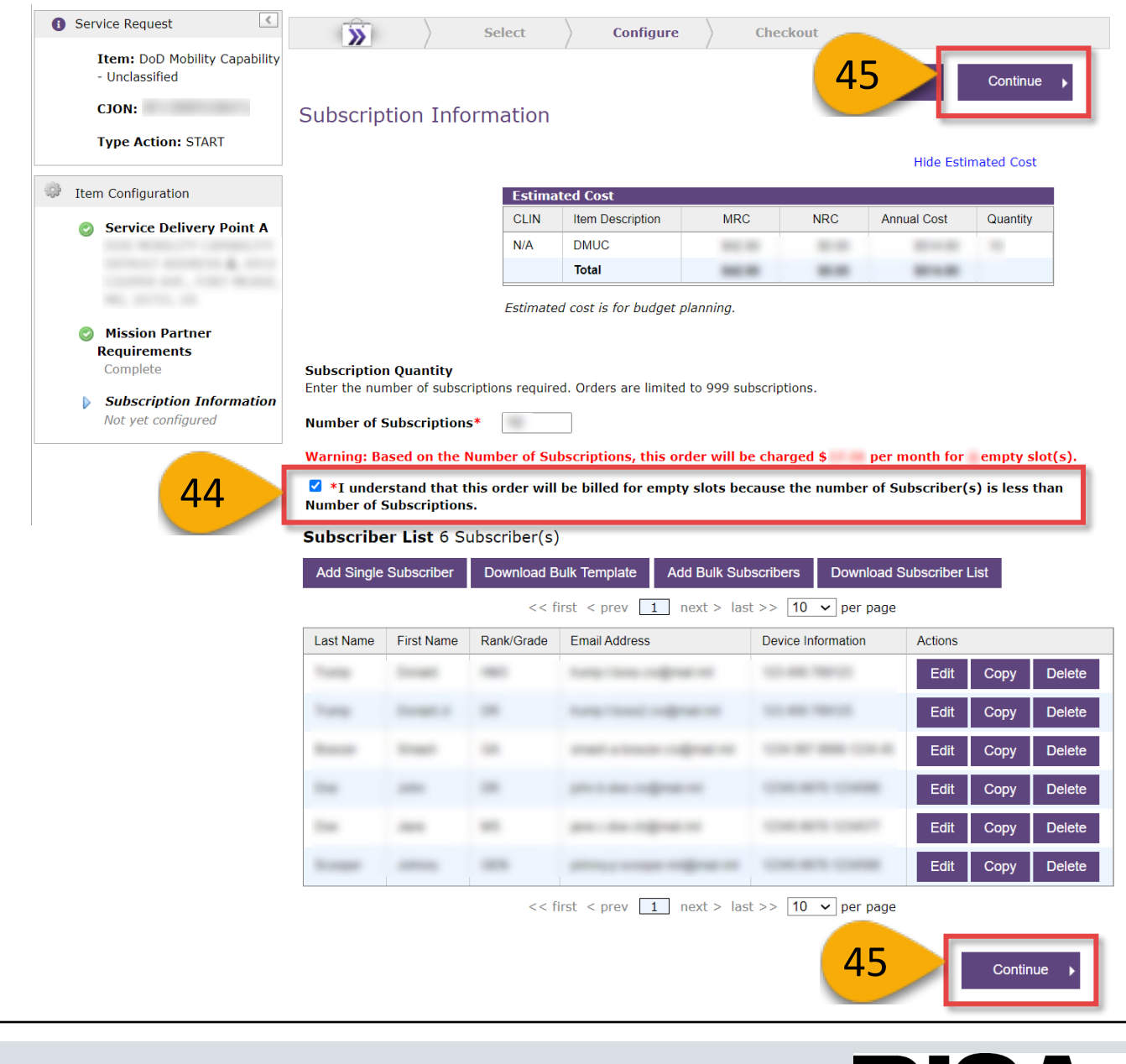

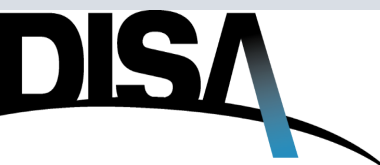

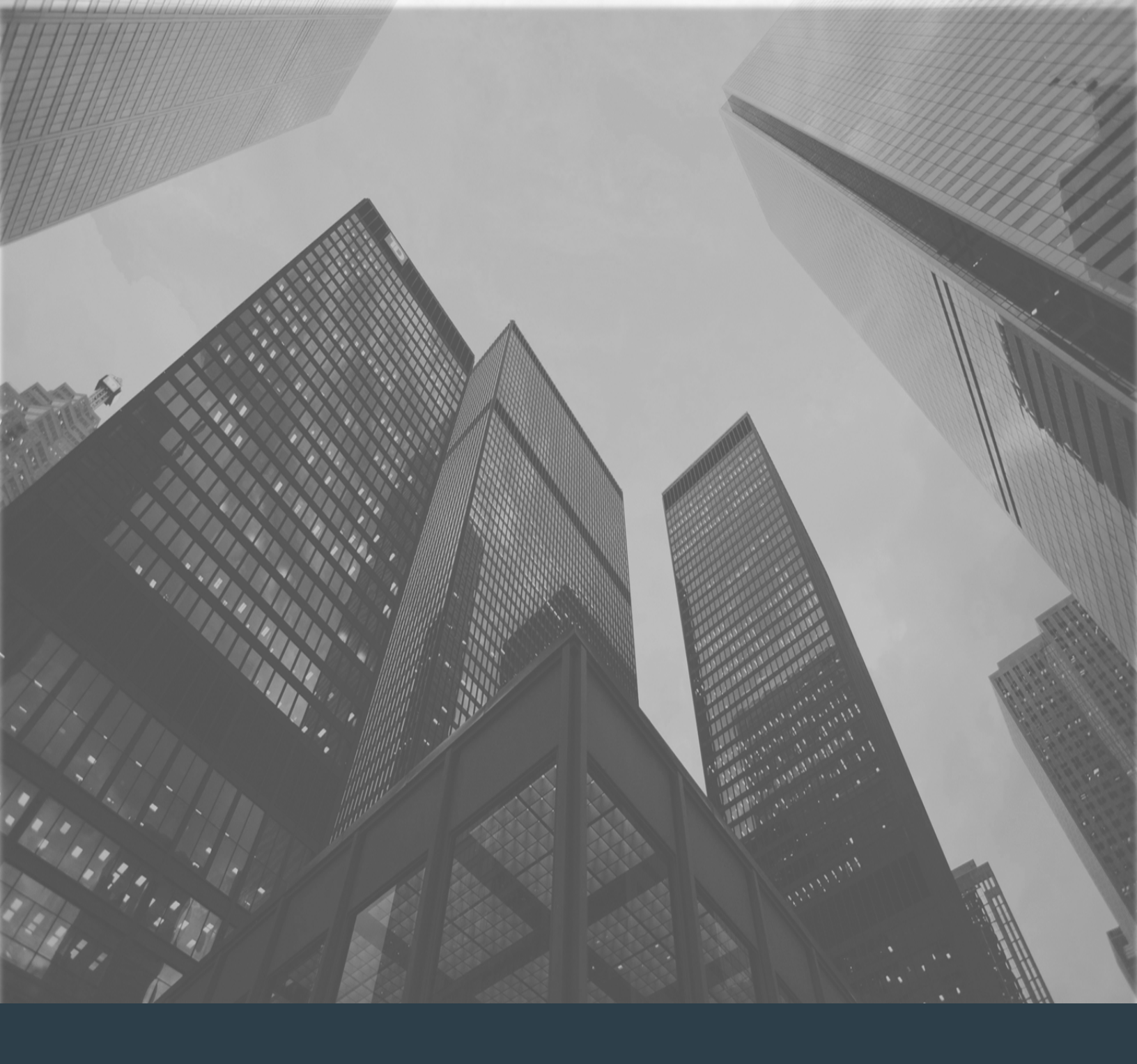

### Review Page

### How to Purchase DMUC – Review Page

**Step 1:** This is the last page of the Item Configuration section. The **Service Delivery Point A** and **Service Details :: Configured** fields can be collapsed or expanded so that the user can review the details entered for the order. Click **Expand All** or **Collapse All** as needed.

Step 2: Click Checkout to proceed.

| Service Request                                                                | Select Configure Checkout                                                                                                    |
|--------------------------------------------------------------------------------|----------------------------------------------------------------------------------------------------|
| Item: DoD Mobility Capability<br>- Unclassified<br>CJON:<br>Type Action: START | Review Page                                                                                                    |
| <ul> <li>Item Configuration</li> <li>Service Delivery Point A</li> </ul>       | Schwick Request     Submitter Information       Item:     DoD Mobility Capability -<br>Unclassified     Full Name:<br>Agency:       Mobility Type:     Unclassified     Organization:       Type Action:     START     Email:       CJON:     Phone: |
| Mission Partner<br>Requirements<br>Complete                                    | Hide Estimated Cost Estimated Cost                                                                                                    |
| Subscription Information<br>Configured<br>Review Page                          | CLIN     Item Description     MRC     NRC     Annual Cost     Quantity       N/A     DMUC                                                                                                    |
| 1                                                                              | Estimated cost is for budget planning. You have selected the following options:  Expand All Collapse All Service Delivery Point A :: Mission Partner Requirements :: Complete                                                                        |

**NOTE:** To return to a previous page in the order creation process, the user can click on the page names under **Item Configuration** in the left navigation pane.

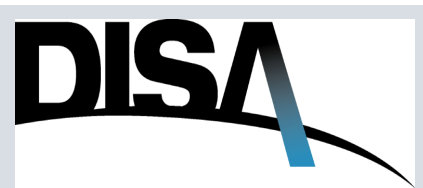

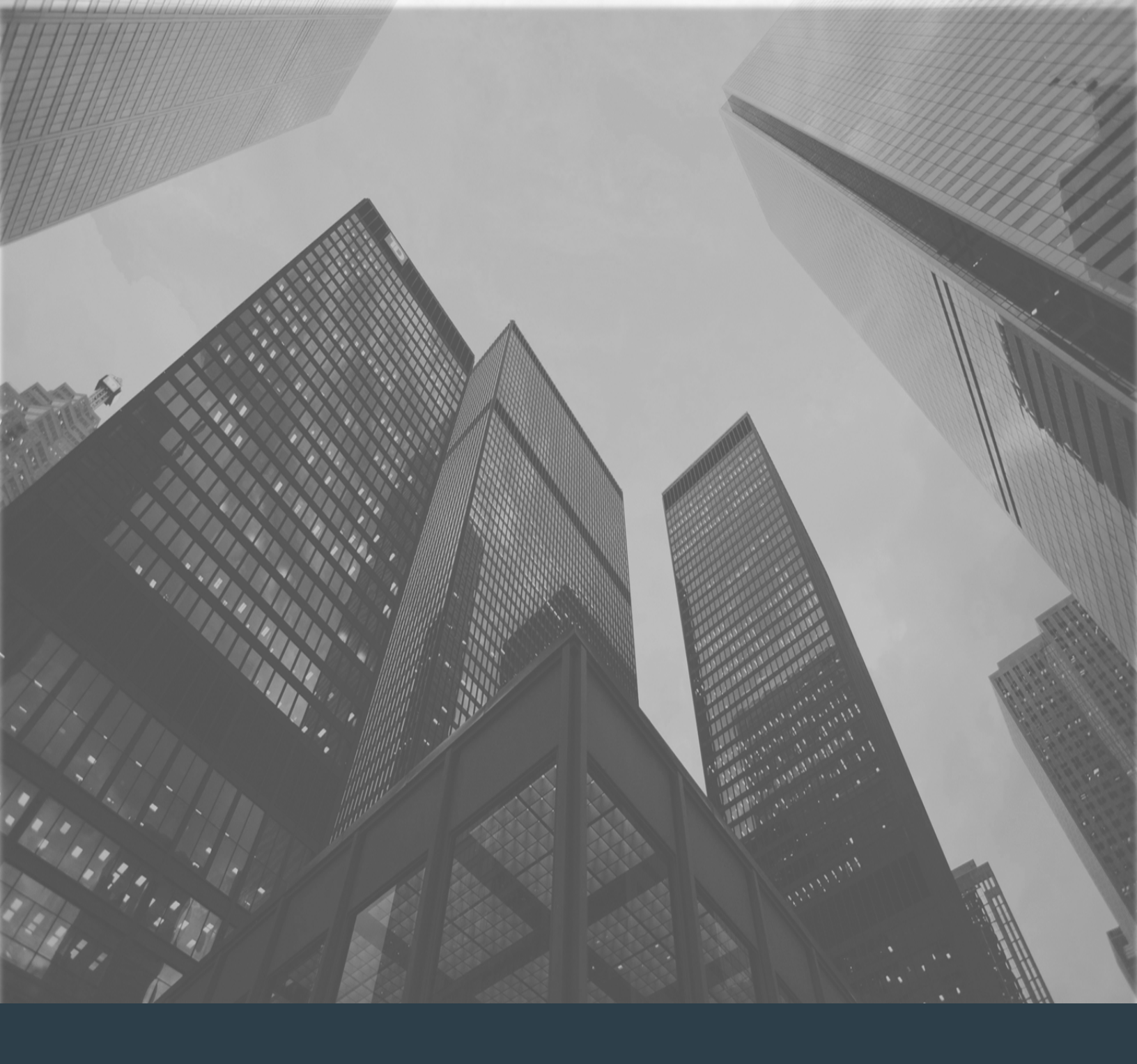

### Checkout

### How to Purchase DMUC – Checkout

When you're ready to check out with your DMUC Service order ...

*Scenario 1:* When ordering On Behalf Of Agency, begin with Step 1. *Scenario 2*: When ordering as an individual, begin with Step 2.

**Step 1 (Optional): If the user is placing the order on behalf of,** select **On Behalf of Agency.** If the user is NOT on behalf of another agency, skip to/begin with Step 2.

Step 2: Select Organization Accounts.

Step 3 (Optional): Enter a brief description for Funding Approval Justification.

#### Step 4: Click Continue.

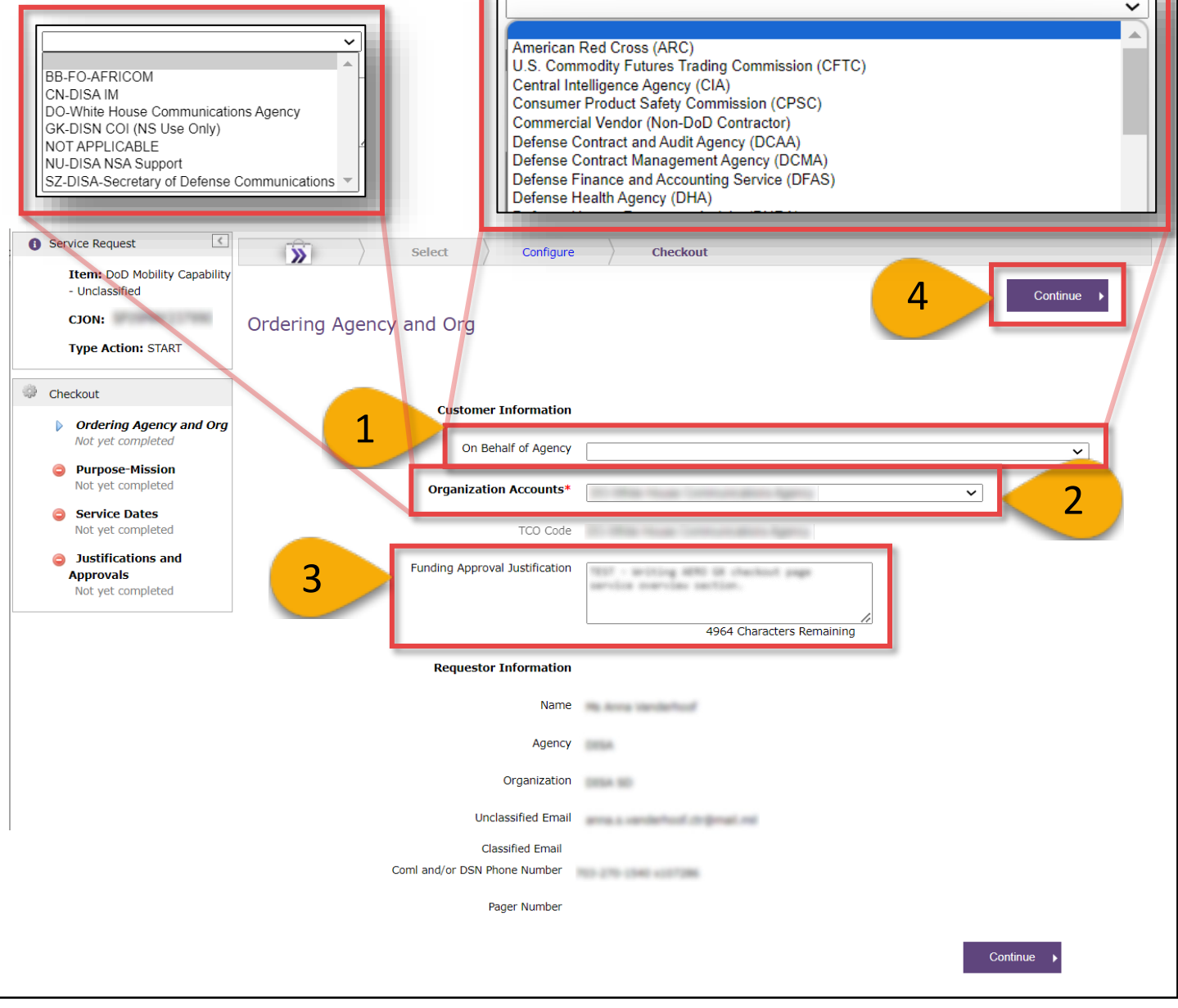

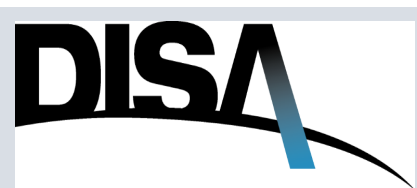

### How to Purchase DMUC – Check Out (Cont. 1)

**Step 5:** Default information is placed into the **Mission Need** field. The user can accept or edit the default narrative.

**Step 6:** Select the **National Security System (NSS) Code**. For the NSS field, please refer to the NSS explanation in the grey note section below.

 Service Request >> Select Configure Checkout Item: DoD Mobility Capability - Unclassified CJON: Purpose-Mission Type Action: STAP What Mission Need does this support?(Product/Service Description) 5 Checkout Ordering Agency and Org Completed Purpose-Mission 4879 Characters Remaining Service Dates Not yet completed Carrier Prefix Туре Circ No. Suffix Action 0 Justifications and DoD Mobility Unclassified Capability (DMUC) J - Cost Shared Customer Billing Approvals Not yet completed 6 National Security System Code: \* ~ 0

**Step 7:** Once the required fields are completed, click **Continue.** 

- **Purpose-Mission Page**
- A. What Mission Need does this support? (Product/Service Description) This is a required field.
- B. National Security System Code Ensure this required field is populated before moving forward to the next page. National Security System (NSS): Clinger-Cohen Act of 1996, Division E, Subtitle C, Section 5124. If the requirement is an NSS requirement, select yes (Y) plus the condition code (1, 2, 3, 4, or 5) which corresponds to the category (e.g., Y1). If the requirement has been determined not to be an NSS, select NO. With only minor exceptions, all DOD requirements will fall into one of the Y categories. A system is not a National Security System if it is used for routine administrative and business applications (including payroll, finance, logistics, and personnel management applications). NSS values and conditions follow:

NO - NSS exemption not required.

- Y1 Requirement involves intelligence activities.
- Y2 Requirement involves crypto-logical activities.
- Y3 Requirement involves command and control of military forces.

Y4 - Requirement involves equipment and services which are an integral part of a weapon or weapon systems.

Y5 - Requirement is critical to the direct fulfillment of military or intelligence missions.

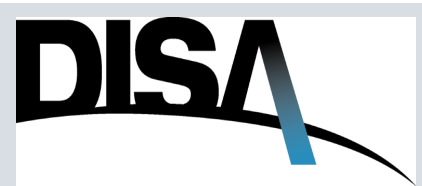

### How to Purchase DMUC – Check Out (Cont. 2)

**Step 8 (Optional):** Enter the **DISA Control Number (DCN).** If an incorrect DCN number is entered, the system will display the message as shown.

Step 9 (Optional): Enter an Unclassified description of the exercise and any Remarks.

Step 10: Click Continue.

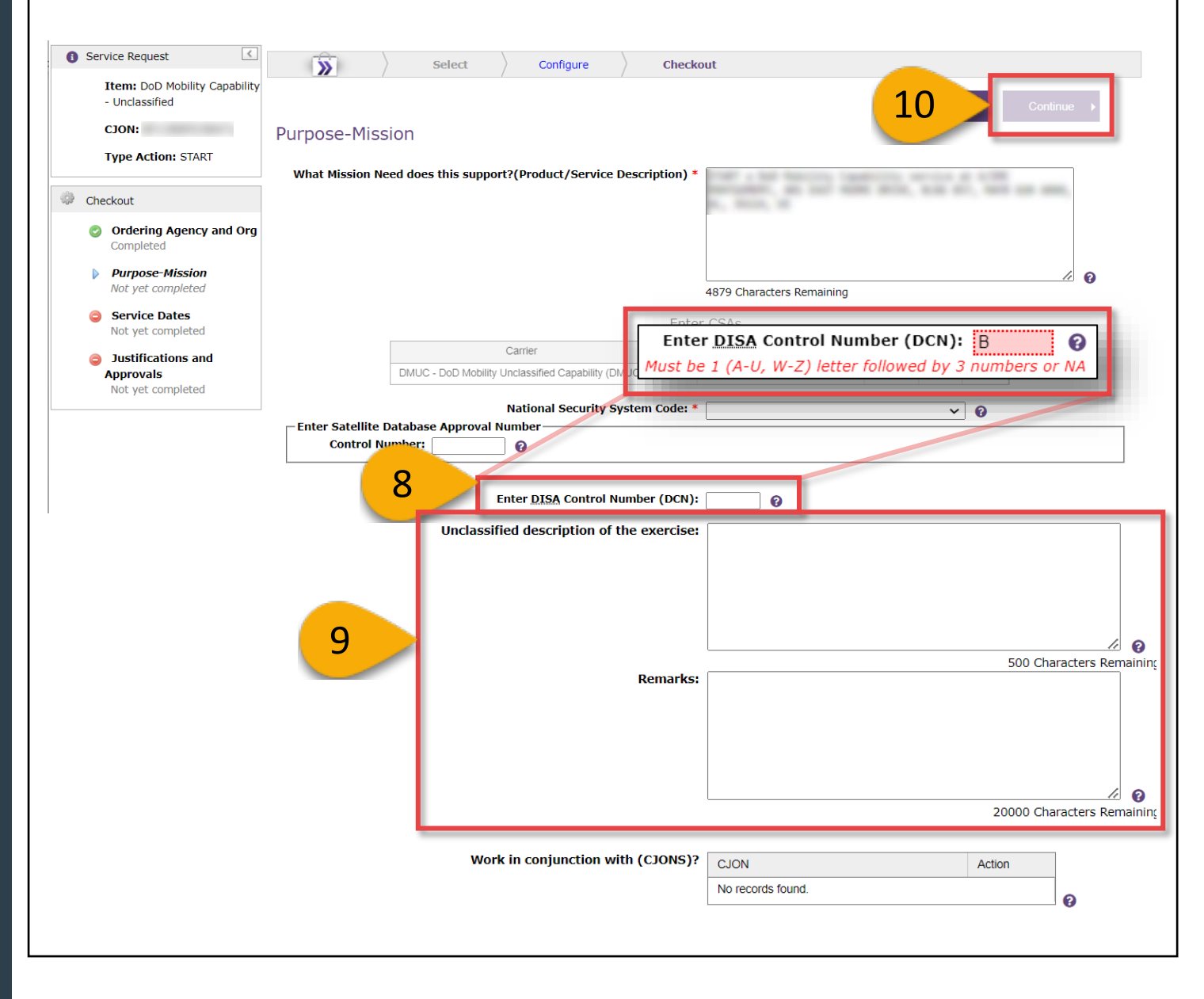

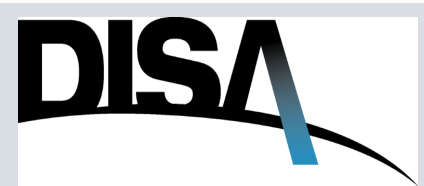

## How to Purchase DMUC – Check Out (Cont. 3) – Service Dates

**Step 11:** Select **Yes** or **No** to the question **Are you submitting this request to document an order that was previously submitted or fulfilled (After the Fact)?** 

**NOTE:** If **Yes** is selected, the question **Would you like the service sooner than the requested Operational Service Start Date?** will disappear.

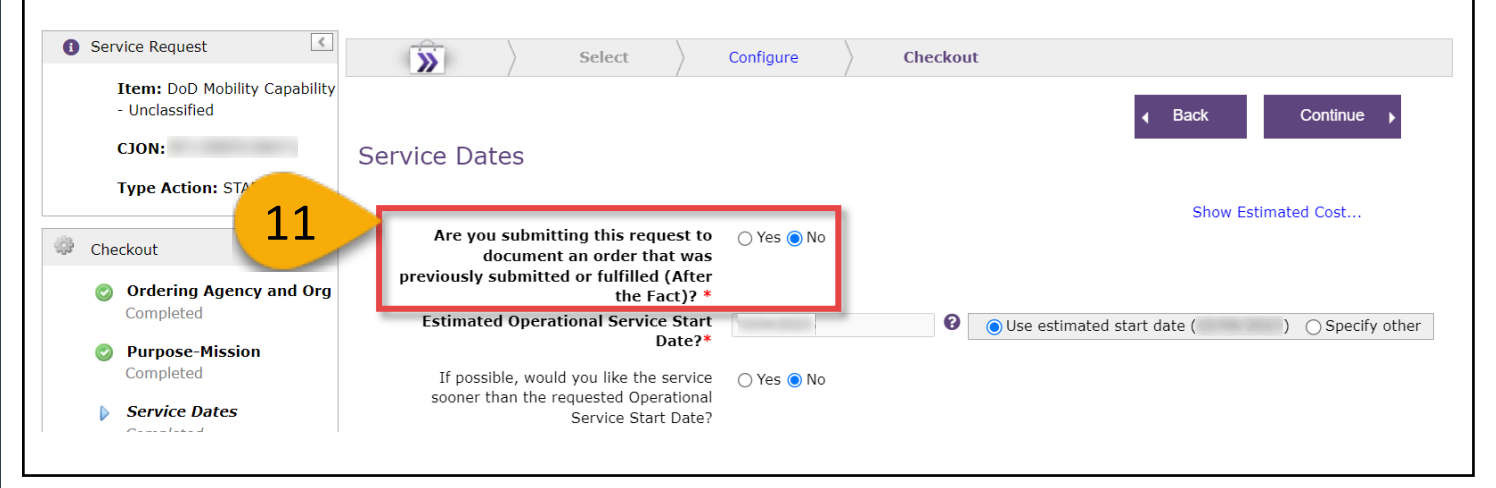

**Step 12:** Select **Use estimated start date** or **Specify other**. If **Specify Other** is selected, click on the date field and selected the desired start date.

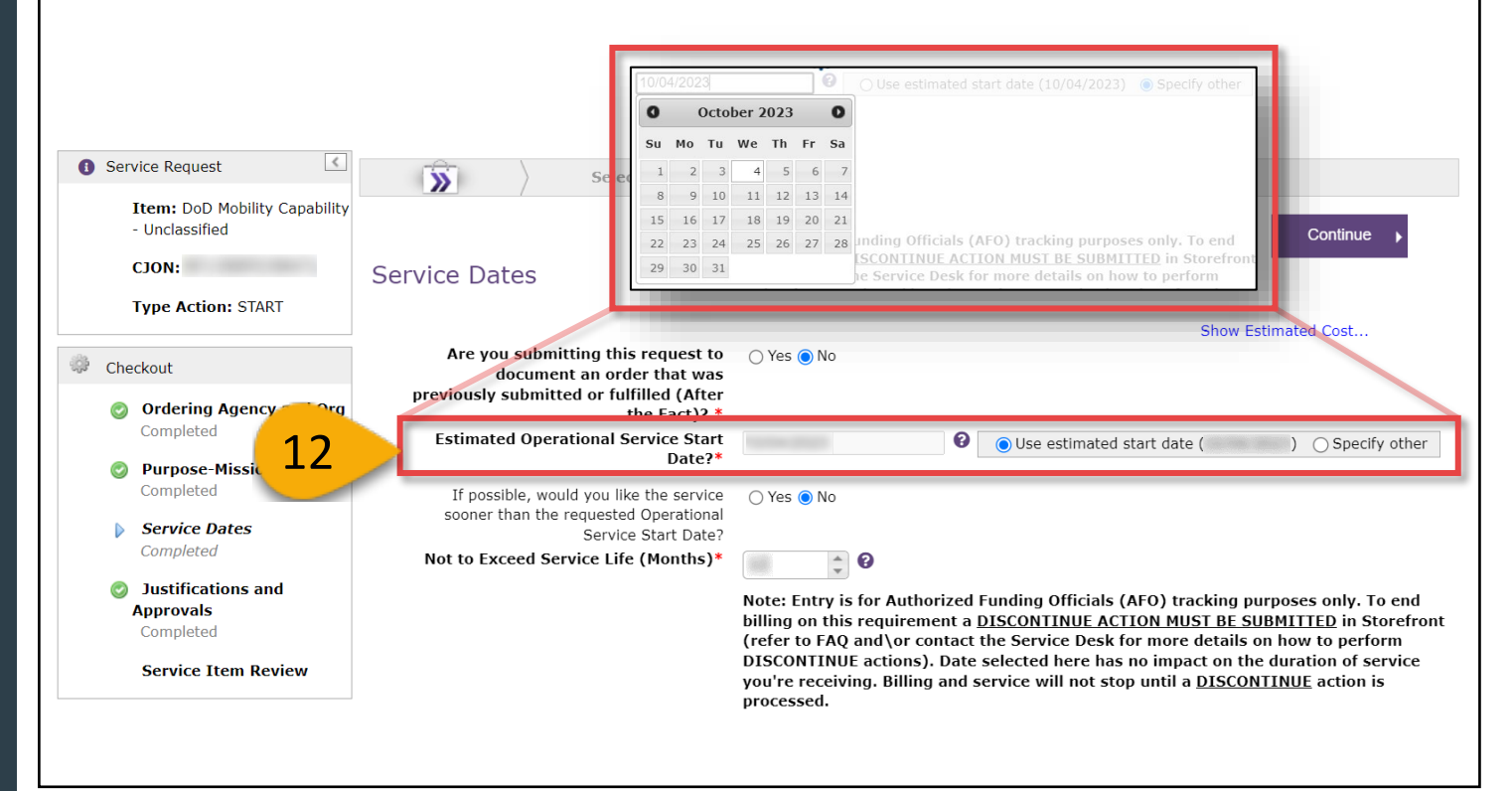

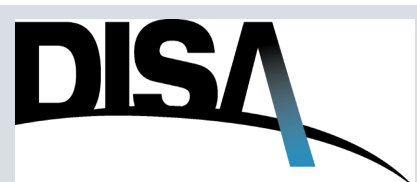
# How to Purchase DMUC – Check Out (Cont. 4) – Service Dates

Step 13: Select Yes or No to the question: If possible, would you like the service sooner than the requested Operational Service Start Date?

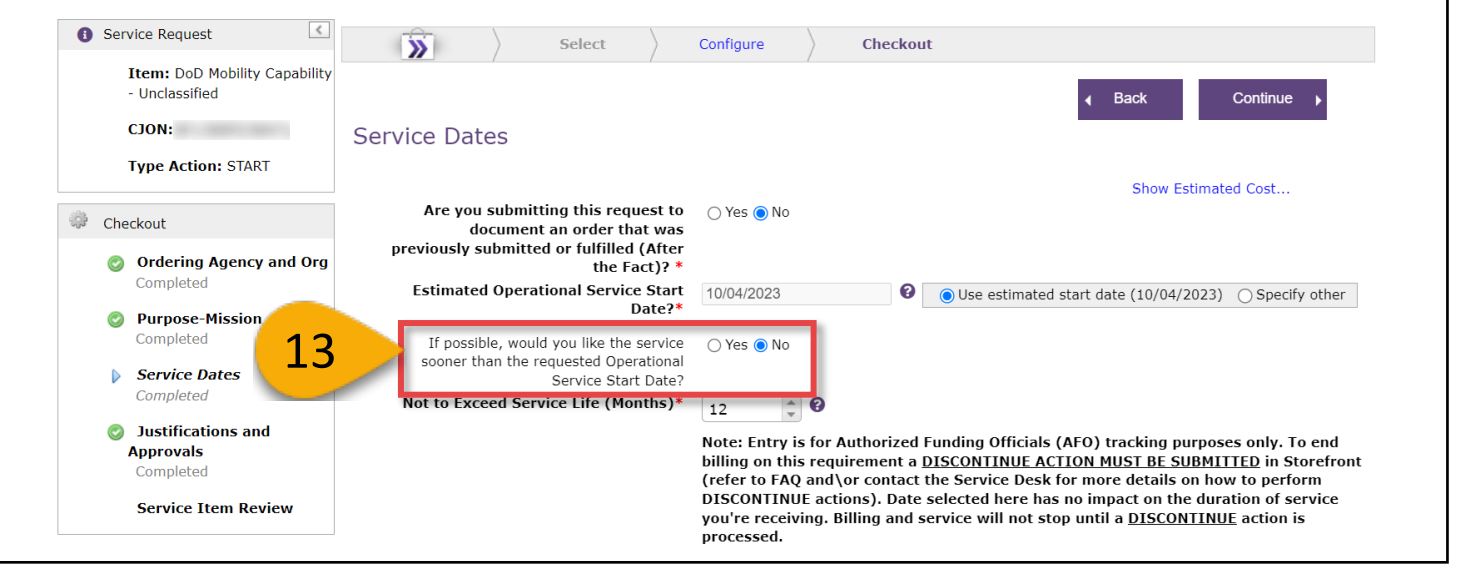

**Step 14:** Type in or use the up and down arrows to provide the desired **Not to Exceed Service Life (Months)**.

NOTE: The Not to Exceed Service Life (Months) field is for AFO tracking purposes ONLY. The order must be DISCONTINUED to stop billing for the service.

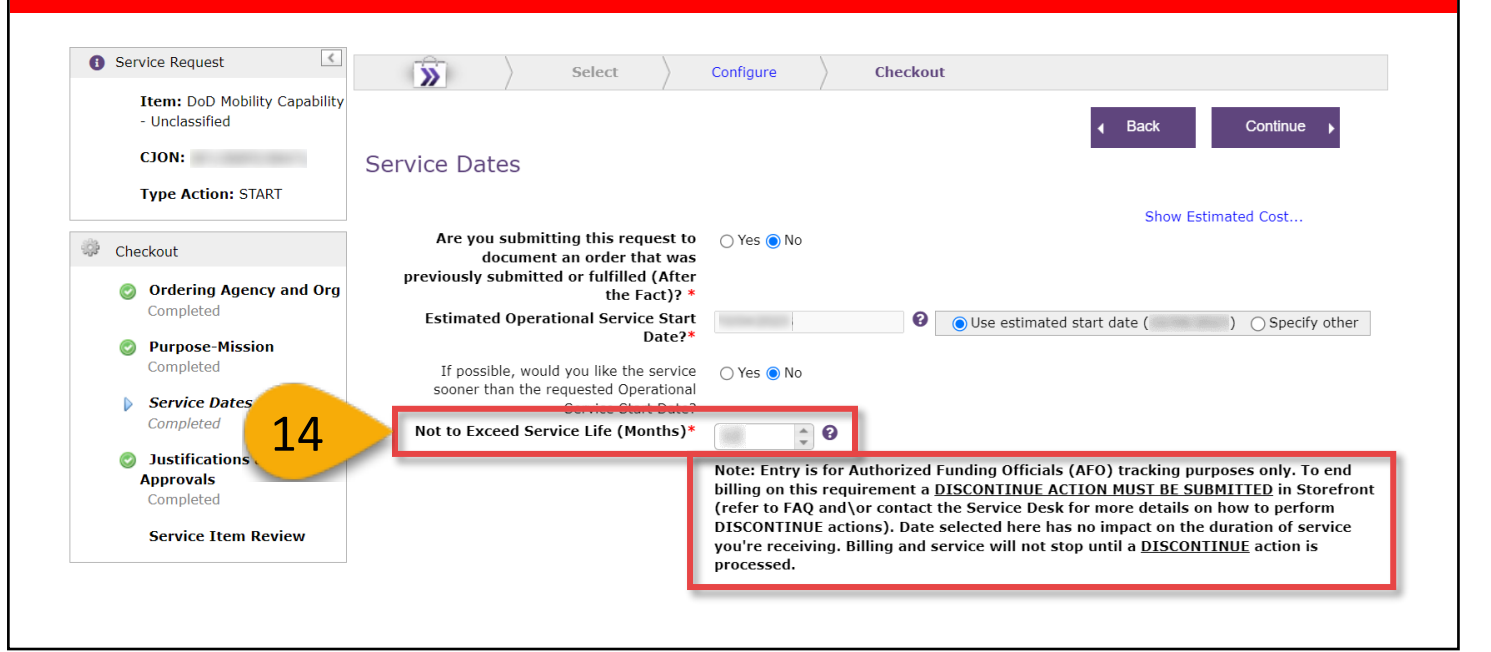

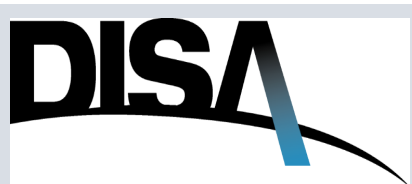

#### How to Purchase DMUC – Check Out (Cont. 5)

**Step 15:** Select the appropriate **Message Classification** using the drop-down menu. Click **Continue.** 

**Step 16: (Optional)** Enter appropriate **Justification, Identification of Reference,** and/or **Approval Document** statements in the textboxes provided.

Step 17: Click Continue.

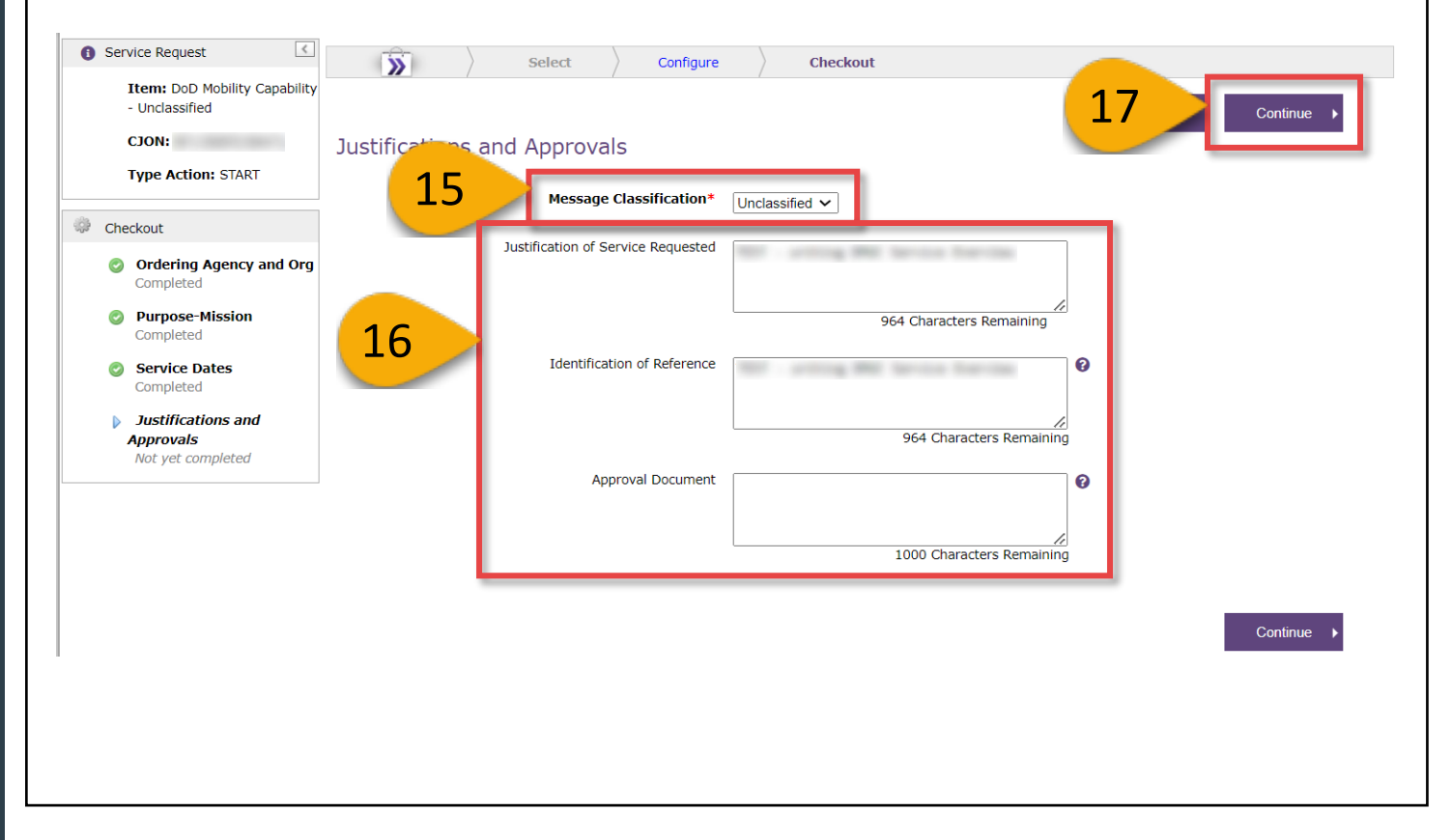

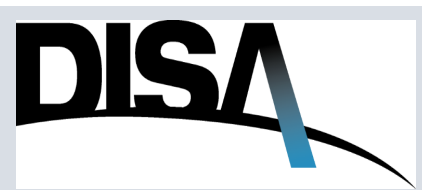

## How to Purchase DMUC – Check Out (Cont. 6)

**Step 18:** Review the order information on this page by expanding/collapsing the tabs. You have the option to **Add Related CJONs** and **Add Additional Email Address.** After reviewing the order information, click **Add to Cart.** 

**NOTE:** If the user wants to add **Related CJONs**, see **Step 19 (Optional)** (on page 40). If the user wants to add **Additional Email Addresses**, see **Step 20 (Optional)** (on page 41).

|                                              |                                                                                                    | Select                                                                                                    | Configure          | Chec           | cout           |                  |
|----------------------------------------------|----------------------------------------------------------------------------------------------------|----------------------------------------------------------------------------------------------------|--------------------|----------------|----------------|------------------|
| Item: DoD Mobility Capability - Unclassified | Service Item R                                                                                                    | Review                                                                                                    |                    | /              |                |                  |
| CJON:                                        |                                                                                                    |                                                                                                    |                    |                |                | 18 Add To Cart 🕨 |
| Type Action: START                           | Related                                                                                                    | CJON                                                                                                    |                    | Action         |                |                  |
| Checkout                                     | CJONS:                                                                                                    |                                                                                                    |                    | <u>//dd</u>    | -              |                  |
| Ordering Agency and Org                      | Additional                                                                                                    | Email Address                                                                                                    |                    |                | Recipient Type | e Action         |
| Completed                                    | Email<br>Addresses:                                                                                                    |                                                                                                    |                    |                |                | Add              |
| Purpose-Mission<br>Completed                 |                                                                                                    | Bulk Add To Addres                                                                                                    | ses Bulk Add C     | C Addresses    | 1              |                  |
| Service Dates<br>Completed                   |                                                                                                    | Save Related C                                                                                                    | JONs and Additiona | Emails without | adding to the  | Cart.            |
| Justifications and<br>Approvals<br>Completed | Selected Options                                                                                                    |                                                                                                    |                    |                |                |                  |
| Service Item Review                          | Service Request                                                                                                    |                                                                                                    |                    |                | Submitte       | r Information    |
|                                              | Vi                                                                                                    | CJON:<br>ew Addressing and<br>View TSR Email Pr                                                                         | Routing            |                |                | Phone:           |
|                                              | Hide Estimated Cost                                                                                                    |                                                                                                    |                    |                |                |                  |
|                                              | Estimated Cost                                                                                                    |                                                                                                    |                    |                |                |                  |
|                                              |                                                                                                    | tion MRC                                                                                                    | NRC                | Annual Cost    | Quantity       |                  |
|                                              | CLIN Item Descrip                                                                                                    |                                                                                                    |                    |                |                |                  |
|                                              | N/A DMUC                                                                                                    | 100.00                                                                                                    |                    | -              |                |                  |
|                                              | N/A DMUC<br>Total                                                                                                    | 10.4                                                                                                    | -                  | -              |                |                  |
|                                              | CLIN Item Descrip<br>N/A DMUC<br>Total<br>Estimated cost is for b                                                                                                    | udget planning.                                                                                                    |                    | 10.4           |                |                  |
|                                              | CLIN Item Descrip<br>N/A DMUC<br>Total<br>Estimated cost is for b<br>You have selected the f                                                                                                    | udget planning.<br>pllowing options:                                                                                    | **                 | -              |                |                  |
| ſ                                            | CLIN Item Descrip<br>N/A DMUC<br>Total<br>Estimated cost is for b<br>You have selected the f                                                                                                    | udget planning.<br>ollowing options:                                                                                    | **                 | -              | 4              |                  |
| [                                            | CLIN Item Descrip<br>N/A DMUC<br>Total<br>Estimated cost is for b<br>You have selected the f<br>Expand All Collapse<br>→ Ordering Agence                                                              | udget planning.<br>ollowing options:<br>All<br>y and Org :: Com                                                         | pleted             |                |                |                  |
|                                              | CLIN Item Descrip<br>N/A DMUC<br>Total<br>Estimated cost is for b<br>You have selected the f<br>Expand All Collapse<br>> Ordering Agence<br>> Purpose-Missio                                          | udget planning.<br>ollowing options:<br>All<br>:y and Org :: Com<br>n :: Completed                                      | pleted             |                |                |                  |
|                                              | CLIN Teem Descrip<br>N/A DMUC<br>Total<br>Estimated cost is for b<br>You have selected the f<br>Expand All Collapse<br>> Ordering Agence<br>> Purpose-Missio<br>> Service Dates :                     | udget planning.<br>ollowing options:<br>All<br>cy and Org :: Com<br>n :: Completed                                      | pleted             | -              |                |                  |
|                                              | CLIN Tem Descrip<br>N/A DMUC<br>Total<br>Estimated cost is for b<br>You have selected the f<br>Expand All Collapse<br>> Ordering Agend<br>> Purpose-Missio<br>> Service Dates :<br>> Justifications a | udget planning.<br>ollowing options:<br>All<br>cy and Org :: Com<br>in :: Completed<br>: Completed<br>nd Approvals :: C | ompleted           | -              |                |                  |
|                                              | CLIN Tem Descrip<br>N/A DMUC<br>Total<br>Estimated cost is for b<br>You have selected the f<br>Expand All Collapse<br>> Ordering Agend<br>> Purpose-Missio<br>> Service Dates :<br>> Justifications a | udget planning.<br>ollowing options:<br>All<br>cy and Org :: Com<br>n :: Completed<br>: Completed<br>nd Approvals :: C  | apleted            |                |                |                  |

**NOTE:** To edit the previous section, click on either the page listed under **Checkout** in the left side bar OR by clicking on **Configure** in the gray bar above Service Item Review.

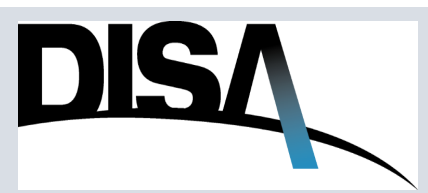

# How to Purchase DMUC – Check Out (Cont. 7)

**Step 19 (Optional):** The user can add related CJONs if necessary. A, B, and C indicate the progressive steps to add the related CJONs.

| Service Request                                                                        | Select Configure                                                                                               | Checkout                     |                         |
|----------------------------------------------------------------------------------------|----------------------------------------------------------------------------------------------------|------------------------------|-------------------------|
| CJON:<br>Type Action: STAR 19<br>Relate<br>CJON:                                       | d CJON                                                                                                    | Action Add                   | ✓ Back Add To Cart ▶    |
| Checkout<br>Ordering Agency and Org<br>Completed Additional<br>Ema<br>Addresses        | Email Address                                                                                                  | Recipient Type Action Add    |                         |
| <ul> <li>Purpose-Mission<br/>Completed</li> <li>Service Dates<br/>Completed</li> </ul> | Bulk Add To Addresses         Bulk Add CC Addresses           Save         Related CJONs and Additional Emails | without adding to the Cart.  |                         |
| Related<br>CJONs: Enter a Value                                                        | Action<br>Delete<br>Add                                                                                        |                              |                         |
| B<br>Related<br>CJONS:                                                                 | ion<br>Save                                                                                                    | Action<br>Plete<br>Cancel 1d |                         |
|                                                                                        |                                                                                                    |                              |                         |
|                                                                                        | C<br>Related<br>CJONs:                                                                                         | 28014                        | Action<br>Delete<br>Add |
|                                                                                        |                                                                                                    |                              |                         |

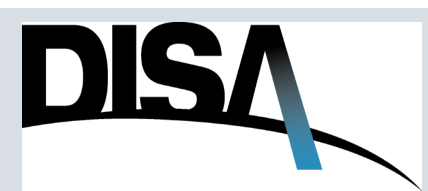

**Step 20 (Optional):** The user can add additional email addresses. A, B, and C indicate the progressive steps to add the related CJONs. Another option is to add addresses via a **Bulk Add** shown by D.

| Additio<br>Em<br>Address        | nal<br>Email Addr<br>es: Enter a Va        | ess<br>ue                            | CC                | /pe Action<br>Delete<br>Add |                                              |
|---------------------------------|--------------------------------------------|--------------------------------------|-------------------|-----------------------------|----------------------------------------------|
| В                               | Additional<br>Email<br>Addresses:          | Email Address                        | Save Canc         | Recipient Type Ac           | tion<br>Delete<br>Add                        |
| Bulk Ac<br>Paste To<br>Email Ac | ld<br>Email Addresses<br>Idresses should b | below.<br>e comma, semicolon, or nev | vline delimitted. | С                           | Recipient Type A<br>CC<br>CC V<br>To<br>CC P |

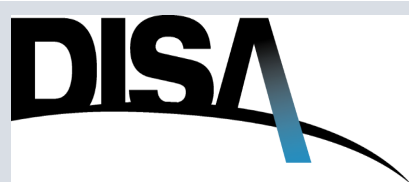

# How to Purchase DMUC – Check Out (Cont. 9)

| Cart Merchandise availability is not guaranteed. Prices are estimates and are subject to change.           Non-Recurring       Non-Recurring       Non-Recurring       Monthly Recurring       Monthly Recurring       Monthly Recurring       Cost (MRC) Total         Do Mobility Capability - Unclassified : START       Cost (MRC)       Cost (MRC)       Cost (MRC) Total       Cost (MRC)       Cost (MRC) Total         CJON:       Add Another   Edit   Save For Later       Add Another   Edit   Save For Later       Total:       Estimates include applicable DITCO fees.       DISA Cost Estimate is subject to change. Any change in the cost estimate (MRC/NRC) will be coordinated with the agency requesting the service prior to DISA finalizing the requirement.       Cost (MRC/NRC) will be coordinated with the agency requesting the service prior                                                                                                    | Cart Warchandise availability is not guaranteed. Prices are estimates and are subject to change.          Image: Cost (MRC) Price are estimates and are subject to change.         Image: Cost (MRC) Price are estimates and are subject to change.         Image: Cost (MRC) Price Cost (MRC) Price Cost (MRC) Pr | Cart  Marchandise availability is not guaranteed.  Prices are estimates and are subject to change.           Imm       Non-Recurring       Non-Recurring       Non-Recurring       Monthly Recurring       Monthly Recurring       Monthly Recurring       Monthly Recurring       Cost (MRC) Total         DD Mobility Capability - Unclassified : START       Cost       Cost (MRC) Total       Cost (MRC) Total       Cost (MRC) Total         CJON:       Add Another   Edt   Save For Later       Estimates include applicable DITCO fees.       DISA Cost Estimate is subject to change. Any change in the cost estimate (MRC/NRC) will be coordinated with the agency requesting the service prior to DISA finalizing the requirement.                                                                                                    | ep 21: Click Finalize Orde                                                                                                    | er.                         |                                 |                                   |                                 |                                     |                                       |
|----------------------------------------------------------------------------------------------------|----------------------------------------------------------------------------------------------------|----------------------------------------------------------------------------------------------------|----------------------------------------------------------------------------------------------------|-----------------------------|---------------------------------|-----------------------------------|---------------------------------|-------------------------------------|---------------------------------------|
| Non-Recurring<br>Item       Non-Recurring<br>Cost (NRC)       Non-Recurring<br>Cost (NRC)       Monthly Recurring<br>Cost (MRC)       Monthly Recurring<br>Cost (MRC)       Monthly R | Non-Recurring<br>Item       Non-Recurring<br>Cost (NRC)       Non-Recurring<br>Cost (NRC) Fee       Monthly Recurring<br>Cost (NRC) Total       Monthly Recurring<br>Cost (MRC) Fee       Monthly Recurring<br>Cost (MRC) Total         DoD Mobility Capability - Unclassified : START                                                                                                    | Non-Recurring<br>Item         Non-Recurring<br>Cost (NRC)         Non-Recurring<br>Cost (NRC) Total         Monthly Recurring<br>Cost (MRC)         Monthly Recurring<br>Cost (MRC)         Monthly Rec | Cart<br>Merchandise availability is not guaranteed.<br>Prices are estimates and are subject to change.                                |                             |                                 |                                   |                                 |                                     | 21                                    |
| DoD Mobility - Unclassified : START  CJON: Add Another   Edit   Save For Later  Total:  Estimates include applicable DITCO fees. DISA Cost Estimate is subject to change. Any change in the cost estimate (MRC/NRC) will be coordinated with the agency requesting the service prior to DISA finalizing the requirement.                                                                                                    | DoD Mobility - Unclassified : START  CJON: Add Another   Edit   Save For Later  Total:  Estimates include applicable DITCO fees. DISA Cost Estimate is subject to change. Any change in the cost estimate (MRC/NRC) will be coordinated with the agency requesting the service prior to DISA finalizing the requirement.                                                                                                    | DoD Mobility - Unclassified : START  CJON: Add Another   Edit   Save For Later  Total:  Estimates include applicable DITCO fees. DISA Cost Estimate is subject to change. Any change in the cost estimate (MRC/NRC) will be coordinated with the agency requesting the service prior to DISA finalizing the requirement.                                                                                                    | Item                                                                                                    | Non-Recurring<br>Cost (NRC) | Non-Recurring<br>Cost (NRC) Fee | Non-Recurring<br>Cost (NRC) Total | Monthly Recurring<br>Cost (MRC) | Monthly Recurring<br>Cost (MRC) Fee | Monthly Recurring<br>Cost (MRC) Total |
| CJON: Add Another   Edit   Save For Later Total: Estimates include applicable DITCO fees. DISA Cost Estimate is subject to change. Any change in the cost estimate (MRC/NRC) will be coordinated with the agency requesting the service prior to DISA finalizing the requirement.                                                                                                    | CJON:<br>Add Another   Edit   Save For Later  Total:  Estimates include applicable DITCO fees. DISA Cost Estimate is subject to change. Any change in the cost estimate (MRC/NRC) will be coordinated with the agency requesting the service prior to DISA finalizing the requirement.                                                                                                    | CJON:<br>Add Another   Edit   Save For Later  Total:  Estimates include applicable DITCO fees. DISA Cost Estimate is subject to change. Any change in the cost estimate (MRC/NRC) will be coordinated with the agency requesting the service prior to DISA finalizing the requirement.                                                                                                    | DoD Mobility Capability - Unclassified : START                                                                                        |                             |                                 |                                   |                                 |                                     |                                       |
| Add Another   Edit   Save For Later         Total:         Estimates include applicable DITCO fees.         DISA Cost Estimate is subject to change. Any change in the cost estimate (MRC/NRC) will be coordinated with the agency requesting the service prior to DISA finalizing the requirement.                                                                                                    | Add Another   Edit   Save For Later         Total:         Estimates include applicable DITCO fees.         DISA Cost Estimate is subject to change. Any change in the cost estimate (MRC/NRC) will be coordinated with the agency requesting the service prior to DISA finalizing the requirement.                                                                                                    | Add Another   Edit   Save For Later         Total:         Estimates include applicable DITCO fees.         DISA Cost Estimate is subject to change. Any change in the cost estimate (MRC/NRC) will be coordinated with the agency requesting the service prior to DISA finalizing the requirement.                                                                                                    | CJON:                                                                                                    |                             |                                 |                                   | 10.07                           |                                     | 111.0                                 |
| Total:<br>Estimates include applicable DITCO fees.<br>DISA Cost Estimate is subject to change. Any change in the cost estimate (MRC/NRC) will be coordinated with the agency requesting the service prior<br>to DISA finalizing the requirement.                                                                                                    | Total:<br>Estimates include applicable DITCO fees.<br>DISA Cost Estimate is subject to change. Any change in the cost estimate (MRC/NRC) will be coordinated with the agency requesting the service prior<br>to DISA finalizing the requirement.                                                                                                    | Total:<br>Estimates include applicable DITCO fees.<br>DISA Cost Estimate is subject to change. Any change in the cost estimate (MRC/NRC) will be coordinated with the agency requesting the service prior<br>to DISA finalizing the requirement.                                                                                                    | Add Another   Edit   Save For Later                                                                                                   |                             |                                 |                                   |                                 |                                     |                                       |
| Estimates include applicable DITCO fees.<br>DISA Cost Estimate is subject to change. Any change in the cost estimate (MRC/NRC) will be coordinated with the agency requesting the service prior<br>to DISA finalizing the requirement.                                                                                                    | Estimates include applicable DITCO fees.<br>DISA Cost Estimate is subject to change. Any change in the cost estimate (MRC/NRC) will be coordinated with the agency requesting the service prior<br>to DISA finalizing the requirement.                                                                                                    | Estimates include applicable DITCO fees.<br>DISA Cost Estimate is subject to change. Any change in the cost estimate (MRC/NRC) will be coordinated with the agency requesting the service prior<br>to DISA finalizing the requirement.                                                                                                    | Total:                                                                                                    |                             |                                 |                                   |                                 |                                     |                                       |
|                                                                                                    |                                                                                                    |                                                                                                    | Estimates include applicable DITCO fees.<br>DISA Cost Estimate is subject to change. Any chang<br>to DISA finalizing the requirement. | e in the cost estimate      | e (MRC/NRC) will be             | coordinated with the ag           | ency requesting the servi       | ce prior                            |                                       |

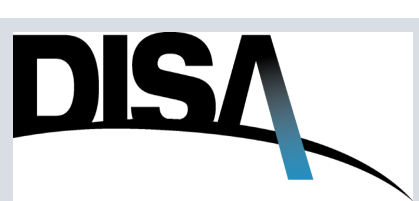

## How to Purchase DMUC – Check Out (Cont. 10)

**Step 22:** In Payment Information, select one or more items from the table and click **Apply Funding** to either view the current funding information or to provide new/updated funding information.

|                                                                                                    |                                                                                                    |                                                                                                    |                                                                                                    |                                                                                                    |                                                                                                    |                                                 | Continue                                       |
|----------------------------------------------------------------------------------------------------|----------------------------------------------------------------------------------------------------|----------------------------------------------------------------------------------------------------|----------------------------------------------------------------------------------------------------|----------------------------------------------------------------------------------------------------|----------------------------------------------------------------------------------------------------|-------------------------------------------------|------------------------------------------------|
| Payment Informa                                                                                                    | tion                                                                                                    |                                                                                                    |                                                                                                    |                                                                                                    |                                                                                                    |                                                 | Continue                                       |
| Fayment Informa                                                                                                    |                                                                                                    |                                                                                                    |                                                                                                    |                                                                                                    |                                                                                                    |                                                 |                                                |
| Select one or mor<br>information.                                                                                                    | e items from the table below ar                                                                                                    | nd click "Apply Fundin                                                                                                    | g" to either viev                                                                                                    | v the current fundir                                                                                                  | ng information or to                                                                                           | provide new/up                                  | dated funding                                  |
| Hide Cart Contents                                                                                                    |                                                                                                    |                                                                                                    |                                                                                                    |                                                                                                    |                                                                                                    |                                                 |                                                |
| Select                                                                                                    | Item                                                                                                    | Non-Recurring<br>Cost (NRC)                                                                                                    | Non-Recurring<br>Cost (NRC) Fee                                                                                           | Non-Recurring<br>Cost (NRC) Total                                                                                     | Monthly Recurring<br>Cost (MRC)                                                                                | Monthly Recurring<br>Cost (MRC) Fee             | Monthly Recurrin<br>Cost (MRC) Tota            |
| _                                                                                                    | DoD Mobility Capability - Unclassifie<br>START                                                                                                    | d:                                                                                                    |                                                                                                    |                                                                                                    |                                                                                                    |                                                 | x ,                                            |
| • •                                                                                                    | CJON:                                                                                                    |                                                                                                    |                                                                                                    |                                                                                                    | 10.07                                                                                                    |                                                 | 10.0                                           |
|                                                                                                    | View Item Details   Addressing a Routing                                                                                                    | and                                                                                                    |                                                                                                    |                                                                                                    |                                                                                                    |                                                 |                                                |
|                                                                                                    | DoD Mobility Capability : START                                                                                                    |                                                                                                    |                                                                                                    | -                                                                                                    | 100.00                                                                                                    |                                                 |                                                |
| Total:                                                                                                    |                                                                                                    |                                                                                                    |                                                                                                    |                                                                                                    |                                                                                                    |                                                 | 84.8                                           |
| Estimates include a<br>DISA Cost Estimate<br>to DISA finalizing th<br>Please be ac                                                                                                    | pplicable DITCO fees.<br>It is subject to change. Any change in<br>he requirement.                                                                                                    | the cost estimate (MRC/                                                                                                    | NRC) will be coord                                                                                                    | inated with the agence                                                                                                | v requesting the service                                                                                       | <sup>e prior</sup><br>Any chan                  | ge in th                                       |
| Estimates include a<br>DISA Cost Estimate<br>to DISA finalizing th<br>Please be ac<br>ost estimate (<br>DISA finalizing)<br>OTE: Once th                                                                                                    | pplicable DITCO fees.<br>Is subject to change. Any change in<br>requirement.<br>WIRC/NRC) will b<br>ing the requirement<br>we user clicks App                                                                                                    | the cost estimate (MRC/<br>ISA Cost Est<br>pe coordinat<br>ent.<br>Dy Funding,                                                                                                    | NRC) will be coord<br>imate is<br>ted with<br>the disp                                                                    | inated with the agence<br>subject to<br>the agence<br>lay as show                                                     | y requesting the service<br>change.<br>y requesting<br>wn below w                                              | e prior<br>Any chan<br>ng the sei<br>will appea | ge in th<br>rvice pr<br>ar which               |
| Estimates include a<br>DISA Cost Estimate<br>to DISA finalizing th<br>Please be ac<br>ost estimate (<br>DISA finalizing)<br>OTE: Once the<br>offlects the ap                                                                                                    | pplicable DITCO fees.<br>Is subject to change. Any change in<br>he requirement.<br>MRC/NRC) will b<br>ng the requirement<br>ne user clicks App<br>plied funding.                                                                                                    | the cost estimate (MRC/<br>ISA Cost Est<br>oe coordinat<br>ent.<br>Dly Funding,                                                                                                    | NRC) will be coord                                                                                                    | inated with the agence<br>subject to<br>the agence<br>lay as show                                                     | y requesting the service<br>change. A<br>y requestin<br>wn below v                                             | Any chan<br>ng the sei<br>will appea            | ge in th<br>rvice pr<br>ar which               |
| Estimates include a<br>DISA Cost Estimate<br>to DISA finalizing th<br>Please be ac<br>ost estimate (<br>DISA finalizing)<br>OTE: Once the<br>effects the ap                                                                                                    | pplicable DITCO fees.<br>Is subject to change. Any change in<br>he requirement.<br>MRC/NRC) will b<br>ing the requirement<br>ne user clicks App<br>plied funding.                                                                                                    | the cost estimate (MRC/<br>ISA Cost Est<br>pe coordinat<br>ent.<br>Dly Funding,                                                                                                    | NRC) will be coord<br>imate is<br>ted with<br>the disp                                                                    | inated with the agence<br>subject to<br>the agence<br>lay as show                                                     | y requesting the service<br>o change. A<br>y requesting<br>wn below w                                          | eprior<br>Any chan<br>ng the sei<br>will appea  | <mark>ge in th</mark><br>rvice pri<br>ar which |
| Estimates include a<br>DISA Cost Estimate<br>to DISA finalizing the<br>Please be act<br>ost estimate (<br>DISA finalizing)<br>OTE: Once the<br>offlects the app<br>PDC Funding<br>We recommend that To<br>validated (indicated by                                                                                             | pplicable DITCO fees.<br>Is subject to change. Any change in<br>he requirement.<br><b>WIRC/NRC) will b</b><br><b>MRC/NRC) will b</b><br><b>ng the requirement</b><br>he user clicks <b>App</b><br>plied funding.                                                                                                    | the cost estimate (MRC/<br>ISA Cost Est<br>e coordinat<br>ent.<br>Ily Funding,                                                                                                    | NRC) will be coord<br>imate is<br>ted with<br>the disp                                                                    | inated with the agence<br>subject to<br>the agence<br>lay as show                                                     | y requesting the service<br>o change. A<br>y requesting<br>wn below w<br>imates (shown in bo                   | e prior<br>Any chan<br>ng the sea<br>will appea | ge in th<br>rvice pr<br>ar which               |
| Estimates include a<br>DISA Cost Estimate<br>to DISA finalizing the<br>Please be action<br>of est estimate (<br>DISA finalizing)<br>OTE: Once the<br>effects the app<br>PDC Funding<br>Me recommend that To<br>validated (indicated by<br>PDC Funding <u>must</u> cover                                                       | pplicable DITCO fees.<br>It is subject to change. Any change in<br>the requirement.<br>Avised that the D<br>(MRC/NRC) will b<br>ing the requirement<br>the user clicks App<br>plied funding.<br>tal Cost Thresholds (Not to Exce<br>a green checkmark) once all req<br>er at least \$ in non-recurring                                                               | the cost estimate (MRC/<br>ISA Cost Est<br>be coordination<br>ent.<br>Ily Funding,<br>ed) be equal to or gree<br>uired information is con<br>ng costs and \$                                                                                                    | NRC) will be coord<br>imate is<br>ted with<br>the disp<br>ater than the NR<br>omplete.<br>in monthly recur                | inated with the agence<br>subject to<br>the agence<br>lay as show<br>C and MRC cost est<br>ring costs (Actual C       | y requesting the service<br>o change. A<br>y requesting<br>wn below w<br>imates (shown in bo<br>ost Estimate). | e prior<br>Any chan<br>ng the set<br>will appea | ge in th<br>rvice pri<br>ar which              |
| Estimates include a<br>DISA Cost Estimate<br>to DISA finalizing the<br>Please be ac<br>ost estimate (<br>DISA finalizing)<br>OTE: Once the<br>flects the app<br><u>PDC Funding</u><br>We recommend that To<br>validated (indicated by<br>PDC Funding <u>must</u> cover                                                        | pplicable DITCO fees.<br>Is subject to change. Any change in<br>he requirement.<br>Avised that the D<br>(MRC/NRC) will b<br>ing the requirement<br>he user clicks App<br>plied funding.<br>tal Cost Thresholds (Not to Exce<br>a green checkmark) once all req<br>er at least \$ in non-recurrin<br>Cost Threshold (Not To Exceed)<br>Non Decurring Cost (NDC)       | the cost estimate (MRC/<br>ISA Cost Est<br>e coordinat<br>ent.<br>Dly Funding,<br>ed) be equal to or gre<br>juired information is co<br>ing costs and \$                                                                                                    | NRC) will be coord<br>imate is<br>ted with<br>the disp<br>ater than the NR<br>omplete.<br>in monthly recur                | inated with the agence<br>subject to<br>the agence<br>lay as show<br>C and MRC cost est<br>ring costs (Actual C       | y requesting the service<br>o change. A<br>y requesting<br>wn below w<br>imates (shown in bo<br>ost Estimate). | e prior<br>Any chan<br>ng the sel<br>will appea | ge in th<br>rvice pri<br>ar which              |
| Estimates include a<br>DISA Cost Estimate<br>to DISA finalizing th<br>Please be act<br>ost estimate (<br>DISA finalizing)<br>OTE: Once the<br>offlects the app<br><u>PDC Funding</u><br>We recommend that To<br>validated (indicated by<br>PDC Funding <u>must</u> cover<br>Program Designator Code                           | pplicable DITCO fees.<br>Is subject to change. Any change in<br>he requirement.<br>Avised that the D<br>(MRC/NRC) will b<br>ng the requirement<br>he user clicks App<br>plied funding.<br>tal Cost Thresholds (Not to Exce<br>a green checkmark) once all req<br>er at least \$ in non-recurrin<br>Cost Threshold (Not To Exceed)<br>Non-Recurring Cost (NRC)        | the cost estimate (MRC/<br>ISA Cost Est<br>e coordination<br>ent.<br>Ily Funding,<br>ed) be equal to or gre<br>juired information is con<br>ag costs and \$<br>Monthly Recurring Cost                                                                                                    | NRC) will be coord<br>imate is<br>ted with<br>the disp<br>ater than the NR<br>omplete.<br>in monthly recur<br>(MRC) Actio | inated with the agence<br>subject to<br>the agence<br>lay as show<br>C and MRC cost est<br>ring costs (Actual C<br>m  | y requesting the service<br>o change. A<br>y requesting<br>wn below w<br>imates (shown in bo<br>ost Estimate). | e prior<br>Any chan<br>ng the set<br>will appea | ge in th<br>rvice pri<br>ar which              |
| Estimates include a<br>DISA Cost Estimate<br>to DISA finalizing the<br>Please be action<br>of est estimate (<br>DISA finalizing)<br>OTE: Once the<br>effects the app<br>PDC Funding<br>We recommend that To<br>validated (indicated by<br>PDC Funding <u>must</u> cover<br>Program Designator Code<br>Enter a PDC<br>Subtotal | pplicable DITCO fees.<br>t is subject to change. Any change in<br>the requirement.<br>Avised that the Di<br>(MRC/NRC) will be<br>ing the requirement<br>the user clicks App<br>plied funding.<br>tal Cost Thresholds (Not to Exce<br>a green checkmark) once all req<br>er at least \$ in non-recurrir<br>Cost Threshold (Not To Exceed)<br>Non-Recurring Cost (NRC) | the cost estimate (MRC/<br>ISA Cost Est<br>pe coordination<br>ent.<br>In the coordination of the coordination<br>of the coordination of the coordination of the coordinatio of the coordinatio of the coordination of the coo | NRC) will be coord<br>imate is<br>ted with<br>the disp<br>ater than the NR<br>omplete.<br>in monthly recur<br>(MRC) Actic | Inated with the agence<br>subject to<br>the agence<br>lay as show<br>IC and MRC cost est<br>ring costs (Actual C<br>m | y requesting the service<br>o change. A<br>y requesting<br>wn below w<br>imates (shown in bo<br>ost Estimate). | e prior<br>Any chan<br>ng the sel<br>will appea | ge in th<br>rvice pri<br>ar which              |

2

DISA

information icons associated with the PDCs for additional information.

# How to Purchase DMUC – Check Out (Cont. 11)

| Step 23: Click or                                                                                        | the red <b>Enter</b> a                                                                            | a PDC field.                                                                                        |              |                                                                                                    |
|----------------------------------------------------------------------------------------------------|---------------------------------------------------------------------------------------------------|----------------------------------------------------------------------------------------------------|--------------|----------------------------------------------------------------------------------------------------|
| Estimates include applica                                                                                | ble DITCO fees.                                                                                   |                                                                                                    |              |                                                                                                    |
| DISA Cost Estimate is su<br>to DISA finalizing the req                                                   | bject to change. Any change<br>uirement.                                                          | in the cost estimate (MRC/NR                                                                        | C) will be c | oordinated with the agency requesting the service prior                                               |
| ** DECTK, DoD Mobility                                                                                   | Capability, GVS, OMS Subscr                                                                       | iption, DISN IS Subscription a                                                                      | nd DSN Su    | bscription orders can only be associated with a single PDC.                                           |
| PDC Funding<br>We recommend that Total<br>validated (indicated by a g<br>PDC Funding <u>must</u> cover a | Cost Thresholds (Not to Exce<br>reen checkmark) once all re<br>t least <b>\$</b> in non-recurri   | eed) be equal to or greater tha<br>quired information is complete<br>ng costs and <b>\$</b> in mont | n the NRC    | and MRC cost estimates (shown in bold text here). Your payment is<br>ng costs (Actual Cost Estimate). |
|                                                                                                    | Cost Threshold (Not To Exceed                                                                     | )                                                                                                   |              |                                                                                                    |
| Program Designator Code                                                                                  | Non-Recurring Cost (NRC)                                                                          | Monthly Recurring Cost (MRC)                                                                        | Action       |                                                                                                    |
| Enter a PDC                                                                                              |                                                                                                   |                                                                                                    |              |                                                                                                    |
| Subtotal                                                                                                 | 110                                                                                               | 11.0                                                                                                |              |                                                                                                    |
| Press "Save Changes" to sav<br>No PDC was provided i<br>information icons asso                           | e all your changes to the fur<br>for this office. Please refer to<br>ciated with the PDCs for add | nding information. Save Ch<br>the Active Help and<br>itional information.                           | anges        |                                                                                                    |

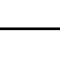

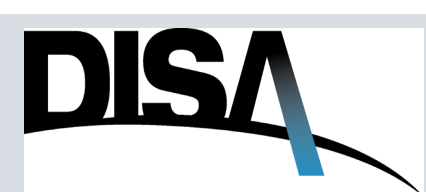

## How to Purchase DMUC – Check Out (Cont. 12)

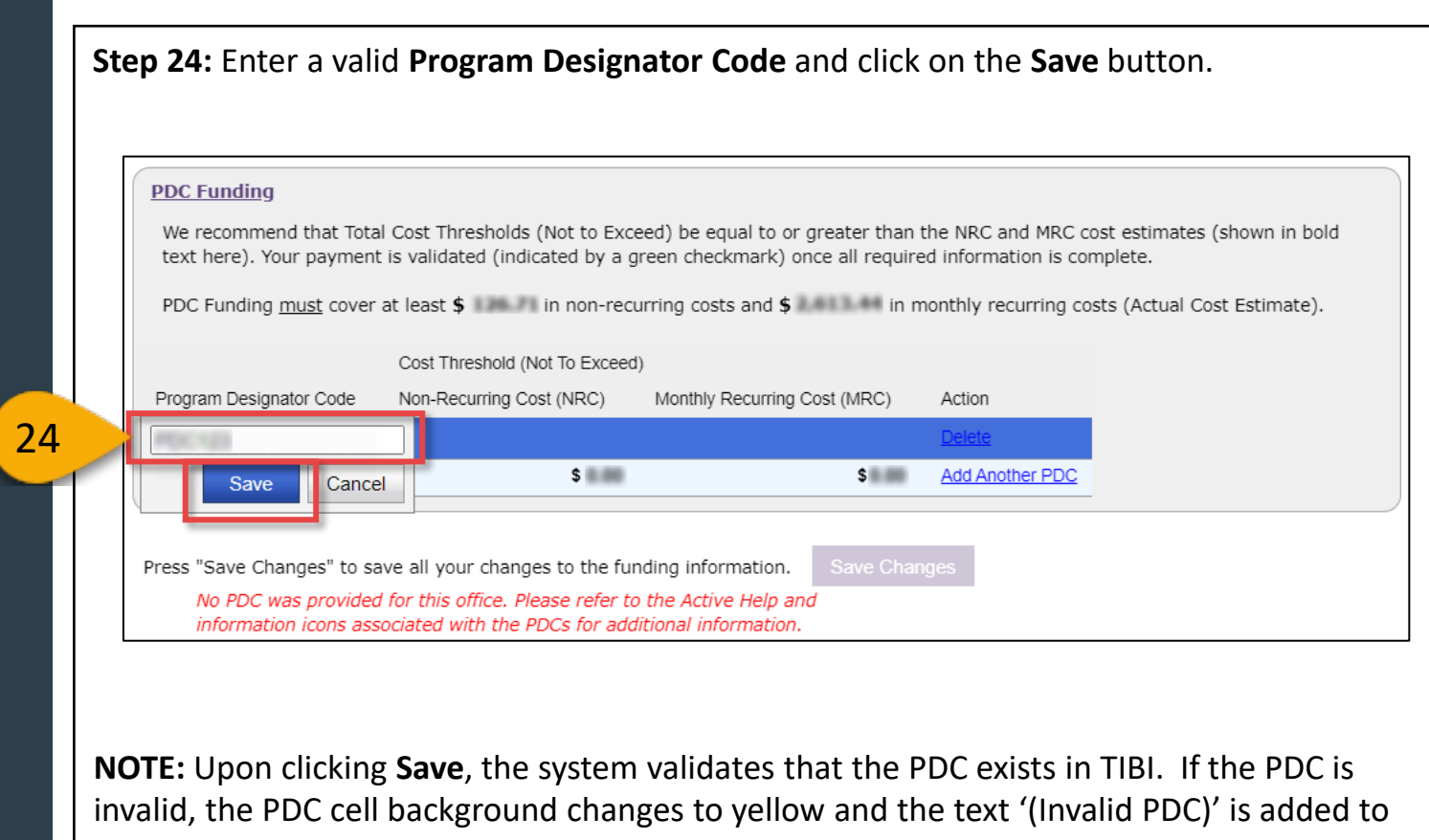

invalid, the PDC cell background changes to yellow and the text '(Invalid PDC)' is added to the PDC cell. The graphic below depicts an invalid PDC, and the Save Changes Button is disabled.

PDC123 (Invalid PDC)

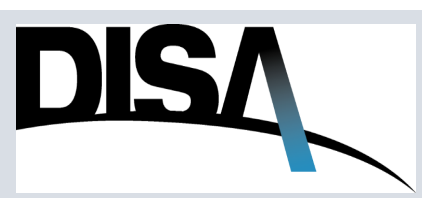

**Step 25:** After inputting a valid PDC, click **Save Changes.** The Continue button will become enabled.

#### Step 26: Click Continue.

| Cost Threshold (Not To Exceed)         rogram Designator Code       Non-Recurring Cost (NRC)       Monthly Recurring Cost (MRC)       Action         DC123       \$       \$       Delete         ubtotal       \$       \$       Add Another PDC         ss "Save Changes" to save all your changes to the funding information.       Save Changes       25 |
|----------------------------------------------------------------------------------------------------|
| rogram Designator Code Non-Recurring Cost (NRC) Monthly Recurring Cost (MRC) Action          Dc123       \$       Delete         ubtotal       \$       \$       Add Another PDC         rss "Save Changes" to save all your changes to the funding information.       Save Changes       25                                                                 |
| S     S     Delete       ubtotal     S     Add Another PDC   rss "Save Changes" to save all your changes to the funding information. Save Changes 25                                                                                                    |
| ss "Save Changes" to save all your changes to the funding information.     Save Changes     25                                                                                                    |
| ess "Save Changes" to save all your changes to the funding information.                                                                                                    |
| Continue                                                                                                    |
|                                                                                                    |
|                                                                                                    |
|                                                                                                    |
|                                                                                                    |
|                                                                                                    |

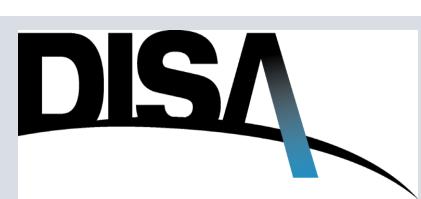

| Finalize Order                   | Select >                                                                                                    | Configure     | Checkout         | Finalize      | -                 |                   |                  |  |  |  |  |
|----------------------------------|----------------------------------------------------------------------------------------------------|---------------|------------------|---------------|-------------------|-------------------|------------------|--|--|--|--|
| Payment Information<br>Completed |                                                                                                    | ,             |                  |               | 27                | Pla               | ce Order 🔸       |  |  |  |  |
| Order Review                     | Order Review                                                                                                    |               |                  |               |                   |                   |                  |  |  |  |  |
|                                  | Hide Cart Contents                                                                                                    |               |                  |               |                   |                   |                  |  |  |  |  |
|                                  | Itam                                                                                                    | Non-Recurring | Non-Recurring    | Non-Recurring | Monthly Recurring | Monthly Recurring | Monthly Recurrin |  |  |  |  |
|                                  | DoD Mobility Capability - Unclassified : START                                                                                                    |               | 0031 (1110) 1 00 |               | Cost (Millo)      | 0031 (MINO) 1 00  | COSt (MIXC) 1014 |  |  |  |  |
|                                  | CJON:<br>View Item Details   Addressing and Routing                                                                                                    | ı             | **               |               | 10.0              | **                | 11.0             |  |  |  |  |
|                                  | Total:                                                                                                    | -             |                  |               |                   |                   | 10.0             |  |  |  |  |
|                                  | Estimates include applicable DITCO fees.<br>DISA Cost Estimate is subject to change. Any change in the cost estimate (MRC/NRC) will be coordinated with the agency requesting<br>the service prior to DISA finalizing the requirement. |               |                  |               |                   |                   |                  |  |  |  |  |
|                                  | Click View Item Details link to see more details                                                                                                    |               |                  |               |                   |                   |                  |  |  |  |  |

**NOTE:** You have the option to click on the **View Item Details** or **Addressing and Routing**.

\*\*Please be advised that the DISA Cost Estimate is subject to change. Any change in the cost estimate (MRC/NRC) will be coordinated with the agency requesting the service prior to DISA finalizing the requirement.

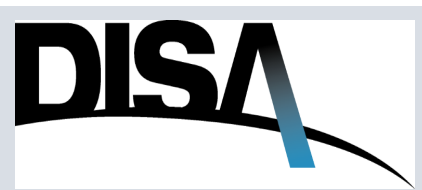

# How to Purchase DMUC – Check Out (Cont. 15)

**Step 28: (Optional)** The Confirmation page shows that the Order has been recorded and it is being processed. Click on the **Review My Orders** link to view the status of the order.

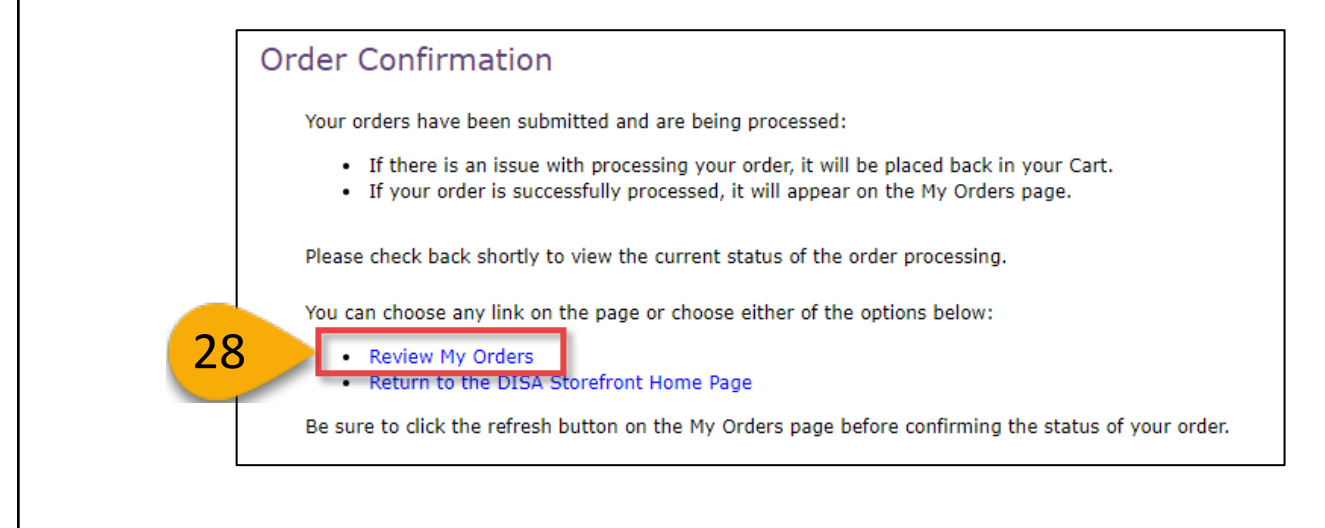

**Step 29: (Optional)** You have the option to review the order status in the My Orders table. Once an order is placed, the status changes to Pending Approval.

|          |     | Chang                                                                                                    | je criteria   38    | rows selected  | Displaying | all results |      |       |                           |         |
|----------|-----|----------------------------------------------------------------------------------------------------|---------------------|----------------|------------|-------------|------|-------|---------------------------|---------|
|          |     | << first < prev 1                                                                                                    | 2 3 4               | next > last >: | > 10 🗸     | per page    | ಿ    |       |                           |         |
| CJON     | TSR | Service Type                                                                                                    | Status              | Type Action    | PDC        | Agency      | CCSD | CSA   | Date Modified 🔹           | Actions |
|          |     | DoD Mobility Capability - Unclassified                                                                                                    | Status              | TART           |            |             |      |       | 13 Dec 2023 13:55:19<br>Z | Actions |
|          |     | DoD Mobility Capability - Unclassified                                                                                                    | Status              | TART           | PDC (2)    |             |      | -     | 13 Dec 2023 00:32:13<br>Z | Actions |
|          |     | DoD Mobility Capability - Unclassified                                                                                                    | Pending<br>Approval | TART           | MIC (2)    |             |      | DNUCL | 12 Dec 2023 21:41:27<br>Z | Actions |
|          |     | DoD Mobility Capability - Un 29                                                                                                    | Аррготаг            | TART           |            | -           |      |       | 12 Dec 2023 21:34:26<br>Z | Actions |
|          |     | DoD Mobility Capability - Uncla                                                                                                    | Ordering            | TART           |            |             |      |       | 04 Dec 2023 17:45:22<br>Z | Actions |
| -        |     | to the former and before being the second                                                                                                    | In Cart             | TART           |            |             |      |       | 30 Nov 2023 18:47:38<br>Z | Actions |
| mercare. |     | to the bottles are bottler better become                                                                                                    | Incart              | TART           |            |             |      |       | 30 Nov 2023 18:37:27<br>Z | Actions |
|          |     | Names in the set of the set of th | Ordering            | START          |            | -           |      |       | 24 Nov 2023 16:13:09<br>Z | Actions |

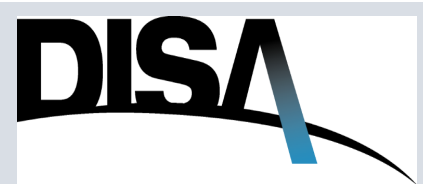

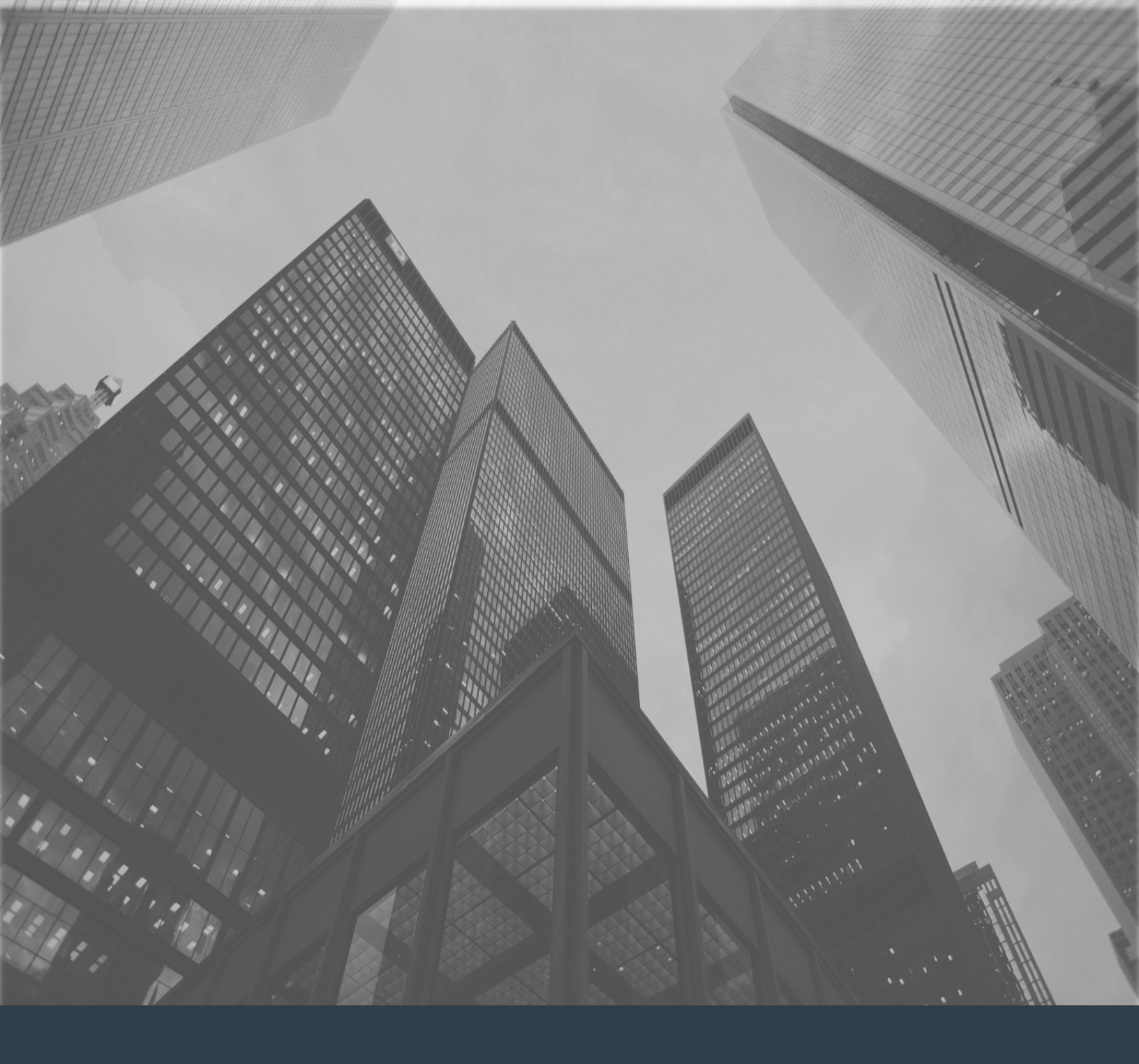

# Order Tracking

#### How to Track/Locate an Order

#### "What is Tracking used for?" – Example Scenarios...

Below are five example scenarios that a user could encounter where tracking the order and viewing the Addressing and Routing would be helpful. "Addressing" summarizes who will be notified of an order and reason for inclusion. "Routing" summarizes the offices/individuals that an order will need to be approved by prior to fulfillment. Refer to pages 50, 51, 52, and 54 (Steps 1, 2, 3, 4, 5, and 9) for navigating to the Addressing and Routing tab. Pages 55 and 56 provides examples of Addressing and Routing.

#### Scenario 1: User has a sensitive deadline for an order to be approved by.

The user can use the Addressing and Routing tab to identify individuals in the associated routing offices for an order and contact the approvers to help expedite the approval process.

*Scenario 2:* One approving office on an order may want to know what the previous or the next approving office is.

The user can identify the routing offices by navigating to the Routing tab to easily view the Routing Offices for an order.

# *Scenario 3:* Why is my order not approved yet? My order seems stuck in the approval process.

The user can use the Routing tab to identify individuals in the associated routing offices for an order and contact the approvers to help expedite the approval process.

#### Scenario 4: My order status shows Denied. Why?

The user can use the Routing tab to identify where in the routing process that the order was denied and view the Comments field where denial justification should be provided.

#### Scenario 5: My CJON is missing/deleted. How can I find it?

An order (CJON) can ONLY be deleted BEFORE it is submitted. If a user is unable to locate their order (CJON), please open a ticket with GSD to be assigned to the DSF Help Desk.

Users can locate their order(s) by using the Tracking function to help address the example scenarios shown above. The Customer Job Order Number (CJON) and Telecommunication Service Request (TSR) number are the primary search elements, but users can also search on other general criteria to locate orders. The following pages in this section guide the user to the answers to these scenarios.

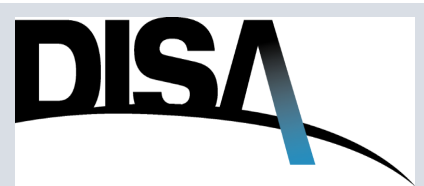

#### How to Track/Locate an Order (Cont. 1)

When you need to locate an order ...

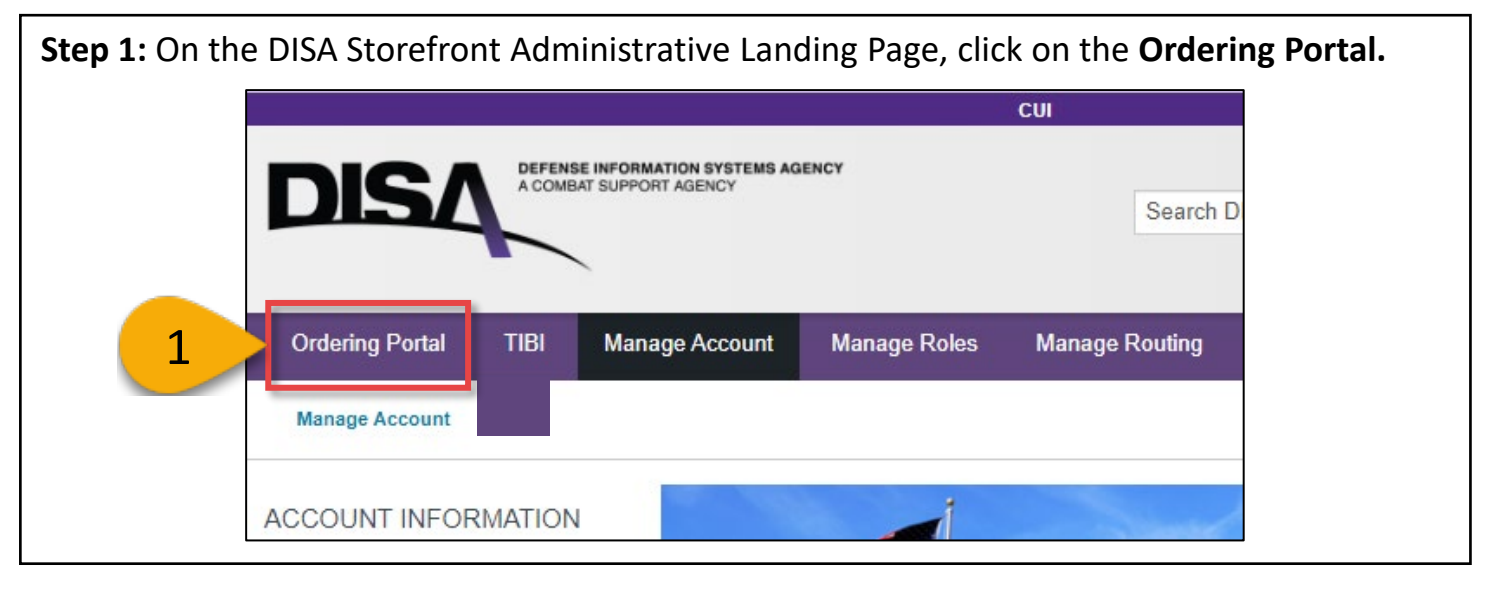

**Step 2:** In the Ordering Portal, locate the order of interest by using one of the following:

To search for a DMUC order using subscriber information, use the **Mobility Subscription Search** page/capability. Instructions for using the **Mobility Subscription Search** page are provided beginning on page 58 of this document.

If an individual (the "originator") wants to review the status of an order they have placed, click on **My Orders** and then proceed to **Step 3** to locate the order of interest. Functionality of the **My Orders** page is essentially the same as the **Tracking page** as shown in Step 3.

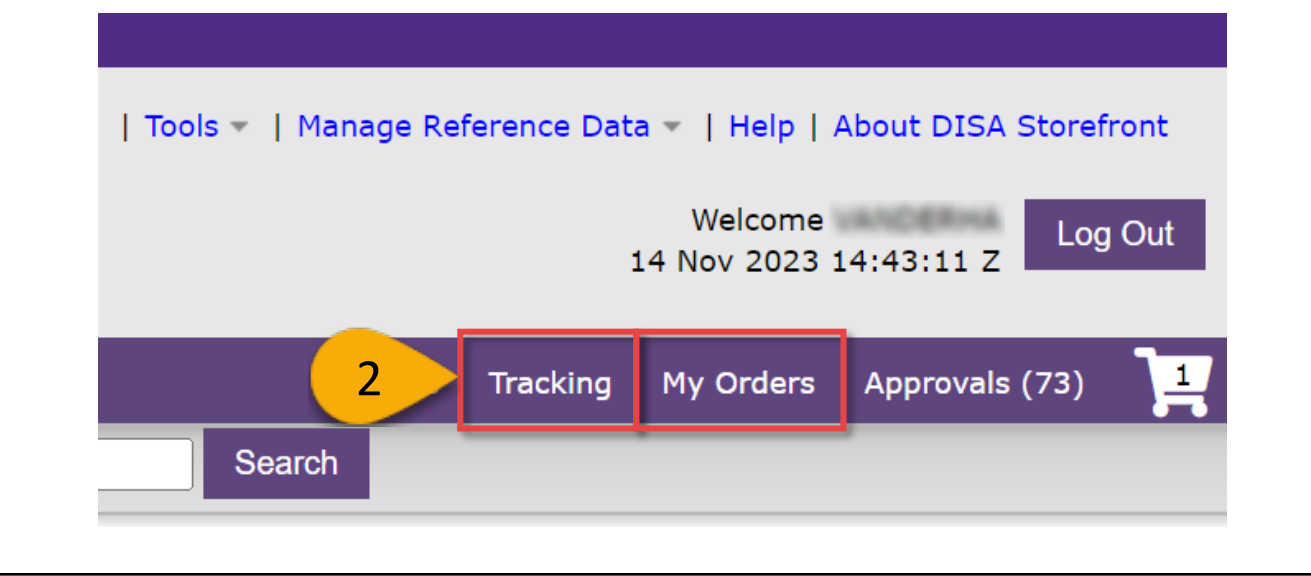

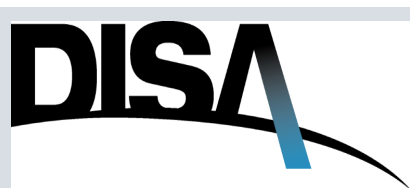

**Step 3:** On this screen, enter the search information, e.g., CJON TSR, CSA, CCSD. Partial CJONs (e.g., SF12FEB, 12FEB15, 5000) may be entered.

Step 4: Click Search.

| - | Tracking                 |                        |                       |                 |                    |                |
|---|--------------------------|------------------------|-----------------------|-----------------|--------------------|----------------|
|   | Tip: To search for mob   | ility subscribers by n | ame or device ID, go  | to Mobility Su  | bscription Search  |                |
|   | Please input one or more | search criteria, then  | ı click Search. Leave | any field blank | to exclude from se | arch criteria. |
|   | My Orders Only: 🗌        |                        |                       |                 |                    |                |
| 2 | Status:                  |                        |                       |                 | 0                  |                |
|   | CJON:                    |                        | 0                     |                 |                    |                |
|   | TSR:                     |                        | 0                     |                 |                    |                |
|   | PDC:                     | 0                      |                       |                 |                    |                |
|   | Related CJON:            |                        | 0                     |                 |                    |                |
|   | CSA:                     | Carrier 🗸              | Prefix                | Туре            | Circ No*           | Suffix         |
|   | CCSD:                    | Agency                 | Purpose/Use           | •T              | ype of Service     | Seq No*        |
|   | IMEI:                    |                        | 0                     |                 |                    |                |
|   | DCN:                     |                        | 0                     |                 |                    |                |
|   | Service Type:            |                        |                       | ~ (?            |                    |                |

**(Optional)** More than one criteria can be used to narrow your search if the CJON or TSR number is not known, or if you want to use tracking for general searches. For instance, you have the option to filter an order using the **DCN number** or you can specify the service type by clicking and selecting from the drop-down menu.

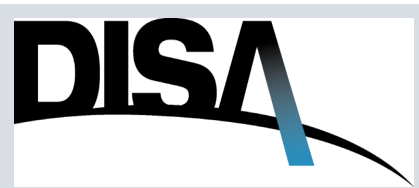

#### How to Track/Locate an Order (Cont. 3)

**Step 5 (Optional):** On the Tracking page, you have the option to search for the service order by **Agency, Requestor, Status,** and **Service Type** by check-marking the applicable fields and clicking on **Filter** button or **Enter** on the keyboard. It is optional for the ARO to use the search filter. If the user is unable to find the appropriate order using the instructions here, try using the **Mobility Subscription Search** page (see section beginning on page 20) to search using other DMUC-specific criteria.

|                                              | Tracking        | •                     | Change criteria | 220 results for: Draft, Ordering, I       | n Cart, Denied, Pe | nding Approval, | Active, Do | D Mobility C | apability | Retrieve more res | sults                  |         |
|----------------------------------------------|-----------------|-----------------------|-----------------|-------------------------------------------|--------------------|-----------------|------------|--------------|-----------|-------------------|------------------------|---------|
| Filter Clear                                 | 5               | CJON                  | TSR             | << first < prev 1 2 3 4<br>Service Type   | 5 6 7 8<br>Status  | 9 next > la     | PDC        | Agency       | CCSD      | CSA               | Date Modified -        | Actions |
| search filter                                |                 | Acres 100             |                 | DoD Mobility Capability - Unclassified    | Ordering           | START           |            | -            |           |                   | 24 Oct 2023 22:09:55 Z | Actions |
| D A                                          | -               |                       |                 | DoD Mobility Capability - Unclassified    | Ordering           | START           |            | -            |           |                   | 24 Oct 2023 16:03:55 Z | Action  |
| AF                                           |                 | #141111000            |                 | DoD Mobility Capability - Unclassified    | Ordering           | START           |            | -            |           |                   | 24 Oct 2023 15:13:06 Z | Action  |
| nu<br>↓                                      |                 | #*****                |                 | DoD Mobility Capability - Unclassified    | Active             | START           | 1100110    | -            |           |                   | 23 Oct 2023 16:51:05 Z | Action  |
| stor                                         |                 | Procession and        |                 | DoD Mobility Capability - Unclassified    | Pending Approval   | DISCONTINUE     |            | 100          |           | 201.0             | 23 Oct 2023 16:03:56 Z | Action  |
| n. Endler                                    |                 | *****                 |                 | DoD Mobility Capability - Unclassified    | Pending Approval   | START           | -          | -            |           | -                 | 23 Oct 2023 15:46:16 Z | Action  |
| ur 5.000an                                   |                 | and the second second |                 | DoD Mobility Capability - Unclassified    | Ordering           | DISCONTINUE     | -          | -            |           | -                 | 23 Oct 2023 15:05:17 Z | Action  |
| ve 🔺                                         | Sec. Sec.       | ****                  |                 | DoD Mobility Capability - Classified - TS | Ordering           | START           |            | 110          |           |                   | 20 Oct 2023 19:18:52 Z | Action  |
| ve - Pending Change                          | Anna Sarah      | Frank Street          |                 | DoD Mobility Capability - Unclassified    | Ordering           | START           |            | 144          |           | Sec               | 20 Oct 2023 18:27:26 Z | Action  |
| continued                                    | reason from the | #1000110808           |                 | DoD Mobility Capability - Classified - TS | Ordering           | START           |            | -            |           |                   | 20 Oct 2023 18:24:30 Z | Action  |
| e Type<br>Imercial Business 🔺                | ne. proprie     | Press, Tampin         |                 | DoD Mobility Capability - Unclassified    | Pending Approval   | START           | 1144113    | -            |           | -                 | 18 Oct 2023 18:15:51 Z | Action  |
| BL)<br>nmercial Satellite<br>intion Services | 201.218         | Parties               |                 | DoD Mobility Capability - Unclassified    | Ordering           | START           |            | 74           |           |                   | 18 Oct 2023 14:52:35 Z | Action  |
| mmercial Voice<br>es 👻                       |                 | -                     |                 | DoD Mobility Capability - Unclassified    | Ordering           | AMEND           | -          | -            |           |                   | 18 Oct 2023 14:42:16 Z | Action  |
|                                              |                 |                       |                 |                                           |                    |                 |            |              |           |                   |                        |         |

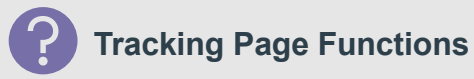

The user can keep clicking on **Retrieve more results** until it changes to/indicates "Displaying All Results". Once "Displaying All Results" is displayed, DSF is showing all the records for the specific tracking search.

| Pen  | ding Approval | Retrieve n | nore resu  | Α   |      |    |    |
|------|---------------|------------|------------|-----|------|----|----|
| 8    | 9 10 next     | > last >>  | 10 ➤<br>10 | per | page | 0  |    |
|      | Type Action   | PDC        | 25         | c/  | CC   | SD |    |
| oval | CHANGE        | B471BF     | 100        |     |      |    | DM |
|      |               |            |            |     | 5    |    |    |

- A. Retrieve more results this link allows the users to display older orders.
- B. "per page" drop-down menu this dropdown menu allows the user to select the number of search results that is displayed on the screen. The search can display 10, 25, 50, or 100 results.

NOTE: This function is also located on all the user queues like My Orders, Approvals, and My Provisioning. Not showing all results conserves server processing resources and helps avoid impacts to operations due to large searches.

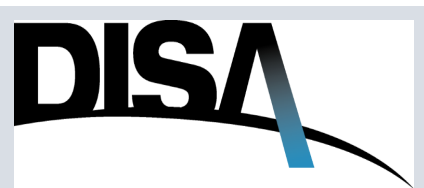

#### How to Track/Locate an Order (Cont. 4)

**Step 6:** Locate the desired service order. Under the **Actions** drop-down menu, click on **Addressing and Routing.** The Addressing and Routing button is useful when looking for where an order is in the approval process.

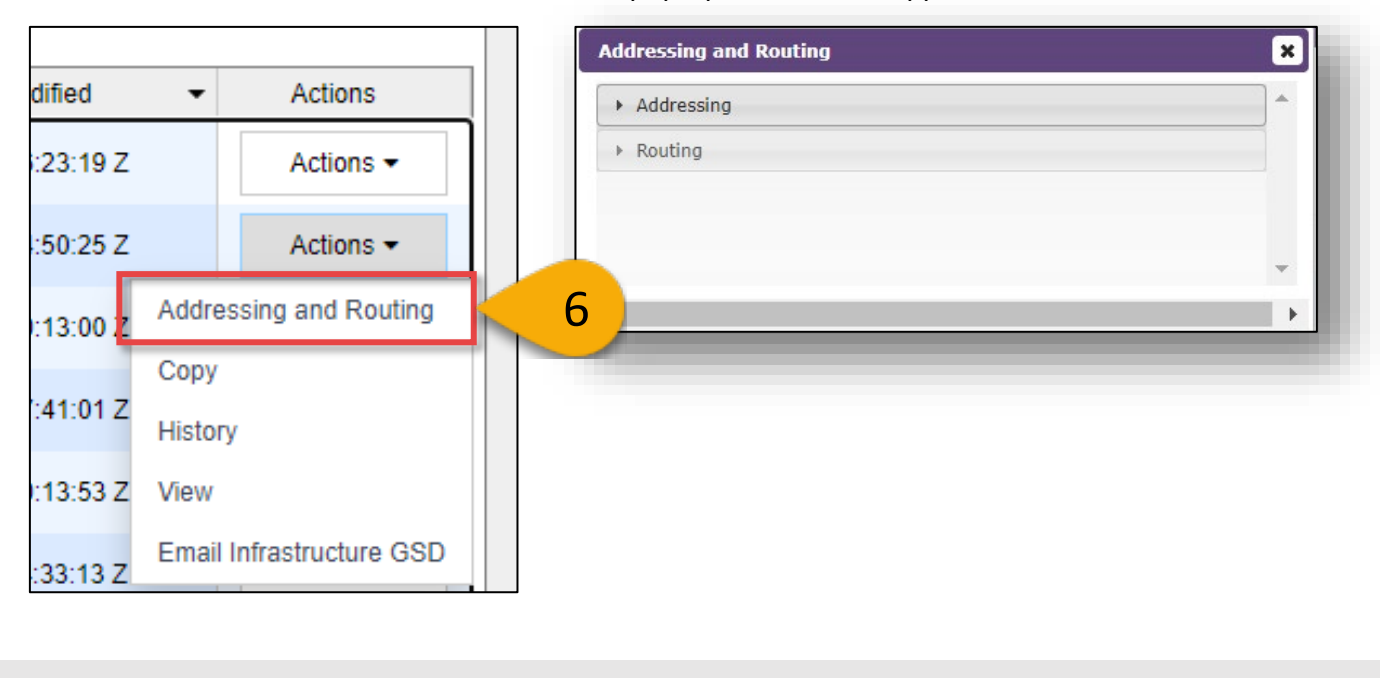

A pop-up window will appear.

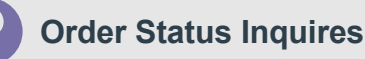

<u>When order status is Pending Approval</u>: the user can follow steps 1 through 5 to view where the order is in the approval routing workflow by clicking **Addressing and Routing** as shown in Step 9 above.

<u>When order status is Pending Fulfillment:</u> the user should contact your agency's DITCO Customer Support Team (refer to TIBI at <u>https://tibi.csd.disa.mil</u>) or the EMSS PMO (<u>disa.meade.ie.mbx.emss-pmo@mail.mil</u>) to check on the fulfillment status.

\*NOTE: There are other options available from the Actions button that may be relevant; History (for example), which shows the historical status of an order as it was processed for approval and final fulfillment. It also contains a service history of the order from initiation through its life until discontinue.

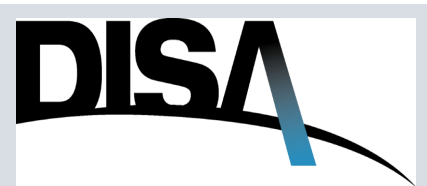

#### How to Track/Locate an Order (Cont. 5)

**Step 7:** Click on the **Addressing** tab to review the email notifications that are associated with the service. Close the tab by clicking on the **Addressing** tab again.

| To:                  |                          |            |                |                                            |  |
|----------------------|--------------------------|------------|----------------|--------------------------------------------|--|
|                      | Email                    |            | Recipient Name | Reason for Inclusion                       |  |
| disc meadle is rite. | to hallon prodrogenal ni |            |                | Approval Routing POC                       |  |
| Cc:                  | Email                    | Recip      | pient Name     | Reason for Inclusion                       |  |
| dica meade no list e | aple                     |            | OLE            | Approval Routing POC                       |  |
| john.a.smith@mail.   | pul                      | John Smith |                | Approval Routing ROC<br>Original Requestor |  |

**Step 8:** Click on the **Routing** tab to review the status of the order. In this example, the order is currently *Pending* on **Approval Route Point #4**. Clicking this tab expands the route point to display more information.

| Routing |                               |                                           |  |
|---------|-------------------------------|-------------------------------------------|--|
| ► Appro | oval Route Point #1 - John Sr | nith - SUBMITTED: 11/25/2020, 12:23:14 PM |  |
| ► Appro | oval Route Point #2 -         | - APPROVED: 11/30/2020, 9:27:02 AM        |  |
| ▶ Appro | oval Route Point #3 -         | - APPROVED: 12/1/2020, 9:49:45 AM         |  |
| ► Appro | oval Route Point #4 -         | - PENDING: 12/1/2020, 9:50:31 AM          |  |
| Appro   | oval Route Point #5 -         | - NA                                      |  |
|         |                               |                                           |  |

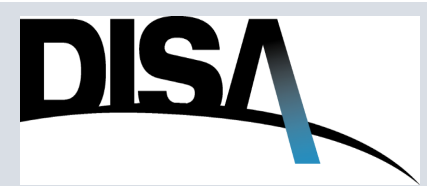

#### How to Track/Locate an Order (Cont. 6)

**Step 9:** If an order approval is delayed or needs to be expedited, the ARO can contact any of the approving officials displayed in the expanded route point information to request their service order be approved. Once approved, the order will be promoted to the next approval route point for action, or if it is the last approval route point, the order will be issued for fulfillment.

| Approval Ro                                                           | ute Point #3 -                                                      | DOMA AND DRDER REVS                                  | - APPROVE    | D: 12/1/2020, 9 | :49:45 AM                           |                       |  |
|-----------------------------------------------------------------------|---------------------------------------------------------------------|------------------------------------------------------|--------------|-----------------|-------------------------------------|-----------------------|--|
| <ul> <li>Approval Ro</li> </ul>                                       | ute Point #4 -                                                      | DCHA AFO FUNDING AF                                  | - PENE       | DING: 12/1/2020 | , 9:50:31 AM                        |                       |  |
| Status: PEN<br>Notification<br>Agency: De<br>Reason for<br>Approvers: | DING<br><b>Time:</b> 12/1/<br>fense Contract<br><b>Route Point:</b> | 2020, 9:50:31 AM<br>: Management Agency (E<br>XGGHDV | OCMA)        |                 |                                     |                       |  |
| First Name                                                            | Last Name                                                           | Email                                                | Phone        | Customer Type   | Agency                              | Organization          |  |
| Smith                                                                 | Plahn                                                               | ORG/USER:<br>John.a.Smith@måil.mil                   | 000-000-0000 | Gøvernment      | Tableson Constant<br>process (CCMM) | Headquarters<br>(CMH) |  |
| PopA                                                                  | Jane                                                                | ORG/USER:<br>Jane.b.Doe@mail.mil                     | 000-000-0000 | Government      | 9                                   | Headquarters<br>DCMA  |  |

If the user's order shows a Denied status, the user can view the **Comments** field in the associated route point where the Denial status is reflected.

Below is an example of a DENIED order with **Comments** provided by the individual in the associated Routing point/office who denied the order.

| Status: DENI                                              | ED                                                        | REF                                                                                                    |                                                        |                                                  |                                  |                                 |
|-----------------------------------------------------------|-----------------------------------------------------------|----------------------------------------------------------------------------------------------------|--------------------------------------------------------|--------------------------------------------------|----------------------------------|---------------------------------|
| Response III                                              | ne: 9/28/2022                                             | 9(42:11 PM                                                                                                    |                                                        |                                                  |                                  |                                 |
| Notification                                              | Time: 9/13/20                                             | AZ, 4:30:12 PM                                                                                                    |                                                        |                                                  |                                  |                                 |
| Agency: Dere                                              | inse motomation                                           | Systems Agency (DISA)                                                                                                    |                                                        |                                                  |                                  |                                 |
| • -+: <b>T</b> -l                                         |                                                           |                                                                                                    |                                                        |                                                  |                                  |                                 |
| action 13701                                              | BW                                                        |                                                                                                    |                                                        |                                                  |                                  |                                 |
| Action Taker                                              | 1 By:                                                     | hallon (pallon a hone the co                                                                                                    | Annal and - her                                        | on Industry                                      | 100                              |                                 |
| Comments: 1                                               | 1 By:                                                     | ing denied due to the change of                                                                                                    | f the fiscal year d                                    | Please v Nithate and                             | l resubmit vou                   | ir requirement                  |
| Comments: 1                                               | n By:<br>This order is be                                 | ing denied due to the change o                                                                                                    | f the fiscal year.                                     | Please validate and                              | l resubmit you                   | ır requirement                  |
| Comments: 1<br>with new Bon                               | <b>1 By:</b><br>This order is be<br>a Fide FY23 line      | ing denied due to the change of accounting if the required                                                                                                    | f the fiscal year.<br>nAstill exists. Poi              | Please validate and<br>assistance with o         | l resubmit you<br>rdering, pleas | ır requirement<br>e email us at |
| Comments: 1<br>with new Bon                               | n By:<br>This order is be<br>a Fide FY23 line<br>F        | ing denied due to the change of accounting if the regure of                                                                                                    | f the fiscal year.<br>nAstill exists. Po<br>or call us | r assistance with o<br>s at                      | l resubmit you<br>rdering, pleas | ır requirement<br>e email us at |
| Comments: 7                                               | <b>1 By:</b><br>Fhis order is be<br>a Fide FY23 line<br>E | ing denied due to the change of accounting if the regure of accounting if the regure of the the regulation of the regulation of the regelation of the regelation of the regulation of the regela | f the fiscal year.<br>nAstill exists. Fo<br>or call us | r assistance with o<br>s at                      | l resubmit you<br>rdering, pleas | ur requirement<br>e email us at |
| Action Taker                                              | <b>1 By:</b><br>This order is be<br>a Fide FY23 line<br>E | ing denied due to the change of accounting if the courting if the courting if the courting if the court of the court of th | f the fiscal year.<br>nAstill exists. Po<br>or call us | Please validate and<br>assistance with o<br>s at | l resubmit you<br>rdering, pleas | ır requirement<br>e email us at |
| Action Taker<br>Comments: 7<br>with new Bon<br>Approvers: | <b>1 By:</b><br>This order is be<br>a Fide FY23 line<br>E | ing denied due to the change of accounting if the courting if the courting if the court of the court of the c | f the fiscal year.<br>nAstill exists. Po<br>or call us | Please validate and<br>assistance with o<br>s at | l resubmit you<br>rdering, pleas | ur requirement<br>e email us at |

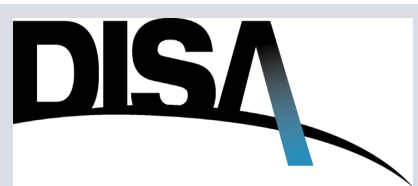

#### How to Track/Locate an Order (Cont. 7)

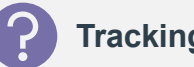

**Tracking Walkthrough** 

For more information, log into the Ordering Portal. Navigate to the **Visual Walkthroughs** tab on the **Help** page. Click on the **Tracking Walk Through** to view and/or download the guide.

| Help Desk/User Guide                                         | Frequently Asked Questions       | Services Overviews     | Visual Walkthroughs | Videos | Acronyms/Abbreviations | Field Definition |
|--------------------------------------------------------------|----------------------------------|------------------------|---------------------|--------|------------------------|------------------|
| Filter by Category: Se                                       | elect a Category V Filter by Tit | le: Visual Walkthrough | Title Clear Filters |        |                        |                  |
| Orders                                                       |                                  | <u>_</u>               |                     |        |                        |                  |
| DEE Mobility Convi                                           | co Quertion                      |                        |                     |        |                        |                  |
| TSP Walk Through                                             | <u>ce overview</u>               |                        |                     |        |                        |                  |
| <ul> <li>Blank TSR Walk T</li> </ul>                         | rough                            |                        |                     |        |                        |                  |
| General User Visu                                            | al Walk Through of the DISA Sto  | refront                |                     |        |                        |                  |
| <ul> <li>Homepage Header</li> </ul>                          | Navigation Walk Through          |                        |                     |        |                        |                  |
| <ul> <li>Looking Up and Cr</li> </ul>                        | eating Addresses and Points of ( | Contacts               |                     |        |                        |                  |
| Manage <u>CCO/CMO</u>                                        | Walk Through                     |                        |                     |        |                        |                  |
| <ul> <li>Manage POC Walk</li> <li>Manage Domarce</li> </ul>  | Inrougn<br>Walk Through          |                        |                     |        |                        |                  |
| <ul> <li>Manage Demarcs</li> <li>Manage Locations</li> </ul> | Walk Through                     |                        |                     |        |                        |                  |
| <ul> <li>My Provisioning W</li> </ul>                        | alk Through                      |                        |                     |        |                        |                  |
| Order Approval Wa                                            | alk Through                      |                        |                     |        |                        |                  |
| <ul> <li>Provisioning Priori</li> </ul>                      | ty Level Matrix                  |                        |                     |        |                        |                  |
|                                                              |                                  |                        |                     |        |                        |                  |
| <ul> <li>Reports Walk Thro</li> </ul>                        | ugn                              |                        |                     |        |                        |                  |
| Reports Walk Thro     Restoration Priorit                    | <del>, Level Ha</del> rix        |                        |                     |        |                        |                  |

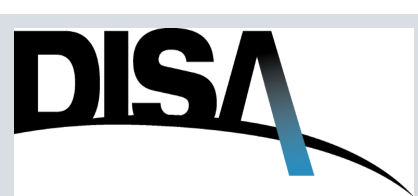

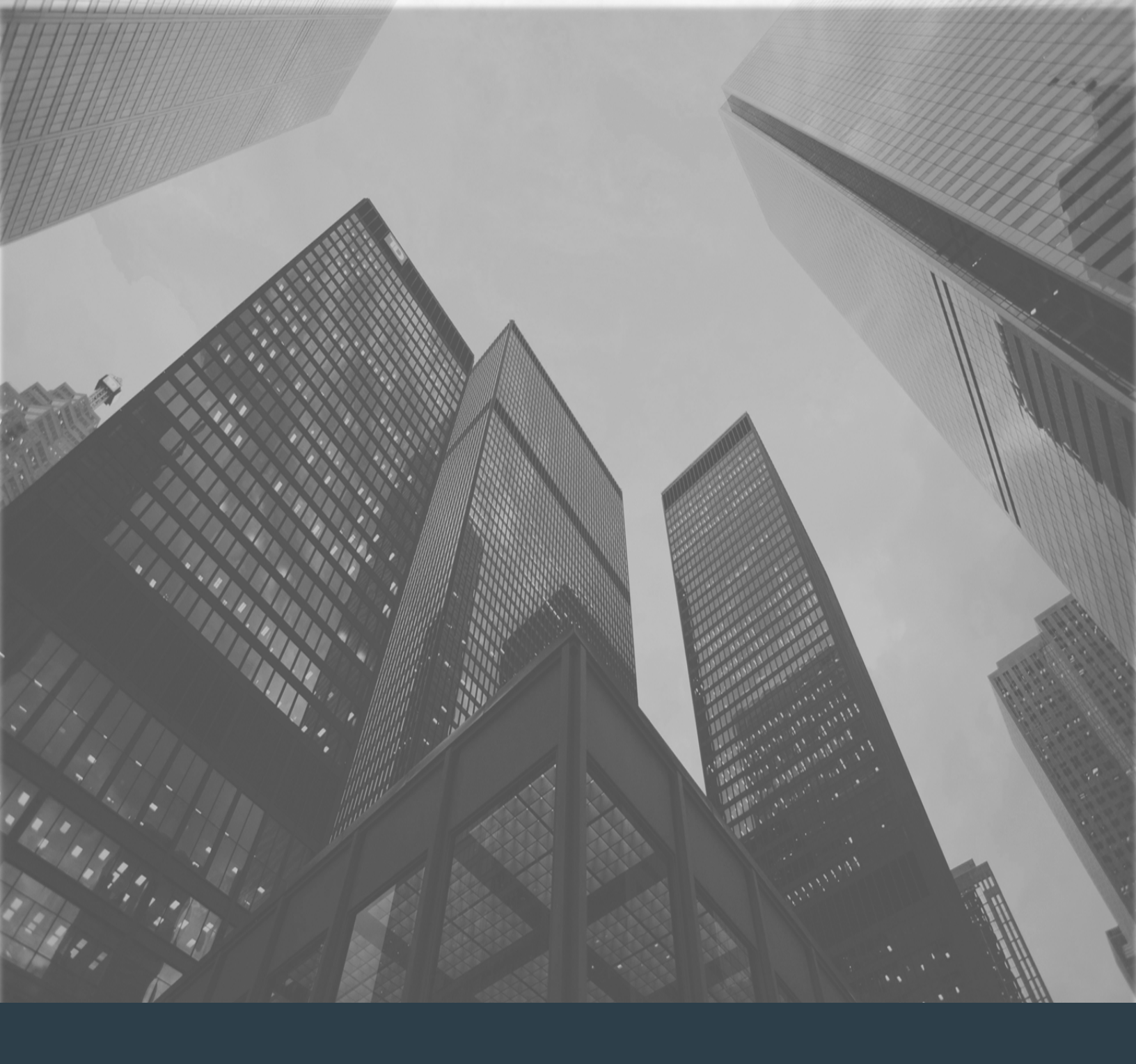

# Mobility Subscription Search

#### **Mobility Subscription Search**

When you need to locate and/or manage Mobility Subscribers...

**Step 1:** To search for Mobility Subscribers by name or device ID, select the Mobility Subscription Search page link from the Administration dropdown menu at the top of the Ordering Portal page.

**NOTE:** A link to the Mobility Subscription Search page is also provided at the top of the Tracking page.

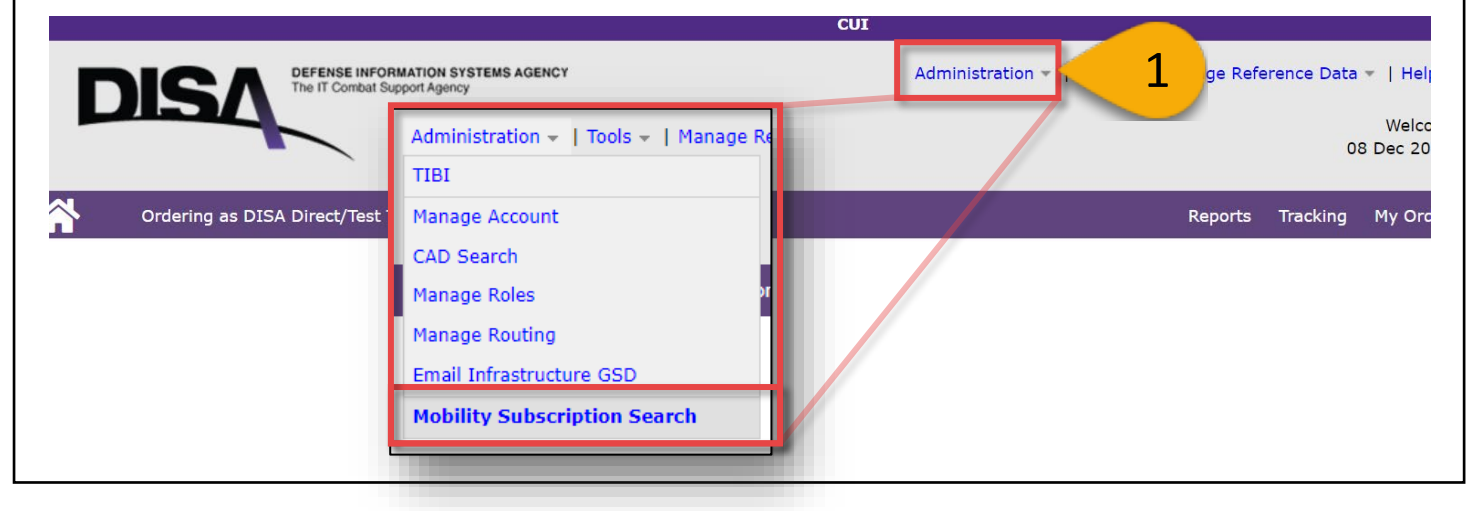

Step 2: Enter search criteria in the fields provided: CJON, Last Name, CAC Email, Device Info, Organization, PDC, Order Status, and Subscriber Status.

| Mobility Subscription                                                                                                    | Search<br>Mobility Su                                                                                                | ubscription Search  |                                                       |
|----------------------------------------------------------------------------------------------------|----------------------------------------------------------------------------------------------------|---------------------|-------------------------------------------------------|
| 2<br>NOTES:<br>1. CJON: partial term NOT allowed<br>2. Last Name: partial terms allowed<br>3. CAC Email: partial terms allowed<br>4. Device Info: partial terms allowed<br>5. Organization: partial terms allowed<br>6. PDC: partial terms allowed<br>(minimum of 4 characters); multiple<br>PDCs separated by semicolon (;) | CJON:<br>Last Name:<br>CAC Email:<br>Device Info:<br>Organization:<br>PDC:<br>Order Status:<br>Subscriber<br>Status: | Active       Active | ) 0<br>) 0<br>) 0<br>) 0<br>) 0<br>) 0<br>0<br>0<br>0 |

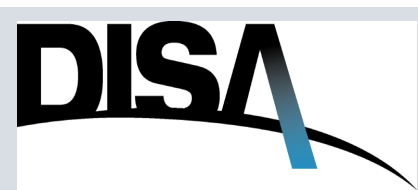

## Mobility Subscription Search (Cont. 1)

When you need to locate and/or manage Mobility Subscribers...

**Step 3:** Click the **Order Status** drop-down menu. This menu provides the user the option to specify what search results should show for the user's search criteria:

- 1. Active: This will narrow search results to show ONLY Active orders
- 2. All (includes Draft/Historic Orders): This will broaden search to show all order(s) / subscriber(s) that exist(ed)

**Step 4:** Click the **Subscriber Status** drop-down menu. This menu provides the user the option to specify what subscriber search results should show for the user's search criteria:

- 1. Active: This will narrow search results to show ONLY Active subscribers
- 2. All (includes Deleted/Removed Subscribers): This will broaden search to show all subscriber(s) that exist(ed).

**Step 5:** Click **Search.** Pages 61 through 67 present a few examples of searches and results using example/fake information.

| Mobility Subscription Search<br>Mobility S                                | Subscription Search                                                     |
|---------------------------------------------------------------------------|-------------------------------------------------------------------------|
| CJON:<br>Last Name:<br>CAC Email:                                         | Order Status: Active<br>Subscriber All (includes Draft/Historic Orders) |
| Device Info:<br>Organization:<br>PDC:<br>3 Order Status:                  | Active                                                                  |
| Subscriber<br>Status:<br>Search                                           | Active v 2 4                                                            |
| Subscriber<br>Status: Active<br>Active<br>All (includes Deleted/Removed S | Subscribers)                                                            |

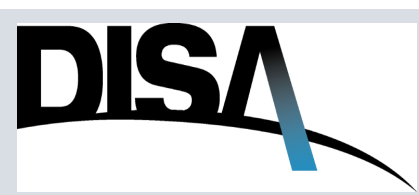

Step 6: If the user enters a CJON, the search will return the subscribers currently on that order/CJON. Once the CJON is entered, click Search. NOTE: Partial CJONs are not searchable.

| б сјон:       | SF03 714                             |   |
|---------------|--------------------------------------|---|
| Last Name:    |                                      |   |
| CAC Email:    |                                      |   |
| Device Info:  |                                      |   |
| Organization: |                                      |   |
| PDC:          |                                      |   |
| Order Status: | All (includes Draft/Historic Orders) | ~ |
| Subscriber    | Active                               | ~ |

#### Step 6 Example Results: CJON search results:

| 🛓 Download |                 |                                 |                        |              |                 | Search       |
|------------|-----------------|---------------------------------|------------------------|--------------|-----------------|--------------|
|            |                 | << first < pr                   | rev 1 next > last >> 1 | 0 🗸 per page |                 |              |
| CJON       | Last Name       | CAC Email                       | Device Info            | PDC          | Last-Modified   |              |
| Enter CJON | Enter Last Name | Enter Email                     | Enter Device Info      | Enter PDC    | = 🗸 MM/DD/YYYY  | Actions      |
| SF03 714   | Date 1          | pro : des deĝeste ed            | 121-807 780-8018       |              | Mar Dec 14 (62) | View Details |
| SF03 714   | Date .          | per a das coğratine             | 123 Ave. Server 147 A  |              | Mar Day 14 2023 | View Details |
| SF03 714   | Schroek         | areas conducted indication      | 1214-007-000123-40074  |              | War Day 10 2020 | View Details |
| SF03 714   | from per        | shifting a globried chilling of | 214 MP 888124 MB       |              | Mar Day 14 2023 | View Details |
|            |                 | << first < p                    | rev 1 next > last >> 1 | 0 🗸 per page |                 |              |
|            |                 | centre ep                       |                        |              |                 |              |

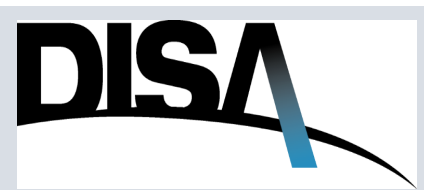

**Step 7:** If the user searches by **Last Name**, the search will return the subscribers with that last name and the associated orders they are on. Once the last name is entered, click **Search.** 

|          | 0           |
|----------|-------------|
| Doe      | 0           |
| Ehr      | 0           |
|          | 8           |
|          | 8           |
|          | 8           |
| Active 🗸 | 8           |
| Active   | 0           |
|          | Doe<br>ELAM |

#### Step 7 Example Results: Last Name search results:

| ▲ Download         |                              | << first < pre           | ev 1 next > last >> 10           | ✔ per page       | s                | earch        |
|--------------------|------------------------------|--------------------------|----------------------------------|------------------|------------------|--------------|
| CJON<br>Enter CJON | Last Name<br>Enter Last Name | CAC Email<br>Enter Email | Device Info<br>Enter Device Info | PDC<br>Enter PDC | Last-Modified    | Actions      |
| WINCCOMM.          | Doe                          | per begen of             | NTY2N                            | THEC             | Tax Nov 14 2022  | View Details |
| \$F340C7238148     | Doe                          | phone designed of        | 1046                             | EINER            | Mar Nov 13 2023  | View Details |
| WITH ALL DRAW      | Doe                          | pro designative          | 12465785                         | Ember            | Ted Aug 21 2021  | View Details |
| WINGSON E          | Doe                          | per designation          | 124878                           | enser            | Week Aug 21 2021 | View Details |

DISA

#### Mobility Subscription Search (Cont. 4)

**Step 8:** If the user searches by CAC Email, the search will return the subscriber/orders that have that CAC email address. Once the Email Address(es) is entered, click **Search**.

|     |         | CJON:         |
|-----|---------|---------------|
|     |         | Last Name:    |
| nil | geraldm | CAC Email:    |
|     |         | Device Info:  |
|     |         | Organization: |
|     |         | PDC:          |
| ~   | Active  | Order Status: |
| ~   | Active  | Subscriber    |

#### Step 8 Example Results: CAC Email search results:

| 🕹 Download                                     |                                                                                                    |                          |                                  |                  | S                | Search       |  |  |  |
|------------------------------------------------|----------------------------------------------------------------------------------------------------|--------------------------|----------------------------------|------------------|------------------|--------------|--|--|--|
| << first < prev 1 next > last >> 10 v per page |                                                                                                    |                          |                                  |                  |                  |              |  |  |  |
| CJON<br>Enter CJON                             | Last Name<br>Enter Last Name                                                                                                    | CAC Email<br>Enter Email | Device Info<br>Enter Device Info | PDC<br>Enter PDC | Last-Modified    | Actions      |  |  |  |
| Protect (1996)                                 | Term                                                                                                    | gerald                   | EF0+6478                         | Envits           | Mon Mar 04 2024  | View Details |  |  |  |
| Promotion and an                               | Terms .                                                                                                    | gerald                   | ABCD1234                         | Env15            | Mon Mar 04 2024  | View Details |  |  |  |
| BY SHOCK TO BRIDE                              | 100000                                                                                                    | gerald                   | CE 80 01 34 99 12                | ENATS            | Year Out 64 2023 | View Details |  |  |  |
| Provid Totalise                                | 10000                                                                                                    | gerald                   | CE 80 01 34 88 88                | Envits           | Wed Out 84 2023  | View Details |  |  |  |
| Protect Control                                | 10000                                                                                                    | gerald                   | C0 8D D1 34 89 99                | EN4/75           | Tae Nov 14 2023  | View Details |  |  |  |
| at second and                                  | 10000                                                                                                    | gerald                   | CR 80 01 34 98 12                | ENATS            | Tae Nov 14 2023  | View Details |  |  |  |
| Provide College                                | carried in the second second s | gerald                   | CR 80 01 34 99 99                | Envits           | Wed Nov 15 2023  | View Details |  |  |  |
| Protocol College                               | 100000                                                                                                    | gerald                   | C0 80 01 34 88 12                | ENATS            | Wed Nov 15 2023  | View Details |  |  |  |
| With contract of the local distance            | Repto                                                                                                    | gerald                   | 123854789                        | ENATS            | Tae Jan 23 2524  | View Details |  |  |  |
| No. of Column                                  | Term                                                                                                    | geraldmil                | 123867454852                     | Enaits           | Thu Jan 25 2024  | View Details |  |  |  |

<< first < prev 1 next > last >> 10 v per page

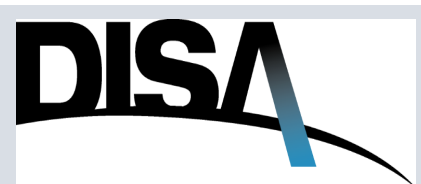

#### Mobility Subscription Search (Cont. 5)

**Step 9:** If the user enters a partial or full PDC, the search will return the subscribers being billed to that PDC. Once the PDC(s) is entered, click **Search.** 

#### Mobility Subscription Search

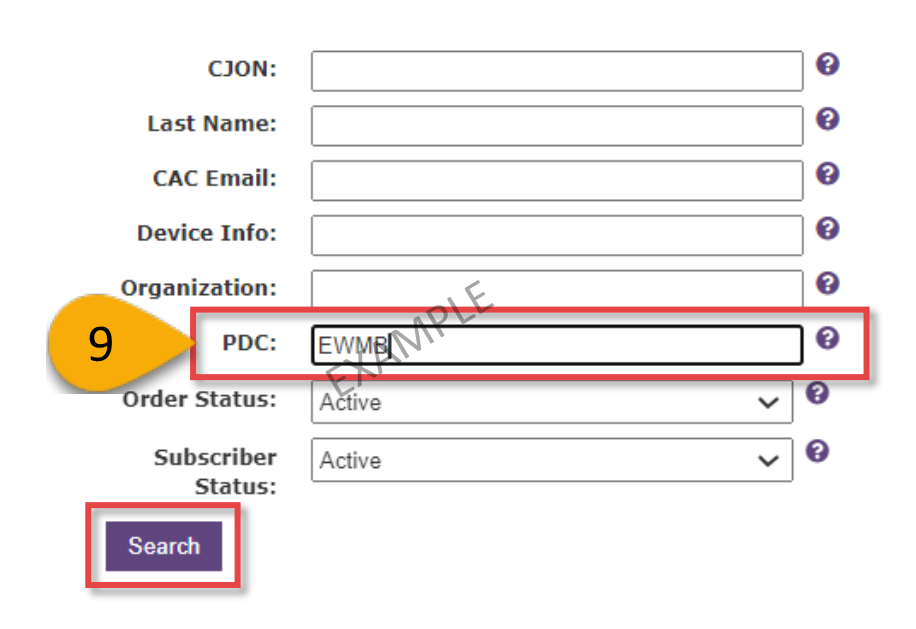

#### Step 9 Example Results: Example search results for the PDC parameter:

| 🛓 Download      |                 | Search                           |                   |           |                 |              |
|-----------------|-----------------|----------------------------------|-------------------|-----------|-----------------|--------------|
|                 | page            |                                  |                   |           |                 |              |
| CJON            | Last Name       | CAC Email                        | Device Info       | PDC       | Last-Modified   |              |
| Enter CJON      | Enter Last Name | Enter Email                      | Enter Device Info | Enter PDC | = V MM/DD/YYYY  | Actions      |
| Miner (17 Mine) | Too .           | pro, Balginal H                  | MP47H             | EWMB42    | Tue Nov 14 2023 | View Details |
| \$F340C7238540  | Date 1          | phony designations               | 1048              | EWMB42    | Man New 13 2823 | View Details |
| 971730713440    | 0.00            | Jacon 12.1 Smith strigenations   | 121406-00010      | EWMB41    | Thu Sep 07 2023 | View Details |
| 9707967236495   | 5×8             | Anne 12 - Seith Jugeral Hil      | 12460788198198    | EWMB41    | Thu Sep 07 2023 | View Details |
| 1P1750713465    | 5×8             | Jacob 101 x Smith chillment red  | 1246078819819     | EWMB41    | Thu Sep 07 2023 | View Details |
| BP079EP128485   | 210             | Ansaritiz - Smith chillman mi    | 120408-000-00102  | EWMB41    | Thu Sep 07 2523 | View Details |
| 97173071040     | 510             | Anne 101 y Section Andreast est  | 12467881810       | EVMB41    | Thu Bep 07 2023 | View Details |
| 9717507(1848)   | 5×8             | Jacon Tol. ( Smith Jingmail mil  | 1248078818818194  | EWMB41    | Thu Sep 07 2523 | View Details |
| BP175EP128485   | 5×8             | Jacon VII. A Smith chighwait red | 1246788181818     | EWMB41    | Thu Bep 07 2023 | View Details |
| 1411730F236488  | Brolb.          | Accessible broth chighnal rel    | 0.0000000000      | EVMB41    | Thu Sep 07 2523 | View Details |

<< first < prev 1 2 3 4 5 6 7 8 9 10 next > last >> 10 v per page

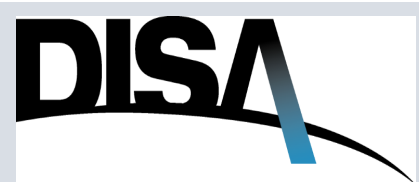

# Mobility Subscription Search (Cont. 6)

| <b>Step 10:</b> If the user criteria entered. O | enters multip<br>nce known se | ple search criteria, resul<br>earch criteria are entere | lts (if found)<br>ed, click <b>Sear</b> | will display for the second second se | or the       |
|-------------------------------------------------|-------------------------------|---------------------------------------------------------|-----------------------------------------|----------------------------------------------------------------------------------------------------|--------------|
|                                                 | Mobility S                    | ubscription Search                                      |                                         |                                                                                                    |              |
| 10                                              | CJON:                         | sf23 899                                                |                                         | 1                                                                                                    |              |
| 10                                              | Last Name:                    | NEG OUS                                                 |                                         |                                                                                                    |              |
|                                                 | CAC Email:                    | gerald, mil                                             |                                         |                                                                                                    |              |
|                                                 | Device Info:                  | 3                                                       |                                         |                                                                                                    |              |
|                                                 | Organization:                 | DISA                                                    |                                         |                                                                                                    |              |
|                                                 | PDC:                          | EWAIIS                                                  |                                         |                                                                                                    |              |
|                                                 | Order Status:                 | All (includes Draft/Historic Orders                     | ) 🗸 🚱                                   |                                                                                                    |              |
|                                                 | Subscriber                    | Active                                                  | ~ 0                                     |                                                                                                    |              |
|                                                 | Status:                       |                                                         |                                         | 1                                                                                                    |              |
|                                                 | Search                        |                                                         |                                         |                                                                                                    |              |
|                                                 |                               |                                                         |                                         |                                                                                                    |              |
|                                                 |                               |                                                         |                                         |                                                                                                    |              |
|                                                 |                               |                                                         |                                         |                                                                                                    |              |
| Step 10 Example Re                              | esults: Examp                 | ble search results for mu                               | ultiple param                           | eters:                                                                                                    |              |
| Ł Download                                      |                               |                                                         |                                         |                                                                                                    | Search       |
| C ION Last Name                                 | CAC Email                     | << first < prev 1 next > last >> 10 v p                 | per page                                | Last-Modified                                                                                                    |              |
| Enter CJON Enter Last Name                      | ame Enter Emai                | il Enter Device Info E                                  | nter PDC.                               |                                                                                                    | Actions      |
| SF23 899                                        | gerald.                       | mil EV                                                  | VAITS                                   | Thu Jam 25 2024                                                                                                    | View Details |
|                                                 |                               |                                                         | or page                                 |                                                                                                    |              |
|                                                 |                               |                                                         |                                         |                                                                                                    |              |
|                                                 |                               |                                                         |                                         |                                                                                                    |              |
|                                                 |                               |                                                         |                                         |                                                                                                    |              |
|                                                 |                               |                                                         |                                         |                                                                                                    |              |
|                                                 |                               |                                                         |                                         |                                                                                                    |              |
|                                                 |                               |                                                         |                                         |                                                                                                    |              |

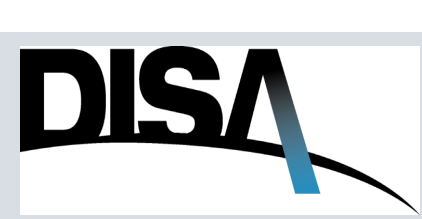

# Mobility Subscription Search (Cont. 7)

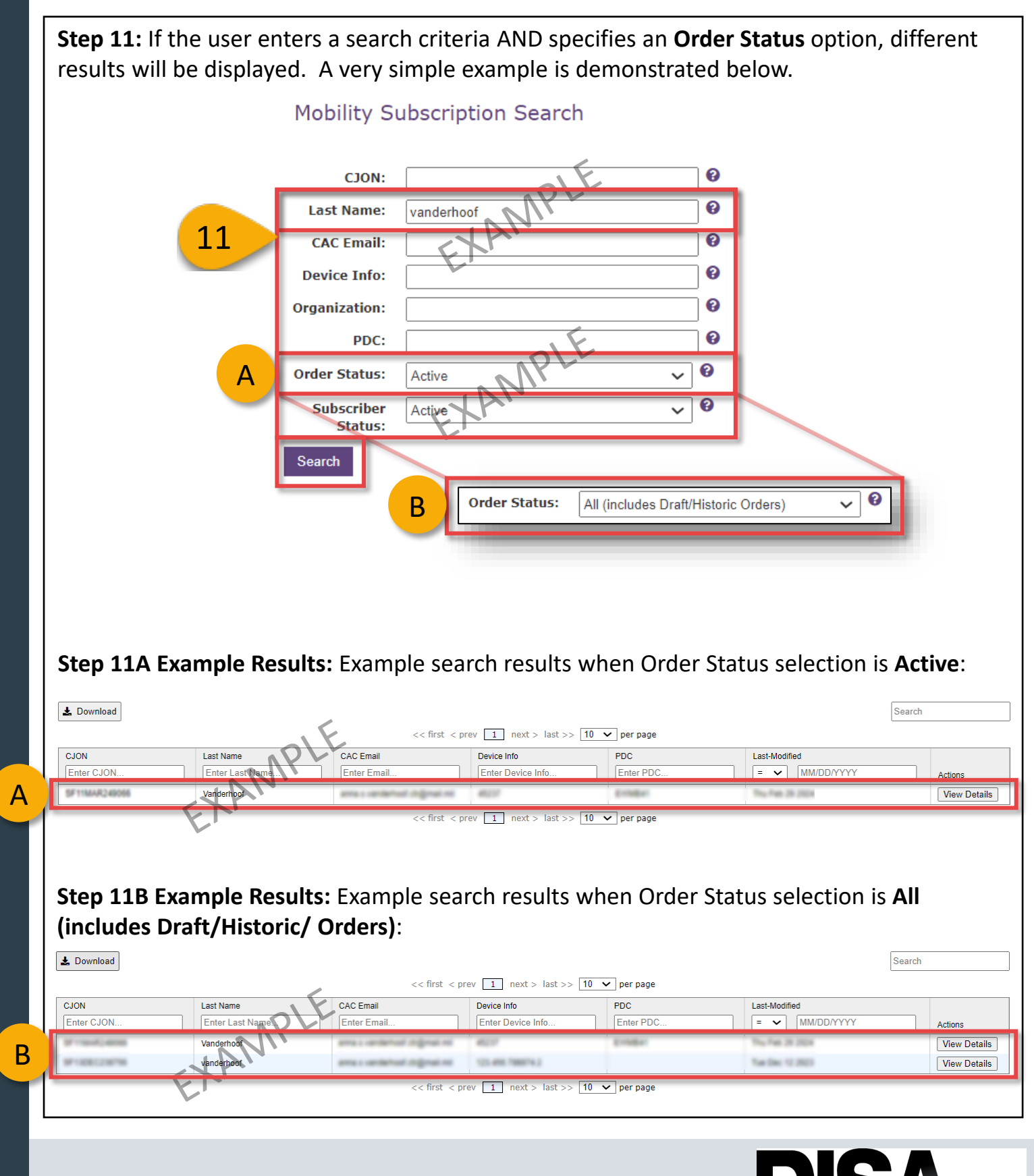

## Mobility Subscription Search (Cont. 8)

**Step 12:** If the user enters a search criteria AND specifies a **Subscriber Status** option, different results will be displayed. A very simple example is demonstrated below.

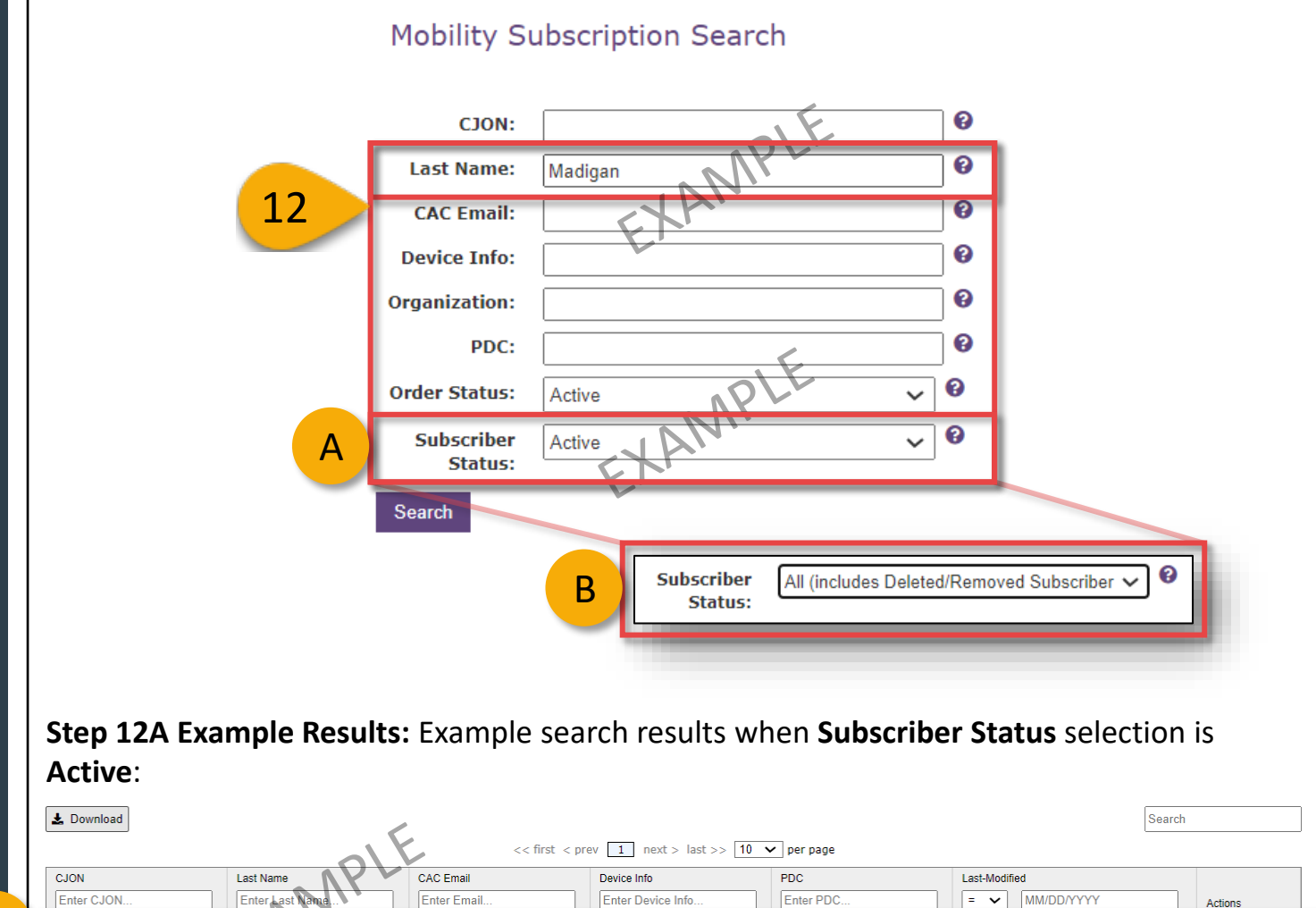

Step 12B Example Results: Example search results when Subscriber Status selection is All (includes Draft/Historic/ Orders):

< first < prev 1 next > last >> 10 🗸 per page

Α

Madigar

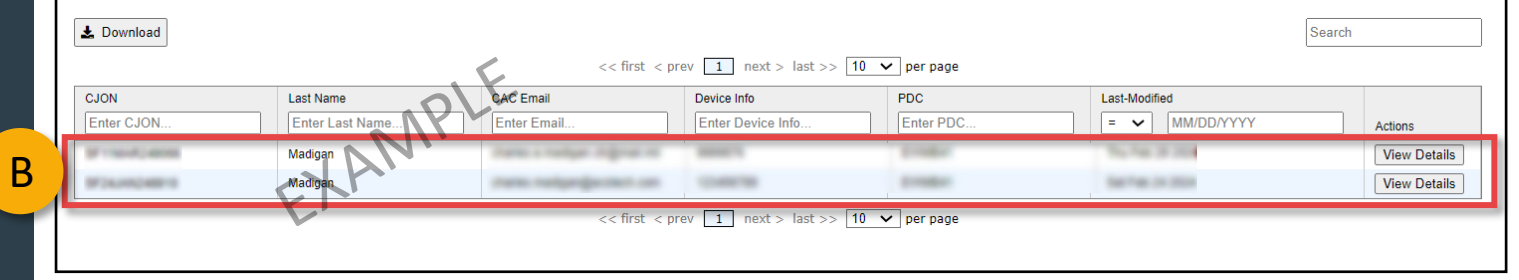

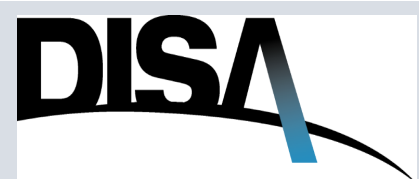

View Details

13

**Step 13:** When there are numerous results to review, the user the fields provided to help narrow the results.

| 🛓 Download         | 2 Download     Search           << first < prev 1 2 3 4 5 6 7 8 9 10 next > last >> 50 y per page |           |             |     |                             |                 |  |  |  |  |  |
|--------------------|---------------------------------------------------------------------------------------------------|-----------|-------------|-----|-----------------------------|-----------------|--|--|--|--|--|
| CJON<br>Enter CJON | Last Name<br>Enter Last Name                                                                      | CAC Email | Device Info | PDC | Last-Modified<br>MM/DD/YYYY | Actions         |  |  |  |  |  |
|                    |                                                                                                   |           |             |     |                             | View<br>Details |  |  |  |  |  |
|                    |                                                                                                   |           |             |     |                             | View<br>Details |  |  |  |  |  |
|                    |                                                                                                   |           |             |     |                             | View<br>Details |  |  |  |  |  |
|                    |                                                                                                   |           |             |     |                             | View<br>Details |  |  |  |  |  |
|                    |                                                                                                   |           |             |     |                             | View<br>Details |  |  |  |  |  |
| -                  |                                                                                                   |           |             |     |                             | View<br>Details |  |  |  |  |  |
|                    |                                                                                                   |           |             |     |                             | View<br>Details |  |  |  |  |  |
|                    |                                                                                                   |           |             |     |                             | View<br>Details |  |  |  |  |  |
|                    |                                                                                                   |           |             |     |                             | View<br>Details |  |  |  |  |  |
|                    |                                                                                                   |           |             |     |                             | View<br>Details |  |  |  |  |  |
|                    |                                                                                                   |           |             |     |                             | View<br>Details |  |  |  |  |  |
|                    |                                                                                                   |           |             |     |                             | View<br>Details |  |  |  |  |  |
|                    |                                                                                                   |           |             |     |                             | View<br>Details |  |  |  |  |  |
|                    |                                                                                                   |           |             |     |                             | View<br>Details |  |  |  |  |  |
|                    |                                                                                                   |           |             |     |                             | View<br>Details |  |  |  |  |  |
|                    |                                                                                                   |           |             |     |                             | View<br>Details |  |  |  |  |  |
|                    |                                                                                                   |           |             |     |                             | View<br>Details |  |  |  |  |  |
|                    |                                                                                                   |           |             |     |                             | View<br>Details |  |  |  |  |  |
| -                  |                                                                                                   |           |             |     |                             | View<br>Details |  |  |  |  |  |
|                    |                                                                                                   |           |             |     |                             | View<br>Details |  |  |  |  |  |
|                    |                                                                                                   |           |             |     |                             | View<br>Details |  |  |  |  |  |

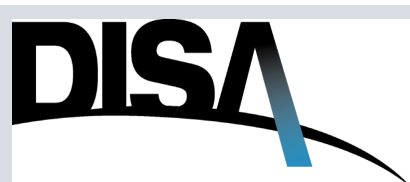

**Step 14:** Once the user has conducted their search using the necessary criteria and identified the desired results, the user can download the results as a tool to conduct/maintain an inventory.

#### 14

🛓 Download

| CJON       | Last Name       | CAC Email             | Device Info       | PDC       | Last-Modified |              |
|------------|-----------------|-----------------------|-------------------|-----------|---------------|--------------|
| Enter CJON | Enter Last Name | Enter Email           | Enter Device Info | Enter PDC | MM/DD/YYYY    | Actions      |
|            |                 | and the second second |                   |           |               | Viev<br>Deta |
|            |                 |                       |                   |           |               | Viev<br>Deta |
|            |                 |                       |                   |           |               | Viev<br>Deta |
|            |                 |                       |                   |           |               | Viev<br>Deta |
|            |                 |                       |                   |           |               | Vie<br>Deta  |
|            |                 |                       |                   |           |               | Vie<br>Deta  |
|            |                 |                       |                   |           |               | Vie<br>Deta  |
|            |                 |                       |                   |           |               | Vie<br>Deta  |
|            |                 |                       |                   |           |               | Vie<br>Deta  |
|            |                 |                       |                   |           |               | Vie<br>Deta  |
|            |                 |                       |                   |           |               | Vie<br>Deta  |
|            |                 |                       |                   |           |               | Vie<br>Deta  |
|            |                 |                       |                   |           |               | Vie<br>Deta  |
|            |                 |                       |                   |           |               | Vie          |

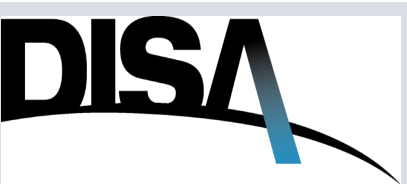

Search

#### Mobility Subscription Search (Cont. 11)

**Step 15:** Select the location that the file being downloaded should be saved to.

**Step 16 (Optional):** The user can rename the file if desired.

**Step 17:** Click **Save**. The file will save as a Comma Separated Values (csv) file type. Click **Cancel** to stop the process.

|    | Organize 🔹 New folder            |                                    |                    | ≣• ?         |
|----|----------------------------------|------------------------------------|--------------------|--------------|
|    | ✓ 📮 This PC                      | Name                               | Date modified      | Туре         |
| .5 |                                  | imes Earlier this month (1)        |                    |              |
|    |                                  |                                    | 12/4/2023 12:21 PM | Microsoft Ex |
|    |                                  | $\checkmark$ Earlier this year (1) |                    |              |
|    | > 👱 Downloads                    |                                    | 9/13/2023 11:51 AM | Microsoft Ex |
|    | > 🕑 Music                        |                                    |                    |              |
|    | > 🔀 Pictures                     |                                    |                    |              |
|    | > 🖸 Videos                       |                                    |                    |              |
|    | File name: mobilitySearchList    |                                    |                    | ~            |
|    | Save as type: Microsoft Excel Co | mma Separated Values File          |                    | ~            |
|    |                                  |                                    |                    |              |
|    | A Hida Foldera                   |                                    | 17 Save            | Cancel       |

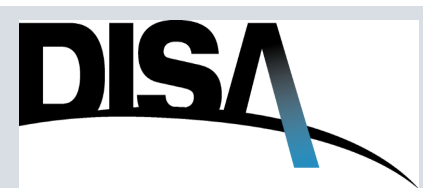

## Mobility Subscription Search (Cont. 12)

**Step 18:** Open the downloaded file to view all the results.

| Aı   | toSave 🧿              |                            | ~~ ₹                                                    | mobilitySe                                                                                                    | archL • Save                  | ed to this PC $\sim$ | م                            | Search                |                                       |                          |                                 | /anderhoof,              | Anna S CTR (US         | (A) VA <b>T</b>       | - 2                   | o x                                                                                                    |
|------|-----------------------|----------------------------|---------------------------------------------------------|----------------------------------------------------------------------------------------------------|-------------------------------|----------------------|------------------------------|-----------------------|---------------------------------------|--------------------------|---------------------------------|--------------------------|------------------------|-----------------------|-----------------------|----------------------------------------------------------------------------------------------------|
| Fil  | e Hor                 | me Insert                  | Page Layout                                             | Formula                                                                                                    | s Data                        | Review               | View Hel                     | p Acrobat             |                                       |                          |                                 |                          |                        | <b>P c</b>            | omments               | 🖻 Share                                                                                                    |
| Pas  | "<br>te ⊂             | Calibri<br>B I <u>U</u> ∽  | <ul> <li>11 &lt;</li> <li>Ⅲ &lt;</li> <li>△ </li> </ul> | A <sup>^</sup> A <sup>∗</sup> =<br><u>A</u> <sup>∗</sup> ≡                                                      | = <b>=</b> ≫.<br>= = <b>=</b> | →= tet →             | General<br>\$ ~ % 9<br>€0000 | Format a              | nal Formatting ~<br>Is Table ~<br>s ~ | 🔚 Inst<br>🔛 Del<br>🔛 For | ert v ∑v<br>lete v ↓<br>mat v ♦ | Sort & Fi<br>Filter ~ Se | ind & Sensi<br>elect • | tivity Add-ins        | Create and<br>Adobe   | d Share<br>PDF                                                                                                    |
| Clip |                       |                            | Font                                                    | Is  <br>ht he lost if vo                                                                                        | Alignment                     | rkbook in the        | Number                       | ted ( csv) format     | Styles                                | features s               | ells                            | Editing                  | Don't sho              | tivity Add-ins        | Adobe A               | robat A                                                                                                    |
|      | FOSSIDE               |                            | ine reatures ing                                        | in be lost in ye                                                                                                | u save this we                |                      | comma demmi                  | ted (.esv) format.    | io preserve triese                    | reatures, s              |                                 | i nie ionnat.            | Don't sho              | again 5               | ave As                |                                                                                                    |
| A1   |                       | • I X                      | $\sqrt{f_x}$ C                                          | CJON                                                                                                    |                               |                      |                              |                       |                                       |                          |                                 |                          |                        |                       |                       | ~                                                                                                    |
|      | А                     | В                          | С                                                       | D                                                                                                    | E                             | F                    | G                            | Н                     | - I.                                  | J                        | K                               | L                        | М                      | N                     | 0                     | Р 🔺                                                                                                    |
| 1    | JON                   | Number of<br>Subscriptions | Number of<br>Subscribers                                | Last Name                                                                                                    | First Name                    | CAC Email            | Rank/Grade                   | Organization<br>Name  | Device<br>Information                 | os                       | Device Make<br>and Model        | e Camera<br>Policy       | Notification<br>Emails | Previous Use<br>Email | r Transmit<br>to MDM? | Transmis<br>sion                                                                                                    |
| 2    | and the second second |                            |                                                         | i Washigan                                                                                                    | Charles                       | distant of           | mage (marr                   | 0000                  | 1214030788                            | And real                 |                                 | 196.0                    | that is n              |                       | 1. 196.0              |                                                                                                    |
| 3    | -                     |                            |                                                         | 1 Munitiper                                                                                                    | Charles                       | marks, ma            |                              |                       | Republication of                      | Read and                 |                                 | 100.00                   | pr                     |                       |                       | 1000                                                                                                    |
| 4    |                       |                            |                                                         | - manager                                                                                                    | Charles .                     | sharks no.           |                              |                       | Report Street                         |                          |                                 |                          | A                      |                       |                       |                                                                                                    |
| 6    |                       |                            |                                                         | i Manfana                                                                                                    |                               | hall a maile         |                              | III. Andarra I        |                                       | -                        |                                 | 100.00                   | display a re-          |                       | 1 10.0                | -                                                                                                    |
| 7    | -                     |                            |                                                         | 1 Martines                                                                                                    | Charles                       | darles ma            | Capital Area                 | Lot todaying D        | COMPANY NO.                           | And in case              |                                 | 100.00                   | charles a m            | dan adam              | 1 100.0               | -                                                                                                    |
| 8    | r . mark              |                            |                                                         | C Manhager                                                                                                    |                               | market a m           |                              | Contact.              | 100000-00                             | 100                      |                                 | 100.00                   | display a re-          | dan mén               | 1 10.00               | in the second second se |
| 9    | 1.2000                |                            |                                                         | i Mudiget                                                                                                    | Charles                       | the last of          |                              | Hit Arthurse I        | CONTRACTOR NO.                        | And only                 |                                 | 100.00                   | the factor of          |                       | 1.76.6                | 1000                                                                                                    |
| 10   | 1.000                 |                            |                                                         | 1.0000000000                                                                                                    | 000000                        | CHARGES              |                              | # 100 COMM            |                                       | -                        |                                 | 100.08                   | 8077-000 B             | ea creges             | 1.110.00              | _                                                                                                    |
| 11   | 10000                 |                            | _                                                       | 1 Walter                                                                                                    | Charles                       | Parles a re          |                              | 00000                 | 10000                                 | See and                  |                                 | 100.00                   | Participa - Pa         |                       |                       | 1000                                                                                                    |
| 12   |                       |                            |                                                         | the second second second second second second second second second second second second second second second se | Charles .                     | marks a re           | the second second second     | and the second second |                                       |                          |                                 | -                        | market a m             | and the second        |                       |                                                                                                    |
| 14   |                       |                            |                                                         |                                                                                                    |                               |                      |                              |                       |                                       | -                        |                                 |                          |                        |                       |                       |                                                                                                    |
| 15   |                       |                            |                                                         |                                                                                                    |                               |                      |                              |                       |                                       |                          |                                 |                          |                        |                       |                       |                                                                                                    |
| 16   |                       |                            |                                                         |                                                                                                    |                               |                      |                              |                       |                                       |                          |                                 |                          |                        |                       |                       |                                                                                                    |
| 17   |                       |                            |                                                         |                                                                                                    |                               |                      |                              |                       |                                       |                          |                                 |                          |                        |                       |                       |                                                                                                    |
| 10   | •                     | mobilitySearch             | List (1) (-                                             | +)                                                                                                    |                               |                      |                              |                       |                                       |                          |                                 |                          |                        |                       |                       | •                                                                                                    |
| Read | Acc                   | essibility: Unavailabl     | e                                                       |                                                                                                    |                               |                      |                              |                       |                                       |                          |                                 |                          |                        | ) 🗉 – —               | -                     | - + 100%                                                                                                    |
| -    |                       |                            |                                                         |                                                                                                    |                               |                      |                              |                       |                                       |                          |                                 |                          |                        |                       |                       |                                                                                                    |

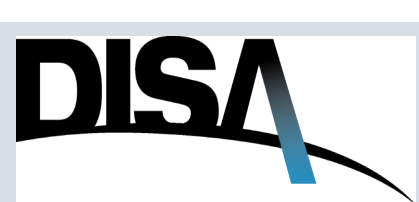

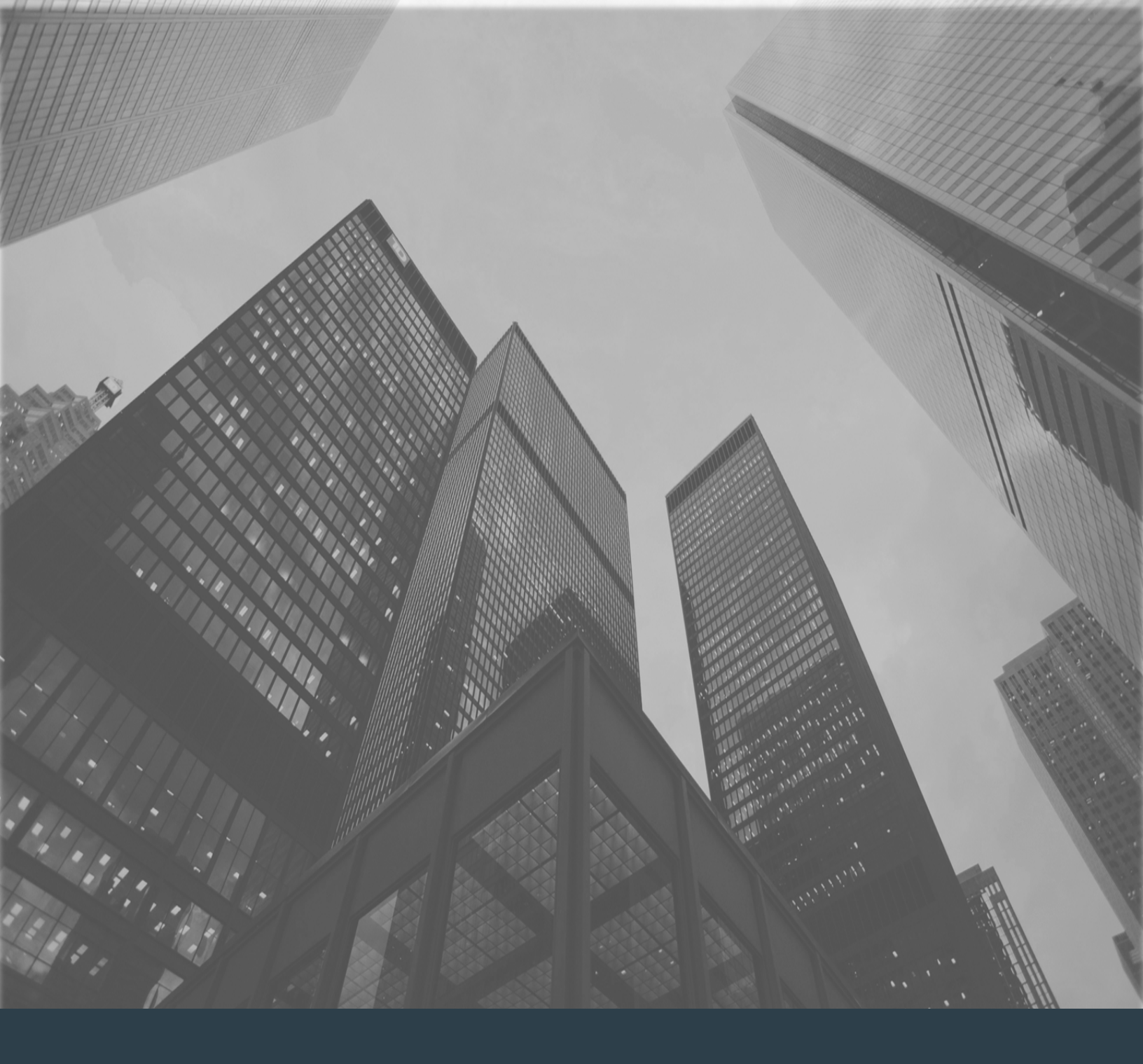

# When to Transmit or NOT Transmit Changes to the MDM Server
### When to Transmit/Not Transmit to the MDM Server

When to Transmit, or NOT transmit, changes to the MDM server...

When to use "Yes, transmit subscriber updates to MDM server (can take up to 24 hours to complete. Transmit to Mobile Device Management (MDM) server?\*

• Yes, transmit these subscriber updates to MDM server (can take up to 24 hours to complete)

**Scenario/Example 1:** On a NEW order being drafted with the intent to submit the subscriber record for approval and implementation.

<u>Scenario/Example 2</u>: On a subscriber update where the email address, organization, and/or camera policy were changed.

**Scenario/Example 3:** Replacing one subscriber's information with another in another subscriber that was already on the order. This is where the "Previous User Email" field SHOULD BE filled in.

**Scenario/Example 4:** When a subscriber no longer needs ANY service OR leaves the Agency. The losing Agency should IMMEDIATELY remove the subscriber from the record and transmit.

When to use "No, this subscriber update is for DSF record keeping only and does not need to be transmitted to the MDM server."

 $\bigcirc$  No, this subscriber update is for DSF record keeping only and does not need to be transmitted to the MDM server

<u>Scenario/Example 1</u>: Scenario 1: If a subscriber currently has an active service and a Mobility Manager is making an administrative change in DISA Storefront. Example: a subscriber's phone broke; this would require replacing the device's IMEI number.

**Scenario/Example 2:** Scenario 2: If a Mobility Manager is consolidating subscriber(s) on an active order to another active order without loss of service.

**Scenario/Example 3:** Scenario 3: If a subscriber has an active service on more than one device, the user should select "No, …" as the MDM server only recognizes subscribers by CAC email, and not device information. Transmitting a change to MDM would result in loss of service on all devices.

Scenario/Example 4: If a subscriber leaves the agency, but retains the service, remove the subscriber from the order immediately. Failing to do so may result in LOSS OF SERVICE. When the gaining agency creates a record for the subscriber BEFORE the losing agency conducts any deletion/removal, then, when the losing agency goes back to administer subscriptions, any removals of the user will result in LOSS OF SERVICE tied to the CAC Email address.

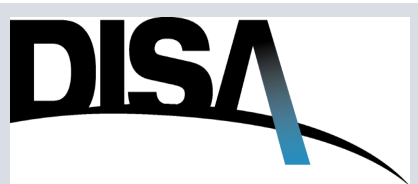

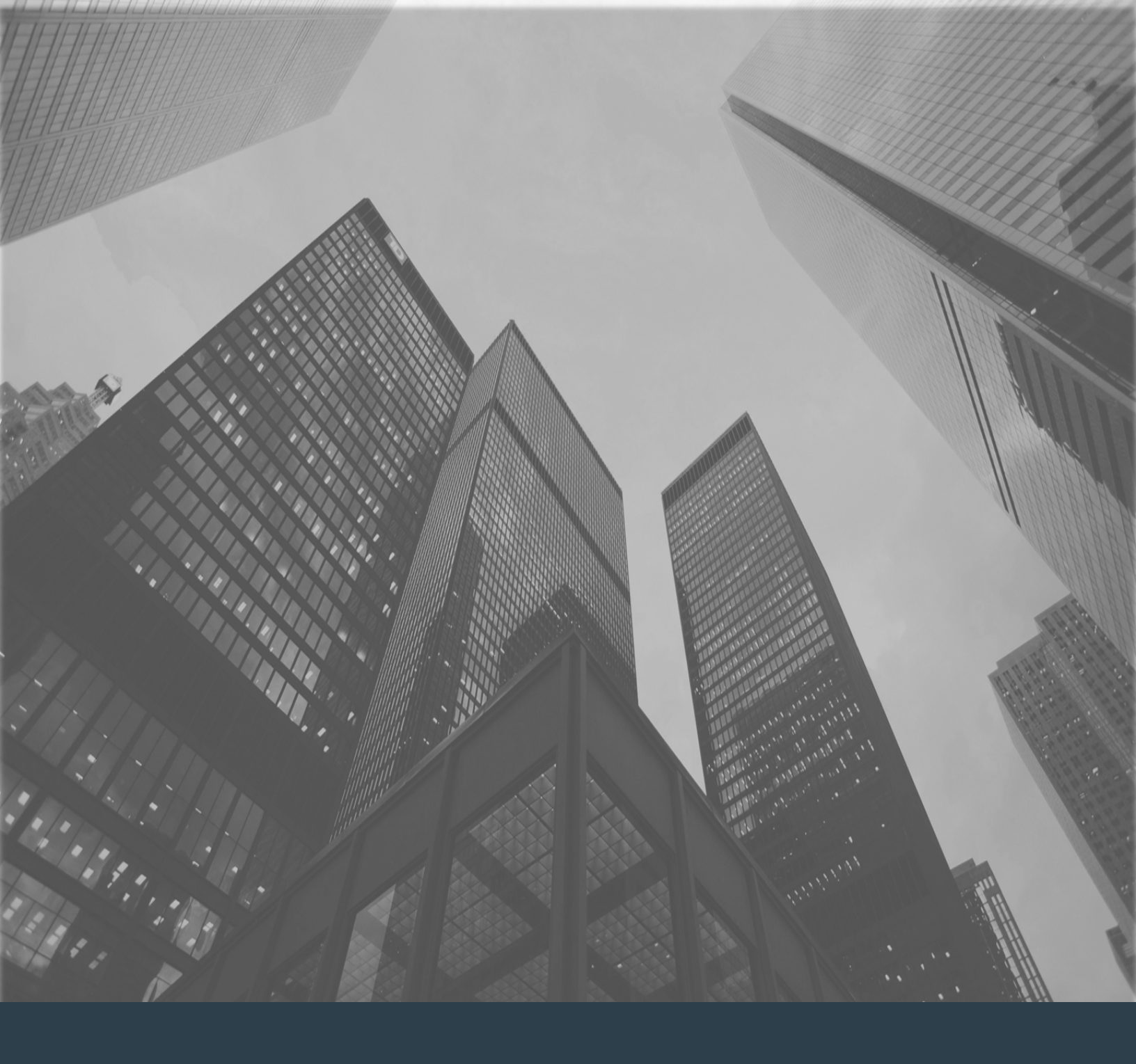

## Subscriber Management

### How to Manage DMUC Subscribers

When you need to manage Mobility Subscribers...

**Step 1:** Once the right order and subscriber have been located using steps in the Mobility Subscription Search section (see page 58), results will appear as shown below. Click **View Details** to review the subscriber's information.

**Step 2:** Click **Manage Subscribers** to go to the specific order/CJON with all the order's subscribers.

**NOTE:** If a user is consolidating subscribers from one order to another, please refer to the **DMUC Transfer Guide** available on the Visual Walkthroughs tab of the DSF Help page.

| Last Name                            | CAC Email Enter Email                                                     | Device Info Enter Device Info                                                                                | PDC<br>Enter PDC                                                                                                    | Last-Modified<br>= ✓ MM/DD/YYYY<br>Wed Sen 13 2023<br>Thu Sep 14 2023                                                                                                    | Actions                                                                                                    |
|--------------------------------------|---------------------------------------------------------------------------|----------------------------------------------------------------------------------------------------|----------------------------------------------------------------------------------------------------|----------------------------------------------------------------------------------------------------|----------------------------------------------------------------------------------------------------|
| Enter Last Name                      | I Enter Email                                                             | Enter Device Info                                                                                            | Enter PDC                                                                                                    | Wed Sep 13 2023           Thu Sep 14 2023                                                                                                    | Actions                                                                                                    |
|                                      |                                                                           |                                                                                                    |                                                                                                    | Wed Sep 13 2023<br>Thu Sep 14 2023                                                                                                    | View Details                                                                                               |
| ann<br>M<br>Tan<br>Tan<br>Tan<br>Tan |                                                                           |                                                                                                    | 0.0010                                                                                                    | Thu Sep 14 2023                                                                                                    |                                                                                                    |
|                                      |                                                                           |                                                                                                    |                                                                                                    |                                                                                                    | View Details                                                                                               |
| ton<br>Ton<br>Toner                  |                                                                           |                                                                                                    |                                                                                                    | Wed Sep 13 2023                                                                                                    | View Details                                                                                               |
|                                      | and the second second                                                     |                                                                                                    |                                                                                                    | Wed Sen 13 2023                                                                                                    | View Dotails                                                                                               |
|                                      |                                                                           | Mobility Subscription De                                                                                     | etails                                                                                                    |                                                                                                    | ×                                                                                                    |
|                                      |                                                                           |                                                                                                    |                                                                                                    |                                                                                                    |                                                                                                    |
|                                      |                                                                           | CJON:                                                                                                    | SF11MA8.24908                                                                                                    | Manage S                                                                                                    | Subscribers                                                                                                |
|                                      |                                                                           |                                                                                                    |                                                                                                    |                                                                                                    |                                                                                                    |
| ., .                                 |                                                                           | First Name:                                                                                                  | 10.0                                                                                                    |                                                                                                    |                                                                                                    |
| scriber is on                        | i an active                                                               | Last Name:                                                                                                   | Tradigan.                                                                                                    |                                                                                                    |                                                                                                    |
| r email addi                         | ress is on                                                                | CAC Email:                                                                                                   | darks a maker                                                                                                    | and and and                                                                                                    |                                                                                                    |
| Cordor the                           | Mahility                                                                  | Alert: This email address                                                                                    | is associated with other DM                                                                                                    | IUC Subscriptions/Orders.                                                                                                    |                                                                                                    |
| , order, the                         | VIODIIILY                                                                 | Device Info:                                                                                                 | State of Concession, Name                                                                                                    |                                                                                                    |                                                                                                    |
| earch Detail                         | s will                                                                    | Device Make:                                                                                                 | 10.0                                                                                                    |                                                                                                    |                                                                                                    |
| t massaga                            |                                                                           | Camera Policy:                                                                                               | Camera (M                                                                                                    |                                                                                                    |                                                                                                    |
| L message                            |                                                                           | Last Action:                                                                                                 | contractor (                                                                                                    |                                                                                                    |                                                                                                    |
|                                      |                                                                           | Last Updated:                                                                                                | The Tag. 20 (2020)                                                                                                    |                                                                                                    |                                                                                                    |
|                                      |                                                                           | Last Updated By:                                                                                             | Page 10 parts                                                                                                    |                                                                                                    |                                                                                                    |
|                                      |                                                                           | Notification Email:                                                                                          | that is a market                                                                                                    | de Break with                                                                                                    |                                                                                                    |
|                                      |                                                                           | Operating System:                                                                                            |                                                                                                    |                                                                                                    |                                                                                                    |
|                                      |                                                                           | Organization:                                                                                                |                                                                                                    |                                                                                                    | -                                                                                                    |
|                                      |                                                                           | Previous User Email:                                                                                         | 10.0                                                                                                    |                                                                                                    |                                                                                                    |
|                                      |                                                                           | Rank:                                                                                                    | 10.0                                                                                                    |                                                                                                    |                                                                                                    |
|                                      |                                                                           | Transmit to MDM:                                                                                             |                                                                                                    |                                                                                                    |                                                                                                    |
|                                      |                                                                           | Transmission                                                                                                 | _                                                                                                    |                                                                                                    |                                                                                                    |
| is email ad                          | dress is ass                                                              | ociated with ot                                                                                              | her DMUC Su                                                                                                    | bscriptions/O                                                                                                    | rders.                                                                                                    |
|                                      | scriber is on<br>r email add<br>C order, the<br>earch Detail<br>t message | scriber is on an active<br>r email address is on<br>C order, the Mobility<br>earch Details will<br>t message | First Name:<br>Last Name:<br>CAC Email:<br>Alert: This email address<br>Device Info:<br>Device Make:<br>Camera Policy:<br>Last Action:<br>Last Updated:<br>Last Updated:<br>Last Updated By:<br>Notification Email:<br>Operating System:<br>Organization:<br>Previous User Email:<br>Rank:<br>Transmit to MDM:<br>Tremenizion: | First Name:<br>Last Name:<br>CAC Email:<br>Alert: This email address is associated with other DM<br>Device Info:<br>Device Make:<br>Camera Policy:<br>Last Action:<br>Last Updated:<br>Last Updated By:<br>Notification Email:<br>Operating System:<br>Organization:<br>Previous User Email:<br>Rank:<br>Transmit to MDM:<br>Tournission: | scriber is on an active<br>remail address is on<br>Corder, the Mobility<br>earch Details will<br>t message |

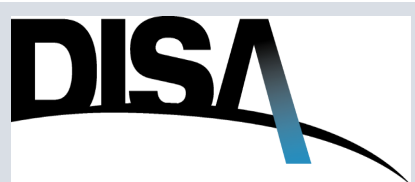

Step 3: The user can click Edit, Copy, or Delete to manage the subscriber(s) on the order/CJON. See the steps in the Subscription Information section (pages 13 through 24) of this document) for instructions on adding, editing, or copying the subscriber information.

#### NOTES:

- a) The **Number of Subscriptions** can not be edited on this page.
  - i. If the user needs to increase or decrease the number of subscribers on the order when the order is in the ACTIVE status, a CHANGE action will need to be submitted and approved. (For Change instructions, see section beginning on page 77.
- The Copy button will be disabled if the "existing" number of subscribers equals the b) number of subscriptions.
- The number of subscriptions can be updated by editing the order while the order Status c) is "Ordering".

| <b>-</b>         |                          |                               |                                     | EDIT SUBSCRIBER                                             |
|------------------|--------------------------|-------------------------------|-------------------------------------|-------------------------------------------------------------|
| For a<br>TIVE o  | a subscri<br>rder and    | ber being mar<br>the update n | eeds to take                        | Personnel Information Device Information                    |
| Fort co          | loct Voc                 | transmit that                 |                                     | CAC Email*                                                  |
| ect, se          | iect <b>ies</b> ,        | transmit thes                 |                                     | proj c cardeñod di Braji na                                 |
| dates            | to MDM                   | server (can ta                | ake up to 24                        | First Name Last Name*                                       |
| urs to           | complet                  | ·e).                          |                                     | 60 Characters Remaining 60 Characters Remaining             |
|                  | compiet                  |                               |                                     | Organization*                                               |
| TE. B            | efer to n                | age 73 for eva                | mnles/                              | ▼                                                           |
|                  |                          |                               |                                     | Rank/Grade:                                                 |
| enarios          | s of whe                 | n to Transmit                 | to MDM.                             | Provinus User Email                                         |
|                  |                          |                               |                                     |                                                             |
|                  |                          |                               |                                     | 300 Characters Remaining                                    |
|                  |                          |                               |                                     |                                                             |
| lanado Su        | bscribers                |                               |                                     | 3000 Characters Remaining                                   |
| iallage Su       | DSCHDEIS                 |                               |                                     | I ransmit to Mobile Device Management (MDM) server?*        |
| em: DoD Mobility | Capability - Unclassifie | d                             |                                     | take up to 24 hours to complete)                            |
| pe Action: START | -                        |                               |                                     | O No, this subscriber update is for DSF record keeping only |
| atus.            |                          |                               |                                     | and does not need to be transmitted to the MDM server       |
| ubscriber        | Information              |                               |                                     | Save Changes                                                |
| Number of Su     | bscriptions 4            |                               | L                                   |                                                             |
|                  |                          |                               |                                     |                                                             |
| Subscriber       | List 4 Subscribe         | er(s)                         |                                     |                                                             |
| Add Single Su    | ibscriber Downlo         | bad Bulk Template Add Bulk Su | ubscribers Download Subscriber List |                                                             |
|                  |                          |                               | << first < prev 1 next > 1          | last >> 10 🗸 per page                                       |
| Last Name        | First Name               | Rank/Grade                    | CAC Email                           | Device Information Actions                                  |
| -                | -                        | The States of Some            | and the second second second        | Edit Copy Delete                                            |
|                  |                          | Reptile Server Serve          | and the second second second        | Edit Copy Delete                                            |
| inese .          |                          |                               |                                     |                                                             |
| 100              | -                        |                               | and the opposite                    | Edit Copy Delete                                            |

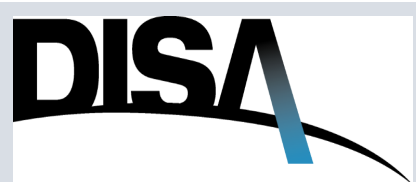

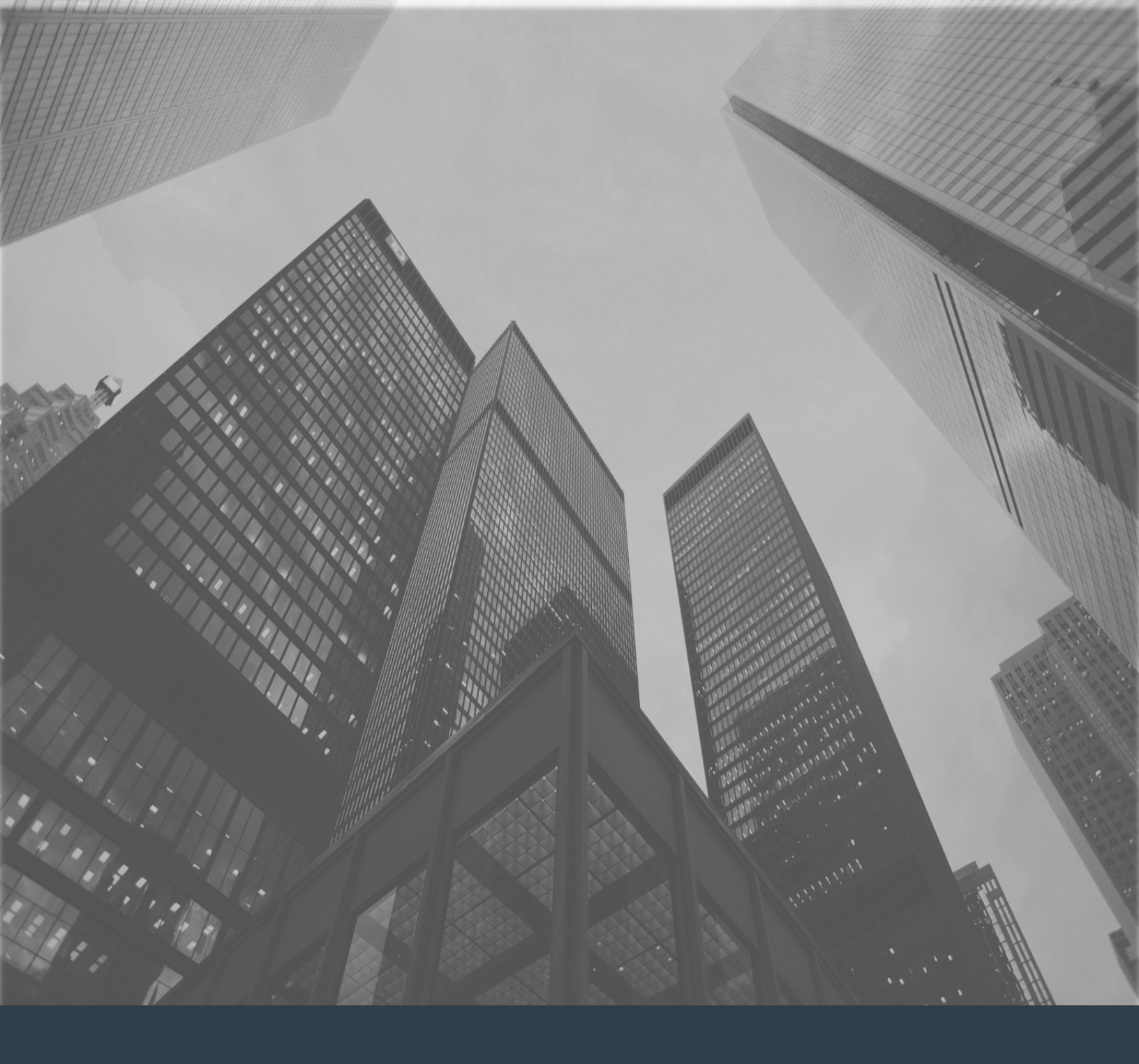

## Submitting Order Change Action

### How to Submit a Change Action

When you need to submit a Change action/order...

Locate the order that the user wants to change using steps in the Order Tracking section (see page 49) or Mobility Subscription Search (see page 58).

Step 1: Click Actions.

#### Step 2: Click Change.

Step 3: Click Change to confirm the desire to continue the process. Click Cancel to stop.

| CJON             | TSR                  | Service Type                                   | Status | Type Action | PDC | Agency  | CCSD                                                            | CSA                                                                                                    | Date Modified -                            | Actions   |
|------------------|----------------------|------------------------------------------------|--------|-------------|-----|---------|-----------------------------------------------------------------|----------------------------------------------------------------------------------------------------|--------------------------------------------|-----------|
| 00011            | Ion                  |                                                | Oluluo | Type reader | 100 | rigency |                                                                 | 00/1                                                                                                    | Date mouned                                | Actions - |
| -                |                      | NUMBER OF TAXABLE PARTY.                       | -      | -           |     | -       | -                                                               |                                                                                                    | -                                          | Actions - |
| -                |                      | termini (part), conduct                        |        | -           |     |         | _                                                               |                                                                                                    |                                            | Actions - |
| 100.000          | 1 - 1 - 1 - 1 - 1    | To have been to an her                         | -      | 100         |     | 100     |                                                                 | 10.00                                                                                                    |                                            | Actions - |
| -                |                      | termine lawship country                        | -      |             |     | -       |                                                                 |                                                                                                    | 11 may 1801 (1 1848)                       | Actions   |
| -                |                      | termine taxets manifest                        |        |             |     | -       | _                                                               |                                                                                                    | 100.0010.001                               | Actions - |
| -                |                      | for the balance of the local fields. The local |        |             |     | -       |                                                                 | Г                                                                                                    |                                            | Ac ions - |
|                  |                      | With the second second second second second    |        |             |     | -       | 6:25:0                                                          | 5 Z                                                                                                    | Actions -                                  | Ac ions - |
|                  |                      | formation accounting from PROF                 |        |             |     | -       | A                                                               | ddressing                                                                                                | and Routing                                | Ac ions - |
|                  |                      | the same lands, somethic                       | -      |             |     |         | ₿ <sup>.</sup>                                                  | aaressning                                                                                               | y and routing                              | Ac ions - |
|                  |                      |                                                |        |             |     |         | с<br>7: D<br>8: Н                                               | opy<br>iscontinue<br>istory                                                                              | е                                          |           |
|                  |                      |                                                |        |             |     |         | с<br>7: D<br>в: H<br>В: М<br>В: R                               | opy<br>iscontinue<br>istory<br>lanage Su<br>e-Award                                                      | e<br>ubscribers                            |           |
|                  |                      |                                                |        |             |     |         | с<br>7: D<br>8: H<br>8: М<br>8: R<br>8: Vi                      | opy<br>iscontinue<br>istory<br>lanage Su<br>e-Award<br>iew                                               | e<br>ubscribers                            |           |
| Confir           | m Action:            |                                                |        | ×           |     |         | с<br>7: D<br>8: H<br>8: R<br>8: R<br>8: Vi<br>8: Vi             | opy<br>iscontinue<br>istory<br>lanage Su<br>e-Award<br>iew<br>SR Email                                   | e<br>ubscribers                            |           |
| Confir           | m Action:            |                                                |        | ×           | ונ  |         | с<br>7: D<br>8: H<br>8: R<br>8: R<br>8: Vi<br>8: Vi<br>8: T:    | opy<br>iscontinue<br>istory<br>lanage Su<br>e-Award<br>iew<br>SR Email<br>rder Com                       | e<br>ubscribers                            |           |
| Confir<br>Are ye | m Action:<br>ou sure | you wish to Change th                          | is rec | ×quest?     |     |         | 5: VI<br>8: H<br>8: R<br>8: R<br>8: VI<br>8: VI<br>8: O<br>8: U | opy<br>iscontinue<br>istory<br>lanage Su<br><b>e-Award</b><br>iew<br>SR Email<br>order Com<br>mail Infra | e<br>ubscribers<br>nments<br>structure GSD |           |

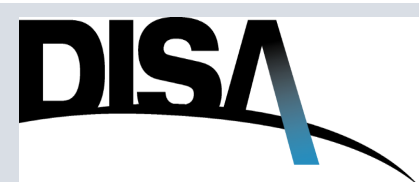

4

**Step 4:** The Order Change Confirmation will appear before the user is then presented with the Purpose-Mission page in Step 5 below.

|   | Processing X                                                                                               |
|---|----------------------------------------------------------------------------------------------------|
|   | Order Change Confirmation                                                                                  |
|   |                                                                                                    |
|   | Your order has been submitted for Change and is being processed:                                           |
|   | <ul> <li>If your Change action is successfully processed, it will appear on the My Orders page.</li> </ul> |
|   |                                                                                                    |
|   |                                                                                                    |
| l |                                                                                                    |
|   | Ordening OTART DISA 04 Dec 2023 11.43.22 2                                                                 |

**Step 5:** The user will be brought to the Purpose-Mission page which will have information carried from the originally-submitted order. Click **Configure.** 

Step 6: The user will be presented with this pop-up warning. Click OK.

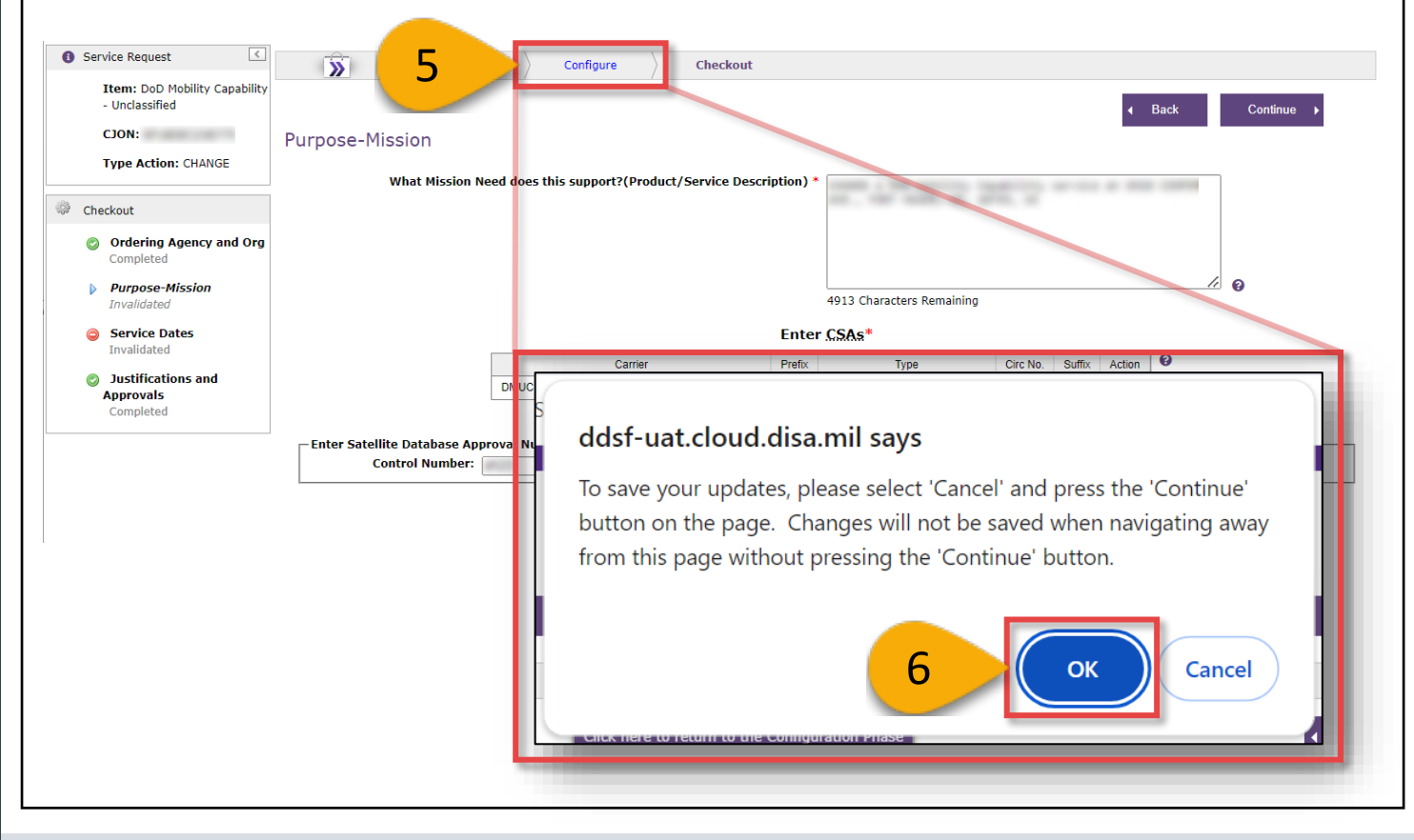

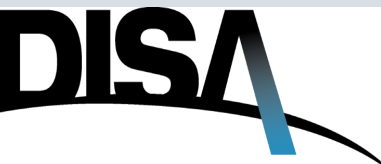

#### How to Submit a Change Action (Cont. 2)

The user will be brought to the Review page. From here the user can click on the Service Delivery Point A page, Mission Partner Requirements, Subscription Information, and the Review Page in the left side bar under Item Configuration.

**Step 7:** To update the number of subscriptions and associated subscriber information, click **Subscription Information**.

Service Request Configure Checkout » Select Item: DoD Mobility Capability Review Page - Unclassified CJON: Back Type Action: CHANGE Service Request Submitter Information Item Configuration Item: DoD Mobility Capability - Unclassified Full Name: Mobility Type: Unclassified Agency: Service Delivery Point A Type Action: CHANGE Organization: CJON: -Email: the second Class Email: and the second division of the local division of the local divisio View Addressing and Routing Phone: Mission Partner Pager: View TSR Email Preview Requirements ide Estimated Cost Subscription Information O Estimated Cost Configure CLIN MRC NRC Item Description Annual Cost Quantity Review Page N/A DMUC Total --Estimated cost is for budget planning. You have selected the following Expand All Collapse All ddsf-uat.cloud.disa.mil says To save your updates, please select 'Cancel' and press the 'Checkout' button on the page. Changes will not be saved when navigating away from this page without pressing the 'Checkout' button. 8 OK Cancel

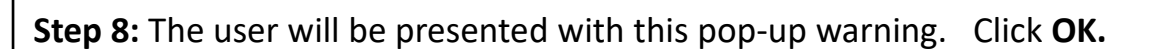

7

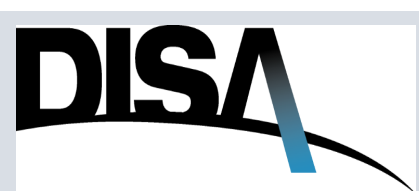

**Step 9:** If the user wants to reduce the number of subscribers on the order (example below: three subscriptions all assigned to three subscribers). The **Number of Subscriptions** cannot be reduced lower than the number of subscribers in the **Subscriber List**. The user will be presented with the error as shown.

**Step 10:** The user will need to delete one subscriber (for this example) before changing (reducing) the **Number of Subscriptions** to two. Click **Delete** on whichever subscriber(s) should be removed from the order to reduce the number of subscriptions.

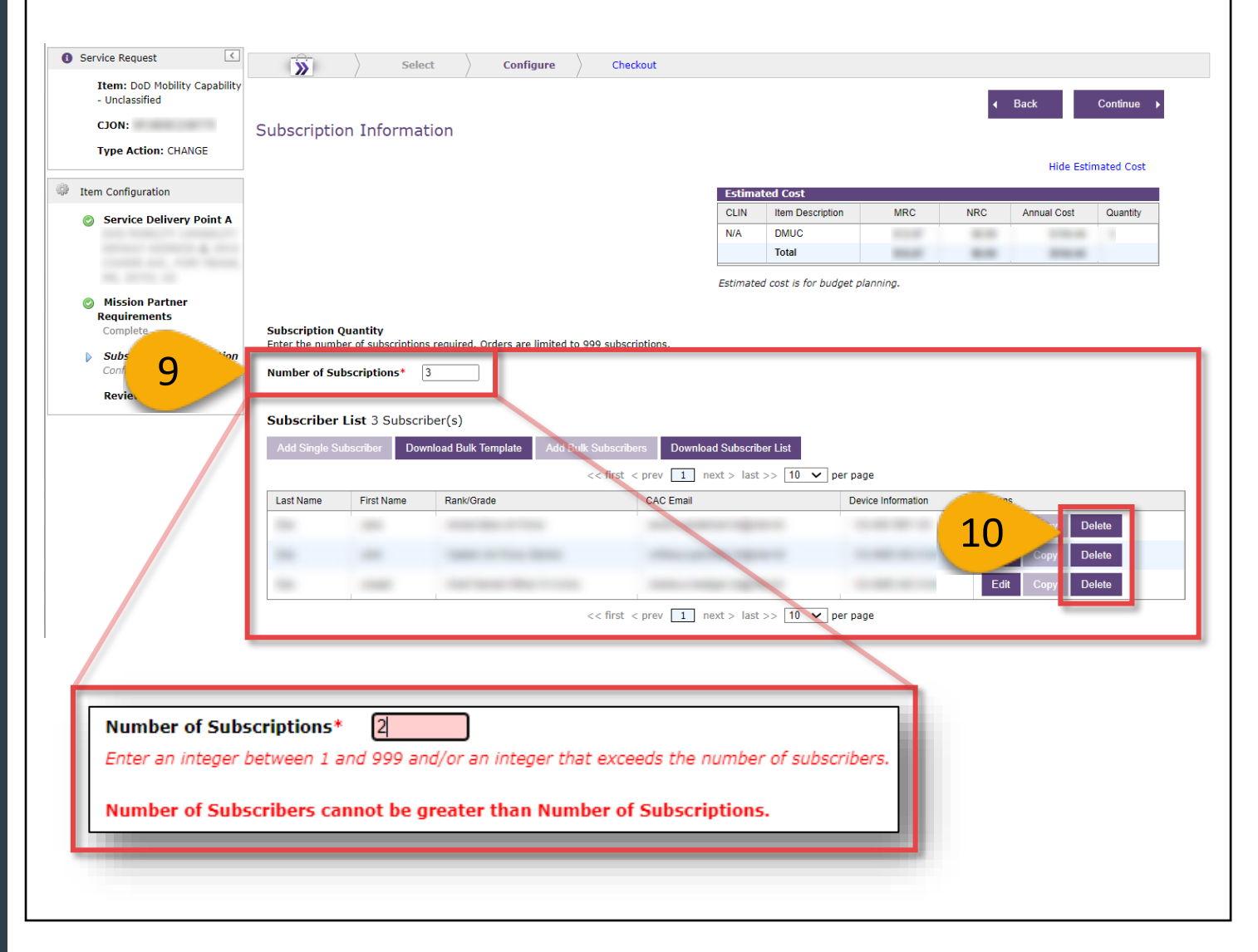

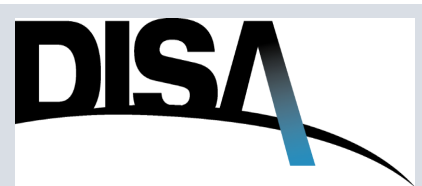

#### How to Submit a Change Action (Cont. 4)

**Step 11:** If the user wants to increase the **Number of Subscriptions** on the order, increase the number that was already populated from the originally-placed order.

**Step 12:** When the **Number of Subscriptions** is increased and before proceeding to the next page, the user will need to review and click the check box to acknowledge that the number of Subscriptions is greater than the number of subscribers on the order. However, if the user added more subscribers to the order to match the number of subscriptions, then the acknowledgement will no longer be required.

Refer to Steps 4 through 37 on pages 13 through 24 for adding, copying, and/or adding bulk subscribers.

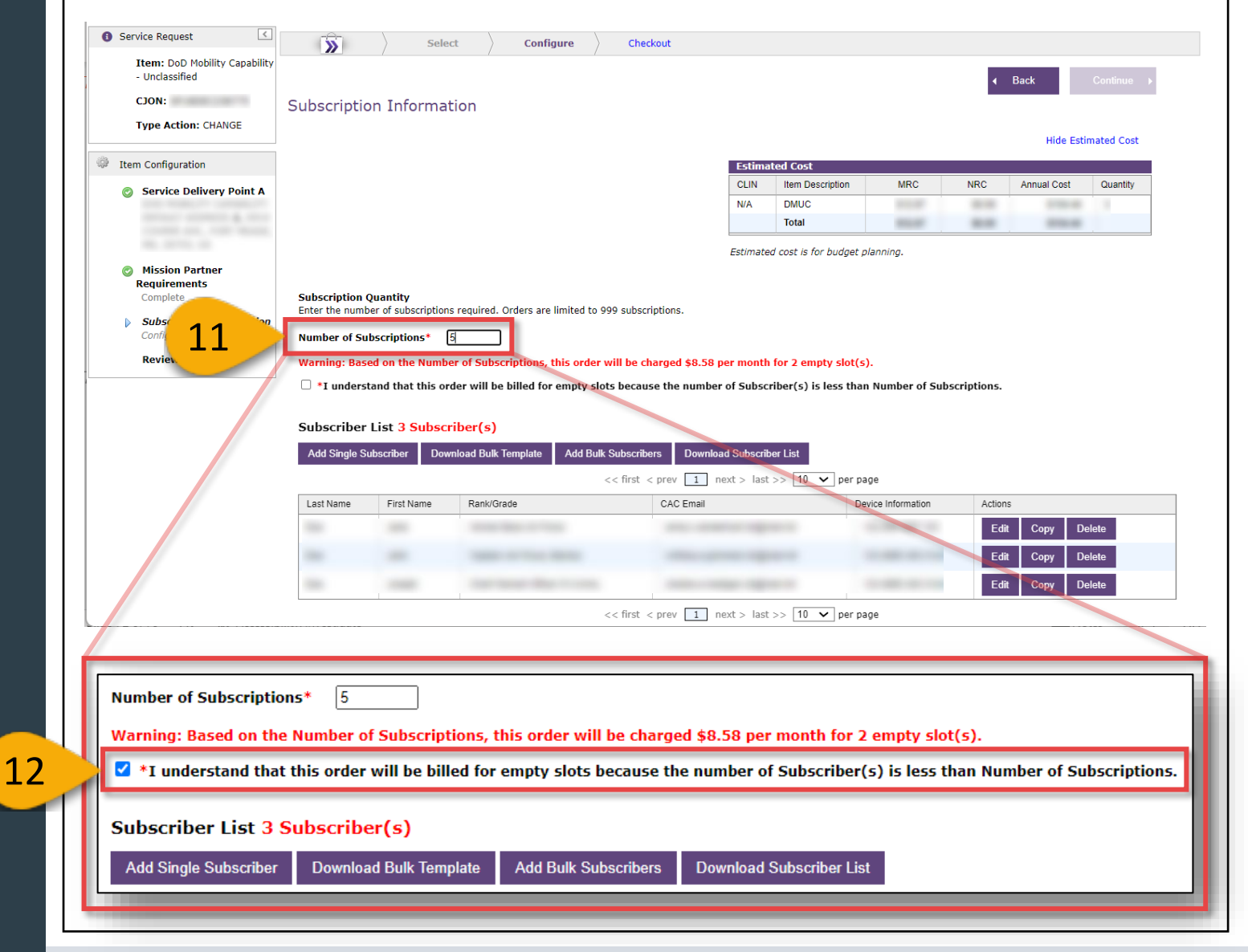

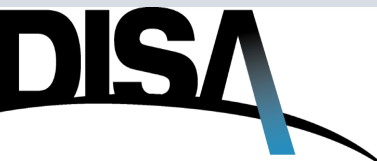

#### How to Submit a Change Action (Cont. 5)

**Step 13:** In this example, one (1) new subscriber was added to the **Subscriber List.** One open subscription remains available.

**Step 14:** Once appropriate changes are made, click **Continue.** The user will be brought to the Review page.

| *I unders                 | stand that this                                    | order will be billed for empty slots because the | number of Subscriber(s) is less tha | n Number of Subscriptio | ons.    |      |        |
|---------------------------|----------------------------------------------------|--------------------------------------------------|-------------------------------------|-------------------------|---------|------|--------|
| ubscriber<br>Add Single S | r <b>List <mark>4 Subs</mark><br/>Subscriber D</b> | Scriber(s)                                       | Download Subscriber List            | ane                     |         |      |        |
| Last Name                 | First Name                                         | Rank/Grade                                       | CAC Email                           | Device Information      | Actions |      |        |
| 100                       | - 100                                              | Annual Basis do Parcel                           | and address report of               | 10.00                   | Edit    | Сору | Delete |
| 14                        | -                                                  | Capture on Taxon Marriel                         | entre, a protect regression         | 12.485.06.715           | Edit    | Сору | Delete |
| 14                        | -                                                  | Confidence (Nation 1999)                         | Carlos o radige ingrat of           | 10.480.06.10            | Edit    | Сору | Delete |
| line .                    | Transa .                                           | that Hanat (Hor H1 Coat Sort News)               | description regesters.              | 1.4881-1.88             | Edit    | Сору | Delete |
|                           | 1                                                  | <pre>&lt;&lt; first &lt; prev</pre>              | 1 next > last >> 10 ∨ per pa        | age                     |         |      |        |

**Step 15:** Click **Checkout.** The user will need to re-validate the Purpose-Mission page and Service Dates page. Refer to the Checkout section beginning on page 32 for guidance on completing and placing the Change action order.

| eview     | Page             |              |              |                 |            | (                       | 15 Charkart                           |
|-----------|------------------|--------------|--------------|-----------------|------------|-------------------------|---------------------------------------|
| Service   | Request          |              |              |                 |            | Submitter Information   |                                       |
|           | Mah              | Item:        | DoD Mobility | Capability - Un | classified | Full Name:              | Anna Sandarinari                      |
|           | MOD              | ne Action    | CHANGE       |                 |            | Agency:<br>Organization |                                       |
|           | .,               | CJON:        |              |                 |            | Email:                  | service a second second second second |
|           |                  |              |              |                 |            | Class Email:            | proposition and the second second     |
|           | View             | v Addressing | and Routing  |                 |            | Phone:                  | No. of the second                     |
|           | v                | iew TSR Em   | ail Preview  |                 |            | Pager:                  | 10.010.000                            |
| Hide Esti | mated Cost       |              |              |                 |            |                         |                                       |
| Estim     | ated Cost        |              |              | -               |            | Į                       |                                       |
| CLIN      | Item Description | MRC          | NRC          | Annual Cost     | Quantity   |                         |                                       |
| N/A       | DMUC             | -            | -            |                 | 100        |                         |                                       |
|           | Total            | 10.00        |              |                 |            |                         |                                       |

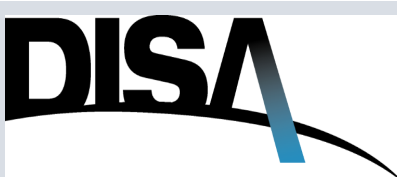

13

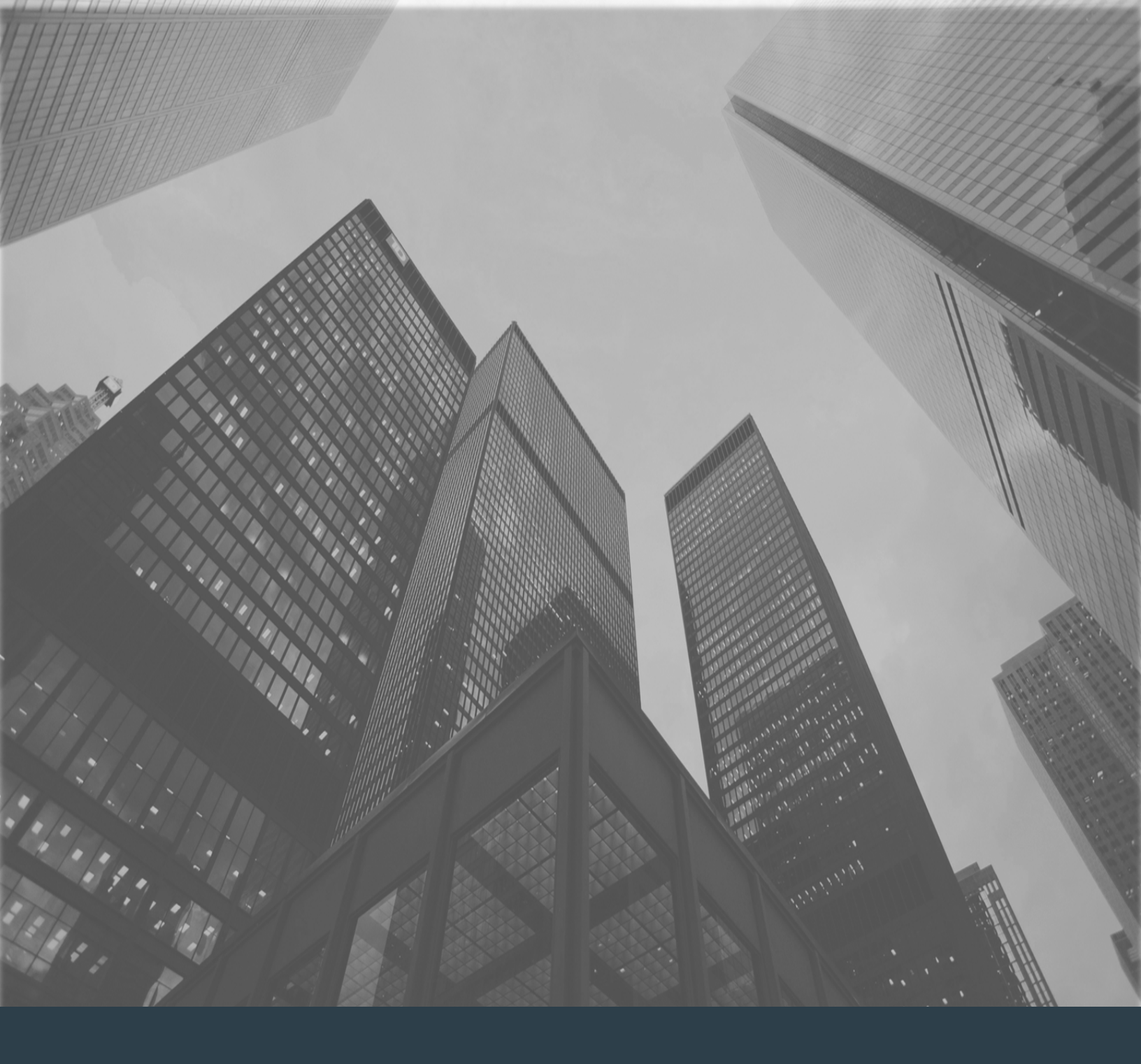

## If Change Action Already Initiated

### Change Action Already Initiated?

If a Change action/order has already been initiated...

In the scenario where a user has started a change action for an order, got distracted on an unrelated task or topic, and then returns to manage subscribers on the original, Active order, the DSF application will advise the user that a newer order exists. This is demonstrated by Steps 1 through 3 below.

#### Step 1: Click Actions.

**Step 2:** Click **Manage Subscribers** to go to the specific order/CJON that the user needs to manage.

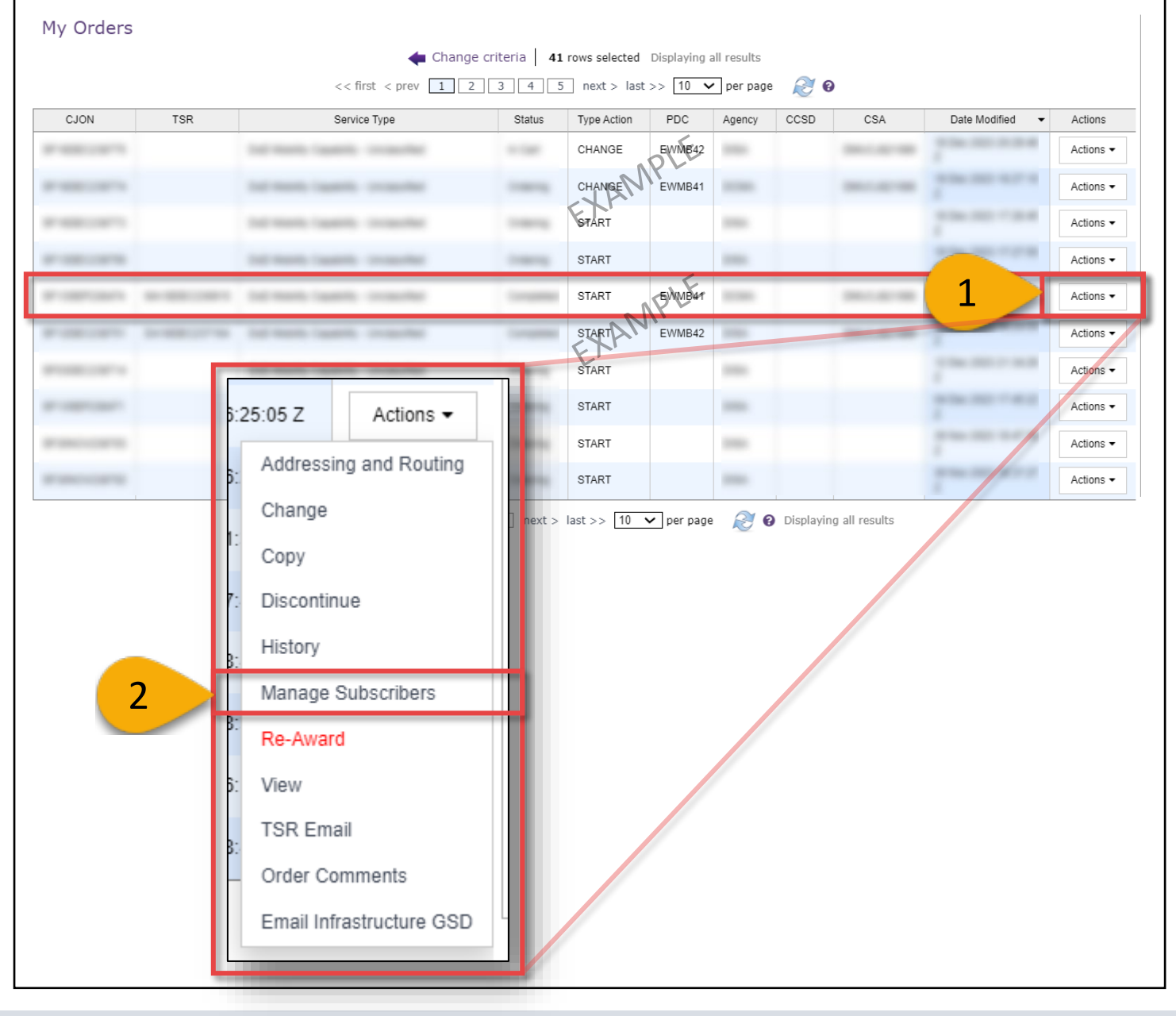

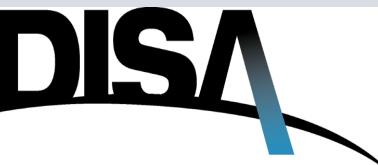

### Change Action Already Initiated? (Cont. 1)

**Step 3:** The Manage Subscribers page will show the pop-up message shown below. The highlighted CJON is hyperlinked to the Change action order that has been started from/for the original order.

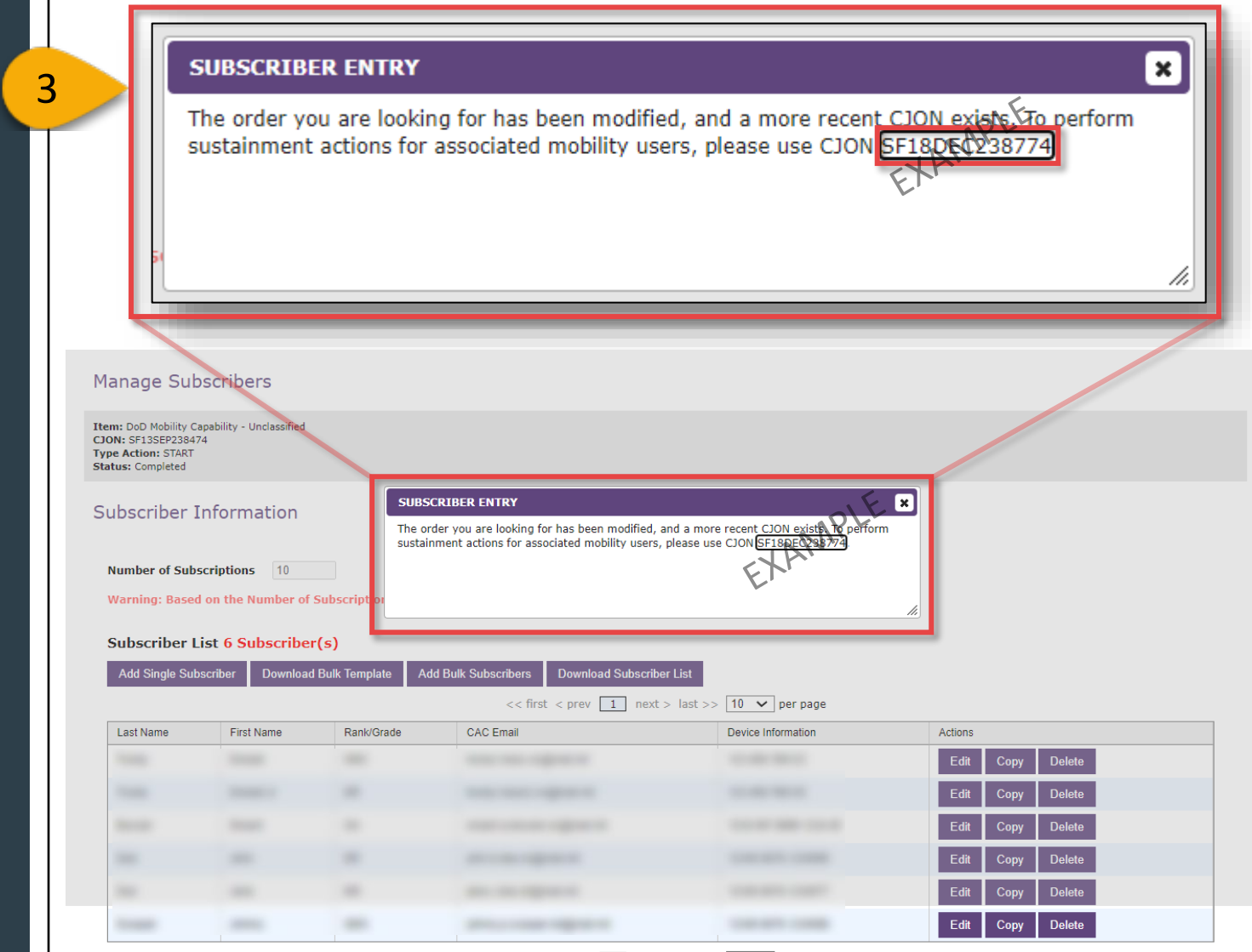

<< first < prev 1 next > last >> 10 v per page

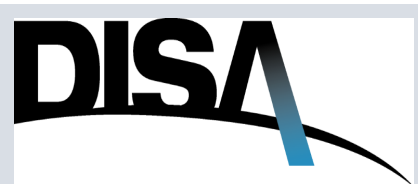

### Change Action Already Initiated? (Cont. 2)

In the scenario where a user has started a change action for an order, got distracted on an unrelated task or topic, and then returns and intends to "start" the Change order process, the "Change" action will not appear in the Actions list since the user has already started that Change process. This is demonstrated by Steps 4 and 5 below.

Step 4: Click Actions. Notice that the Change action is not listed in the drop-down menu.

**Step 5:** The user (if the same person as originally initiated the Change action) should review orders listed in **My Orders** to locate the appropriate order with the CHANGE Type Action.

| 00014 | TSR | Service Type                          | Status          | Type Action  | PDC        | Agency | CCSD                          | CSA                                                                          | Date Modified 🛛 👻                       | Actions  |
|-------|-----|---------------------------------------|-----------------|--------------|------------|--------|-------------------------------|------------------------------------------------------------------------------|-----------------------------------------|----------|
| 1.000 |     | tot made taxets in such               | -               | CHANGE       | EWMB42     | -      |                               | -                                                                            | 10.000                                  | Actions  |
| -     |     | ted ments (agents, proportion)        |                 | CHANGE       | EWMB41     |        |                               | -                                                                            | 1000-000-007-0<br>1                     | Actions  |
| 1.000 |     | tel mente l'againte de cardentes      | 110010          | START        |            | 1000   | _                             |                                                                              | 1 10 10 10 10                           | Actions  |
|       |     | tel tests lawers, manches             | 1000            | START        |            |        |                               |                                                                              |                                         | Actions  |
| 1.000 |     | tel meth lawers, mouther              |                 | START        | EWNB41     |        |                               | -                                                                            | 4                                       | Actions  |
|       |     | for texts lagerly proposed            |                 | START        | EWMB42     | 1000   |                               |                                                                              |                                         | Actions  |
|       |     | tel meno lugare, consultar            |                 | START        |            |        |                               |                                                                              | 100000000000000000000000000000000000000 | Actions  |
|       |     | And Marriely, Concerning, Concerning, |                 | START        |            | -      |                               |                                                                              | 22.20142                                | / ctions |
|       |     | Spring betrap an inter large broad    |                 | START        |            | -      | 3 16:2                        | 25:02                                                                        | Actions -                               | / ctions |
|       |     | Service Internet (order 1998) Brook   |                 | START        |            | -      |                               | ddrocoing a                                                                  | and Douting                             | / ctions |
|       |     | << first < prev 1 2 3 4               | <u>5</u> next > | last >> 10 • | ▶ per page |        | с<br>3 н<br>3 м<br>3 Т<br>3 О | opy<br>istory<br>lanage Sub<br>iew<br>SR Email<br>rder Comm<br>mail Infrasti | scribers<br>ients<br>ructure GSD        |          |

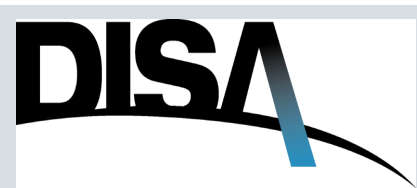

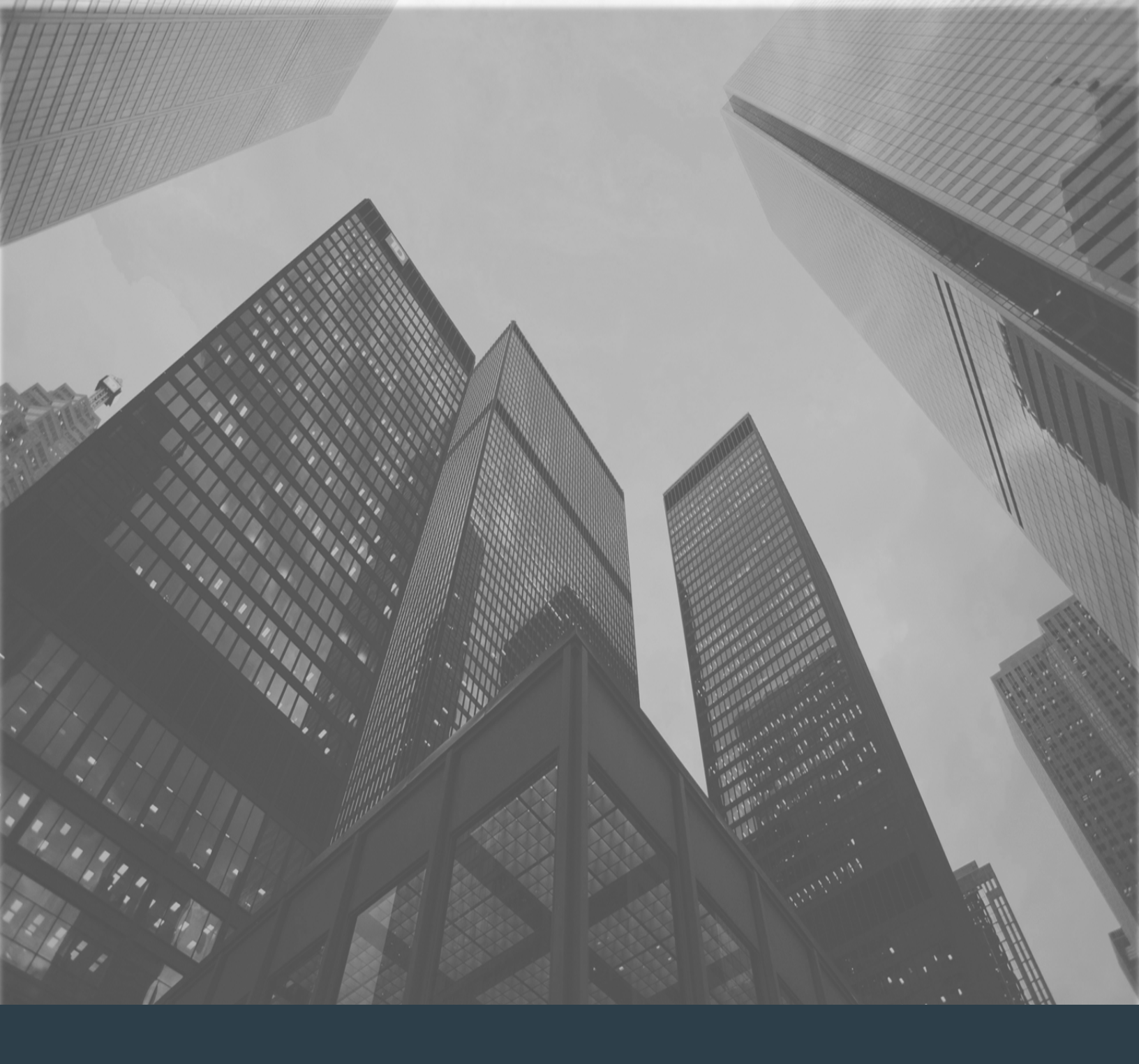

# Discontinuing an Order

### Order Discontinue Guide

When you need to discontinue an order...

DISA Storefront has published user guidance on how to discontinue a service/order and how to Transfer DMUC subscribers from one order to another.

**Step 1:** Log into the DISA Storefront Ordering Portal. Click on **Help.** 

Step 2: Click on the Visual Walkthroughs tab of the Help page.

**NOTE:** If a user is consolidating subscribers from one order to another, please refer to the **DMUC Transfer Guide** available on the Visual Walkthroughs tab of the DSF Help page.

Step 3: Click on the DMUC Transfer Guide. The document will open in a new browser tab.

**WARNING:** If the user proceeds with discontinuing an order, all Subscribers remaining on the order will be removed, **and their service will be deactivated.** Subscribers who need to retain access must be transferred to another order before discontinuing the selected order.

**Step 4:** Click on the **Order Discontinue Guide.** The document will open in a new browser tab.

| DISA DEFENSE INF                                                                                                    | FORMATION SYSTEMS AGENCY<br>at Support Agency             | Administration 👻   Tools 👻 | Manage 1        | Help   About DISA Storefront      |
|----------------------------------------------------------------------------------------------------|-----------------------------------------------------------|----------------------------|-----------------|-----------------------------------|
|                                                                                                    |                                                           |                            |                 | Welcome<br>26 Mar 2024 16:48:05 Z |
|                                                                                                    | ) Change                                                  |                            | Penorts Trackin |                                   |
| Help                                                                                                    |                                                           |                            |                 |                                   |
| Пер                                                                                                    |                                                           |                            |                 |                                   |
| Help Desk/User Guide Frequentl                                                                                                    | ly Asked Questions Se 2                                   | Visual Walkthroughs        | Videos Acron    | yms/Abbreviations                 |
| Field Definitions                                                                                                    |                                                           |                            | 1               |                                   |
| DMUC Transfer Guide                                                                                                    |                                                           |                            |                 |                                   |
| DMUC Transfer Guide     DMUC Transfer Guide     Disc Mobility Longico (None liev     Order Discontinue Guide     Isr waik Infougn     Blank TSR Walk Through     Homepage Header Navigation     Looking Up and Creating Addr     Manage CCO/CMO Walk Throu | M<br>Walk Through<br>resses and Points of Contacts<br>ugh |                            |                 |                                   |

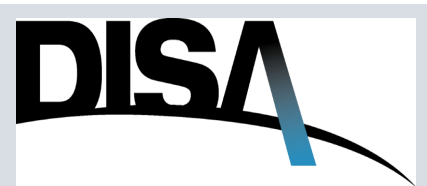